# ACH550

Installation, Operation and Maintenance Manual (I, O & M) ACH550-UH HVAC Drives (1...550 HP) ACH550-BCR/BDR/VCR/VDR E-Clipse Bypass Drives (1...400 HP) ACH550-PCR/PDR Packaged Drives with Disconnect (1...550 HP)

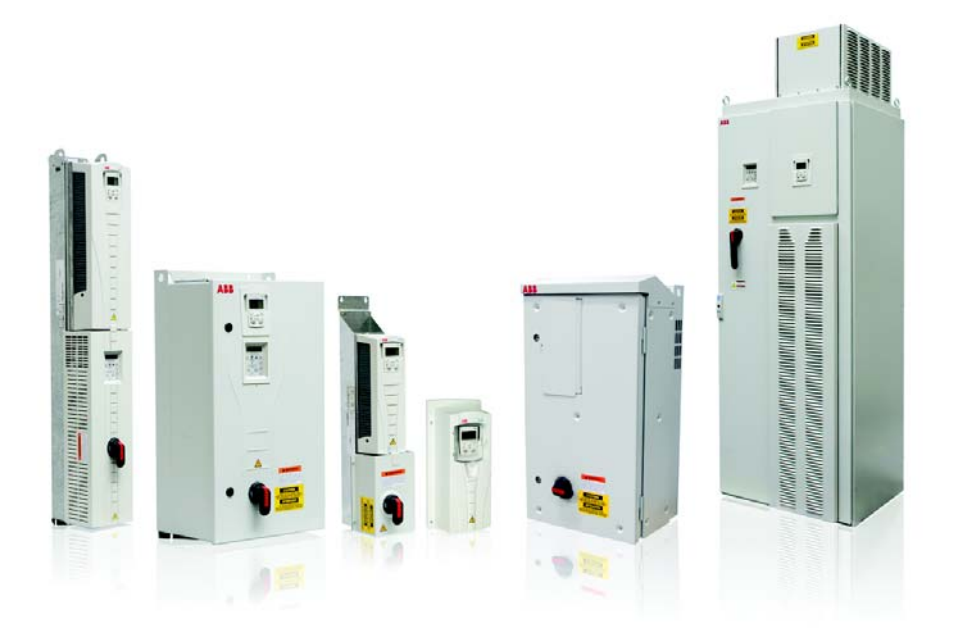

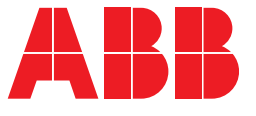

# Safety

# Use of warnings and notes

There are two types of safety instructions throughout this manual:

- Notes draw attention to a particular condition or fact, or give information on a subject.
- Warnings caution you about conditions which can result in serious injury or death and/or damage to the equipment. They also tell you how to avoid the danger. The warning symbols are used as follows:

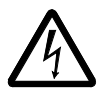

**Electricity warning** warns of hazards from electricity which can cause physical injury and/or damage to the equipment.

- **WARNING!** The ACH550 adjustable speed AC drive should ONLY be installed by a qualified electrician.
- WARNING! Even when the motor is stopped, dangerous voltage is present at the power circuit terminals U1, V1, W1 (L1, L2, L3) and U2, V2, W2 (T1, T2 T3) and, depending on the frame size, UDC+ and UDC-, or BRK+ and BRK-.
- WARNING! Dangerous voltage is present when input power is connected. After disconnecting the supply, wait at least 5 minutes (to let the intermediate circuit capacitors discharge) before removing the cover.
- **WARNING!** Even when power is switched off from the input terminals of the ACH550, there may be dangerous voltage (from external sources) on the terminals of the relay outputs.
- WARNING! When the control terminals of two or more drives are connected in parallel, the auxiliary voltage for these control connections must be taken from a single source which can either be one of the drives or an external supply.
- **WARNING!** Disconnect the internal EMC filter when installing the drive on an IT system (an ungrounded power system or a

high-resistance-grounded [over 30 ohm] power system).

• WARNING! Do not attempt to install or remove EM1, EM3, F1 or F2 screws while power is applied to the drive's input terminals.

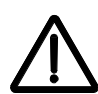

**General warning** warns about conditions, other than those caused by electricity, which can result in physical injury and/or damage to the equipment.

- WARNING! Do not control the motor with the disconnecting device (disconnecting means); instead, use the control panel keys or commands via the I/O board of the drive. The maximum allowed number of charging cycles of the DC capacitors (i.e. power-ups by applying power) is five in ten minutes.
- WARNING! Never attempt to repair a malfunctioning ACH550; contact the factory or your local Authorized Service Center for repair or replacement.
- **WARNING!** The ACH550 will start up automatically after an input voltage interruption if the external run command is on.
- **WARNING!** The heat sink may reach a high temperature.

**Note:** For more technical information, contact the factory or your local ABB representative.

# Contents

This manual is the Operation and Maintenance Manual for the ACH550 Drives. Complete technical details and programming information are available in the *ACH550 User's Manual*, publication number 3AUA0000081823.

- 1. To determine the type of your drive, refer to its construction code on either:
  - Serial number label attached on upper part of ACH550-UH-059A-2 SW: V.2.06B 2030700001 the chokeplate between the mounting holes. Type code label attached on the heat sink – on • S/N 2030700001 the side of the enclosure. 3 PH 48...63 Hz 200...240 Vac 59.4 A 1 PH 4...63 Hz 200...240 Vac 59.4 A Input Voltage (U1) Current (I1n) ABB Inc. Made in USA of foreign parts ₲. (€ ඖ kAIC 3 PH 0...500 Hz 0...U1 Vac 59.4 A 3 PH 0...500 Hz 0...U1 Vac 28 A Output Voltage (U2) Current (I2n) Org. Firmware: V.2.06B Power (Pn) 20 HP 10 HP S/N 2030700001 ACH550(UH)059A-2 Construction

code

- 2. According to the construction code, proceed to your drive's installation, operation, diagnostics and maintenance information:
  - UH Below.
  - VCR, VDR, BCR, BDR (E-Clipse Bypass) page 39.
  - PCR, PDR (Packaged Drives with Disconnect) page 77.

# ACH550-UH

## Installation

Study these installation instructions carefully before proceeding. **Failure to observe the warnings and instructions may cause a malfunction or personal hazard.** 

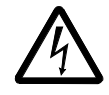

WARNING! Before you begin read Safety on page 2.

## 1. Prepare for installation

Lifting R1...R6

Lift the drive only by the metal chassis.

Lifting R7...R8

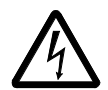

**WARNING!** Handle and ship floor mounted enclosures only in the upright position. These units are not designed to be laid on their backs.

- 1. Use a pallet truck to move the transport package/enclosure to the installation site.
- Remove the cabinet side panels for access to the cabinet/pallet mounting bolts. (6 torx screws hold each cabinet side panel in place. Leave the side panels off until later.)
- 3. Remove the 4 bolts that secure the cabinet to the shipping pallet.

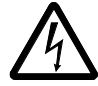

**WARNING!** Use the lifting lugs/bars at the top of the unit to lift R7/R8 drives.

4. Use a hoist to lift the drive. (Do not place drive in final position until mounting site is prepared.)

Unpack the drive

- 1. Unpack the drive.
- 2. Check for any damage and notify the shipper immediately if damaged components are found.
- 3. Check the contents against the order and the shipping label to verify that all parts have been received.

Tools required

To install the ACH550 you need the following:

- Screwdrivers (as appropriate for the mounting hardware used)
- Wire stripper
- Tape measure
- Drill
- Frame sizes R5...R8 with UL type 12 enclosure: Punch for conduit mounting holes
- Frame sizes R7/R8: pallet truck and hoist
- For installations involving frame size R6...R8: The appropriate crimping tool for power cable lugs.

• Mounting hardware: screws or nuts and bolts, four each. The type of hardware depends on the mounting surface and the frame size:

| Frame Size | Mounting Hardware |         | Note                                        |
|------------|-------------------|---------|---------------------------------------------|
| R1R4       | M5                | #10     |                                             |
| R5         | M6                | 1/4 in  |                                             |
| R6         | M8                | 5/16 in |                                             |
| R7R8       | M10               | 7/16    | Secures free standing cabinets if required. |

• For installations involving frame size R7...R8: Hoist.

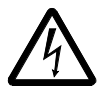

**WARNING!** Before installing the ACH550, ensure the input power supply to the drive is off.

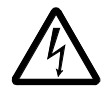

**WARNING!** Metal shavings or debris in the enclosure can damage electrical equipment and create a hazardous condition. Where parts, such as conduit plates require cutting or drilling, first remove the part. If that is not practical, cover nearby electrical components to protect them from all shavings or debris.

#### Flange Mounting Instructions

| Eramo sizo    | IP21 /        | UL type 1         | IP54 / UL type 12 |                |
|---------------|---------------|-------------------|-------------------|----------------|
| I Taille Size | Kit           | Code (English)    | Kit               | Code (English) |
| R1            | FMK-A-R1      | 100000982         | FMK-B-R1          | 100000990      |
| R2            | FMK-A-R2      | 100000984         | FMK-B-R2          | 100000992      |
| R3            | FMK-A-R3      | 100000986         | FMK-B-R3          | 100000994      |
| R4            | FMK-A-R4      | 100000988         | FMK-B-R4          | 100000996      |
| R5            | AC8-FLNGMT-R5 | ACS800-PNTG01U-EN | -                 | -              |
| R6            | AC8-FLNGMT-R6 |                   | -                 | -              |

#### 2. Prepare the mounting location

1. Mark the position of the mounting holes.

**Note:** Frame sizes R3 and R4 have four holes along the top. Use only two. If possible, use the two outside holes (to allow room to remove the fan for maintenance).

**Note:** ACH400 drives can be replaced using the original mounting holes. For R1 and R2 frame sizes, the mounting holes are identical. For R3 and R4 frame sizes, the inside mounting holes on the top of ACH550 drives match ACH400 mounts.

Note: Frame sizes R7 and R8 have mounting holes inside the enclosure base.

Where it is not possible to use either mounting hole at the back of the base, use an L-bracket at the top of the enclosure to secure the cabinet to a wall or to the back of another enclosure. Bolt the L-bracket to the enclosure using the lifting lug bolt hole on the top of the enclosure.

2. Drill holes of appropriate size in the mounting location.

## 3. Remove front cover

## R1....R6, UL type 1

- 1. Remove the control panel, if attached.
- 2. Loosen the captive screw at the top.
- 3. Pull near the top to remove the cover.

## R1....R6, UL type 12

- 1. If hood is present: Remove screws (2) holding the hood in place.
- 2. If hood is present: Slide hood up and off of the cover.
- 3. Loosen the captive screws around the edge of the cover.
- 4. Remove the cover.

## R7...R8, Cabinet Door

1. To open the cabinet door, loosen the quarter-turn screws that hold the cabinet door closed.

## R7....R8, Side Panels

The side panels were removed to take the cabinet off the pallet. Installation access is easier if these panels are kept off throughout the installation.

## 4. Mount the drive

## R1....R6, UL type 1

1. Position the ACH550 onto the mounting screws or bolts and securely tighten in all four corners.

**Note:** Use mounting hardware that permits fan replacement without removal.

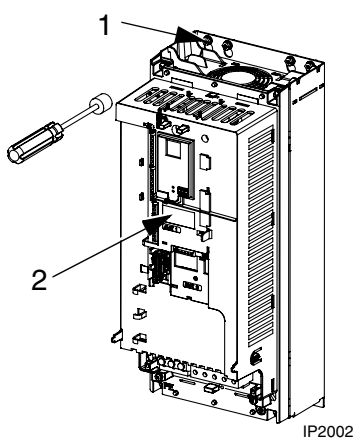

Note: Lift the ACH550 by its metal chassis.

2. Non-English speaking locations: Add a warning sticker in the appropriate language over the existing warning on the top of the module.

### R1....R6, UL type 12

For the UL type 12 enclosures, rubber plugs are required in the holes provided for access to the drive mounting slots.

- 1. As required for access, remove the rubber plugs. Push plugs out from the back of the drive.
- 2. R5 & R6: Align the sheet metal hood (not shown) in front of the drive's top mounting holes. (Attach as part of next step.)
- 3. Position the ACH550 onto the mounting screws or bolts and securely tighten in all four corners.

**Note:** Lift the ACH550 by its metal chassis (frame size R6 by the lifting holes on both sides at the top).

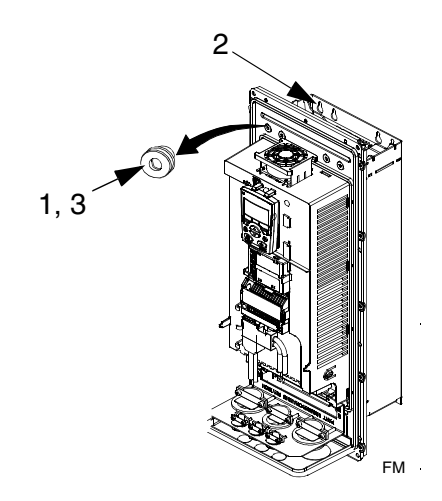

- 4. Re-install the rubber plugs.
- 5. Non-English speaking locations: Add a warning sticker in the appropriate language over the existing warning on the top of the module.

#### R7....R8

1. Use a hoist to move the cabinet into position.

**Note:** If the cabinet location does not provide access to the cabinet sides, be sure to re-mount side panels before positioning cabinet.

2. Install and tighten mounting bolts.

#### 5. Install wiring

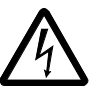

**WARNING!** Ensure the motor is compatible for use with the ACH550. The ACH550 must be installed by a competent person. If in doubt, contact your local ABB sales or service office.

#### Conduit kit

Wiring R1...R6 drives with the UL type 1 Enclosure requires a conduit kit with the following items:

- conduit box
- screws
- cover

The kit is included with UL type 1 Enclosures.

#### Connection diagrams

The following diagrams show:

- The terminal layout for frame size R3, which, in general, applies to frame sizes R1...R6, except for the R5/R6 power and ground terminals.
- The R5/R6 power and ground terminals.
- The terminal layout for R7/R8.

R1...R4 (Diagram shows the R3 frame.)

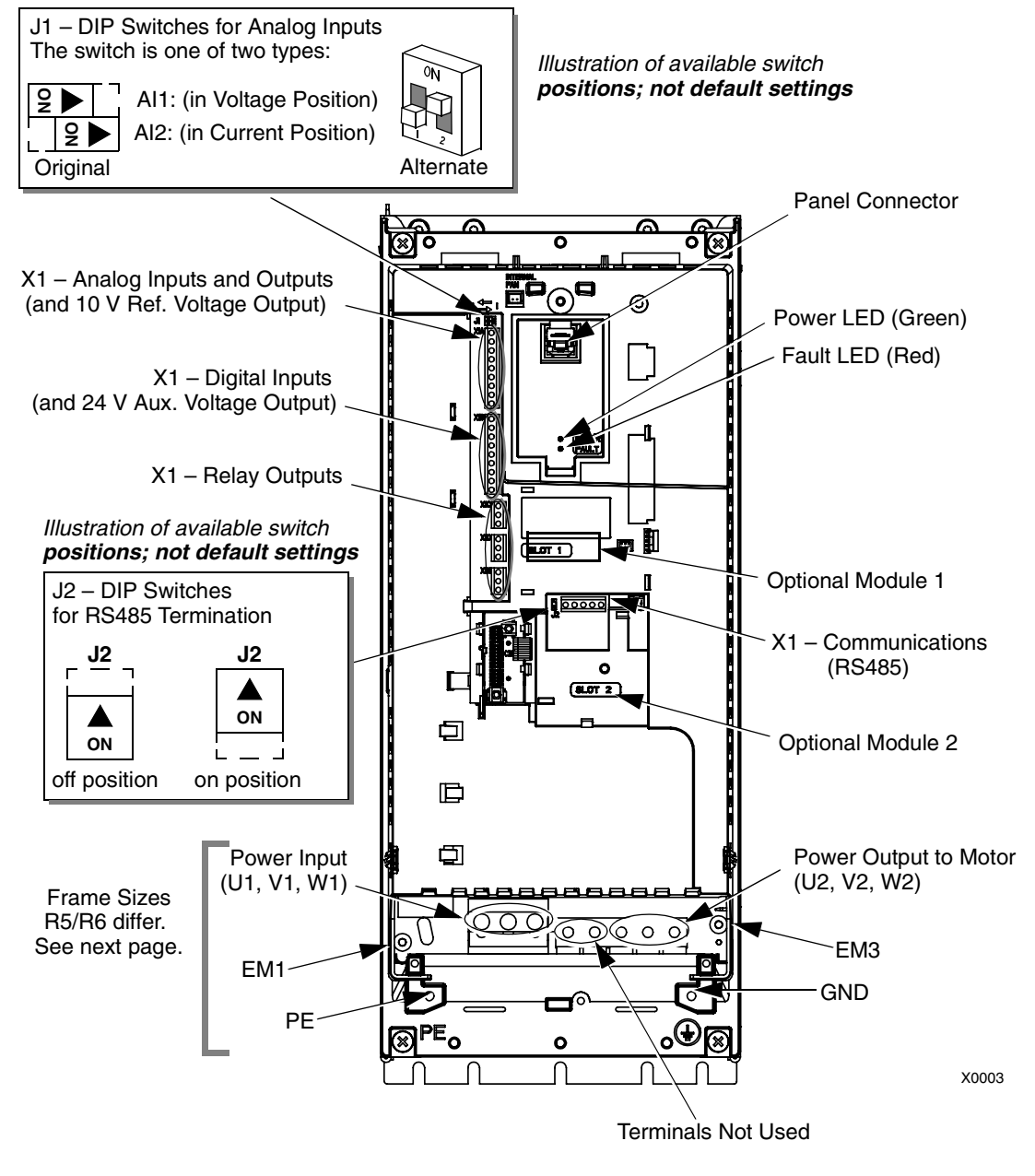

**WARNING!** To avoid danger, or damage to the drive, on IT systems and corner grounded TN systems, see section *Disconnecting the internal EMC filter* on page *10*.

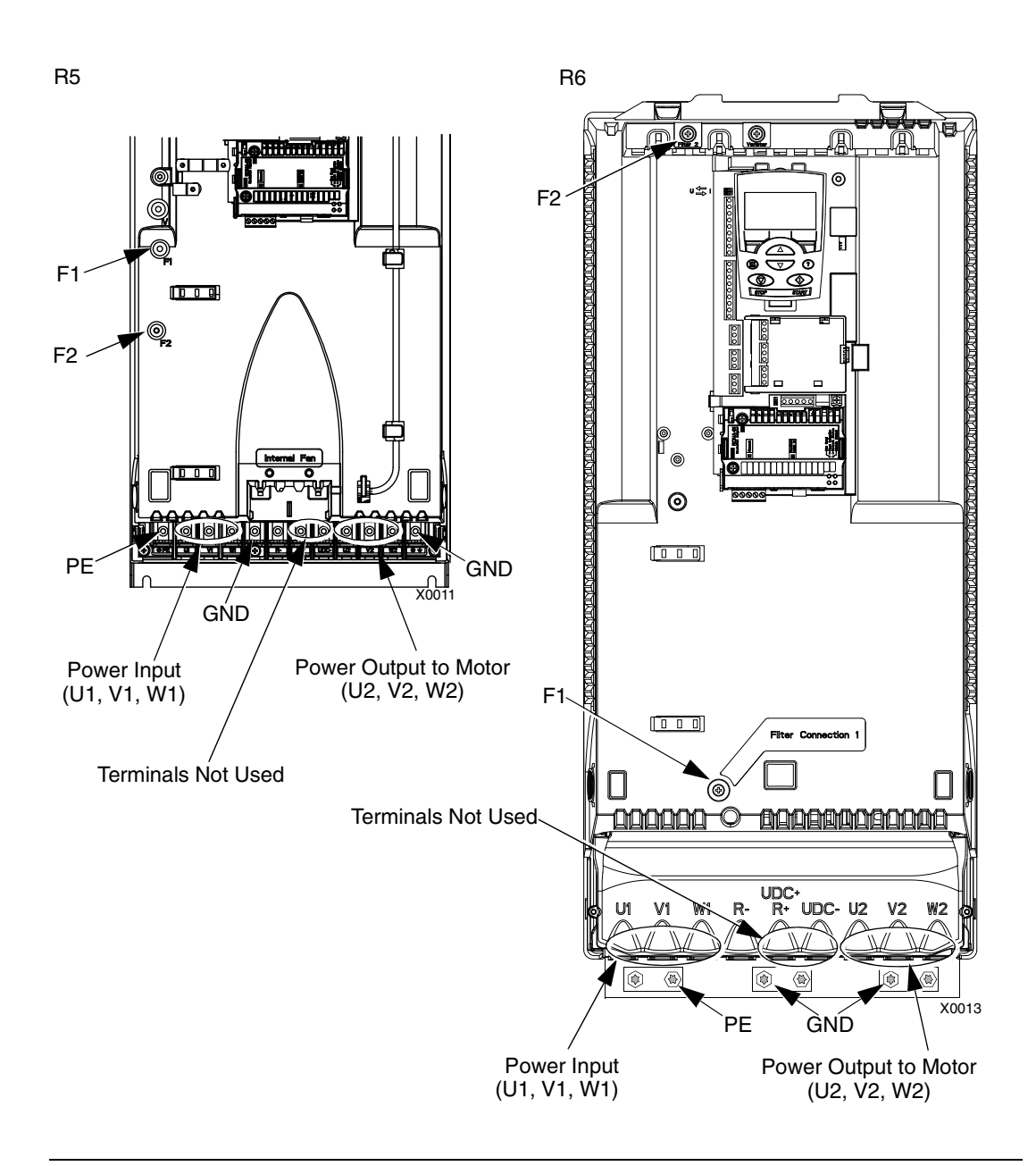

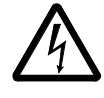

**WARNING!** To avoid danger, or damage to the drive, on IT systems and corner grounded TN systems, see section *Disconnecting the internal EMC filter* on page *10*.

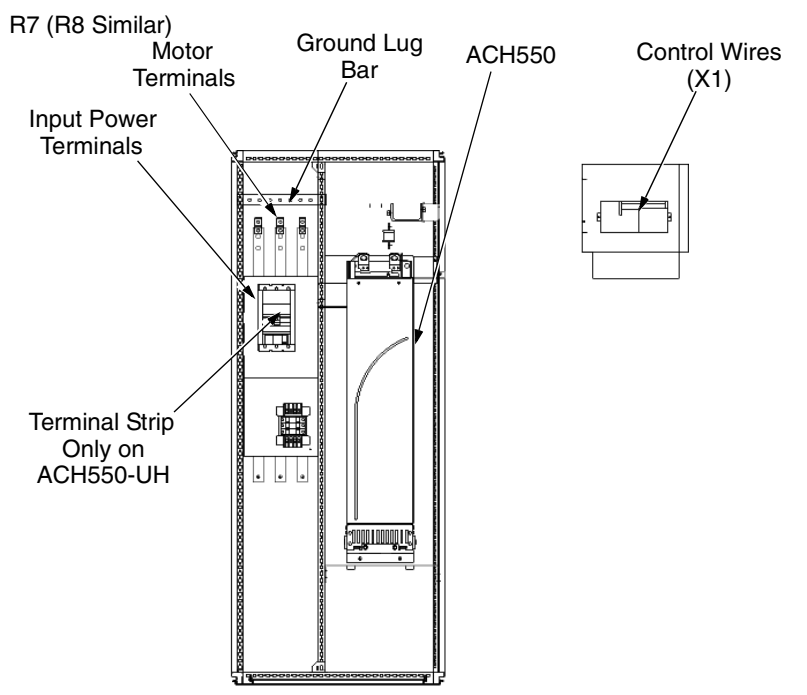

Disconnecting the internal EMC filter

On certain types of systems, you must disconnect the internal EMC filter, otherwise the system will be connected to ground potential through the EMC filter capacitors, which might cause danger, or damage the drive.

Note: When the internal EMC filter is disconnected, the drive is not EMC compatible.

The following table shows the installation rules for the EMC filter screws in order to connect or disconnect the filter, depending on the system type and the frame size. For more information on the different system types, see *Floating networks* on page *12* and *Unsymmetrically grounded networks* on page *11*.

The locations of screws EM1 and EM3 are shown in the diagram on page 8. The locations of screws F1 and F2 are shown in the diagram on page 9.

| Frame<br>sizes | Screw | Symmetrically<br>grounded TN systems<br>(TN-S systems) | Corner grounded<br>TN systems | IT systems (ungrounded<br>or high-resistance-<br>grounded [> 30 ohm]) |
|----------------|-------|--------------------------------------------------------|-------------------------------|-----------------------------------------------------------------------|
| D1 D2          | EM1   | х                                                      | х                             | ٠                                                                     |
| n Inə          | EM3   | x                                                      | •                             | ٠                                                                     |
| D/             | EM1   | х                                                      | х                             | _                                                                     |
| N4             | EM3   | x                                                      | _                             | _                                                                     |
| D5 D6          | F1    | x                                                      | х                             | _                                                                     |
| NJNO           | F2    | х                                                      | х                             | _                                                                     |

x = Install the screw. (EMC filter will be connected.)

• = Replace the screw with the provided polyamide screw. (EMC filter will be disconnected.)

- = Remove the screw. (EMC filter will be disconnected.)

EM1 and EM3 screws are M4 x 12

F1 and F2 screws are M4 x 16

## Ground connections

For personnel safety, proper operation and to reduce electromagnetic emission/pickup, the drive and the motor must be grounded at the installation site.

- Conductors must be adequately sized as required by safety regulations.
- Power cable shields must be connected to the drive PE terminal in order to meet safety regulations.
- Power cable shields are suitable for use as equipment grounding conductors only when the shield conductors are adequately sized as required by safety regulations.
- In multiple drive installations, do not connect drive terminals in series.

Unsymmetrically grounded networks

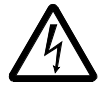

**WARNING!** Do not attempt to install or remove EM1 or EM3 screws while power is applied to the drive's input terminals.

Unsymmetrically grounded networks are defined in the following table. In such networks, the internal connection provided by the EM3 screw (on frame sizes R1...R4 only) must be disconnected by removing EM3. If the grounding configuration of the network is unknown, remove EM3.

**Note:** ACH550-UH drives are shipped with the screw removed (but included in the conduit box).

|                                              | Unsymmetrically Grounded | d Ne | etworks – EM3 Mus                                              | st Be Out |
|----------------------------------------------|--------------------------|------|----------------------------------------------------------------|-----------|
| Grounded at the corner of the delta          |                          |      | Grounded at the<br>mid point of a<br>delta leg                 |           |
|                                              | <u>–</u> L3              |      |                                                                | L3        |
| Single phase,<br>grounded at an<br>end point |                          |      | Three phase<br>"Variac" without<br>solidly grounded<br>neutral |           |

EM3 (an M4x16 screw) makes an internal ground connection that reduces electro-magnetic emission. Where EMC (electromagnetic compatibility) is a concern, and the network is symmetrically grounded, EM3 may be installed. For reference, the diagram at right illustrates a symmetrically grounded network.

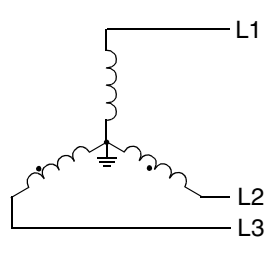

## Floating networks

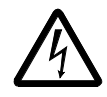

**WARNING!** Do not attempt to install or remove EM1, EM3, F1 or F2 screws while power is applied to the drive's input terminals.

For floating networks (also known as IT, ungrounded, or impedance/resistance grounded networks):

- Disconnect the ground connection to the internal RFI filters:
  - Frame sizes R1...R4: Remove the EM1 screw (unit is shipped with EM3 removed, see *Connection diagrams* on page 8).
  - Frame sizes R5...R6: Remove both the F1 and F2 screws (see page 9).
- Where EMC requirements exist, check for excessive emission propagated to neighboring low voltage networks. In some cases, the natural suppression in transformers and cables is sufficient. If in doubt, use a supply transformer with static screening between the primary and secondary windings.
- Do NOT install an external RFI/EMC filter. Using an RFI filter grounds the input power through the filter capacitors, which could be dangerous and could damage the unit.

Checking motor and motor cable insulation

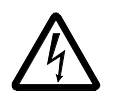

**WARNING!** Check the motor and motor cable insulation before connecting the drive to input power. For this test, make sure that motor cables are NOT connected to the drive.

- 1. Complete motor cable connections to the motor, but NOT to the drive output terminals (U2, V2, W2).
- 2. At the drive end of the motor cable, measure the insulation resistance between each motor cable phase and Protective Earth (PE): Apply a voltage of 1 kV DC and verify that resistance is greater than 1 Mohm.

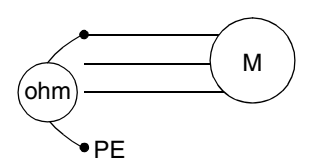

## R1...R6, wiring UL type 1 enclosure

- 1. Open the appropriate knockouts in the conduit box. (See *Conduit kit* on page 7.)
- 2. Install thin-wall conduit clamps (not supplied).
- 3. Install conduit box.
- 4. Connect conduit runs for input power, motor and control cables to the box.
- 5. Route input power and motor wiring through separate conduits.
- 6. Strip wires.
- 7. Connect power, motor, and ground wires to the drive terminals.

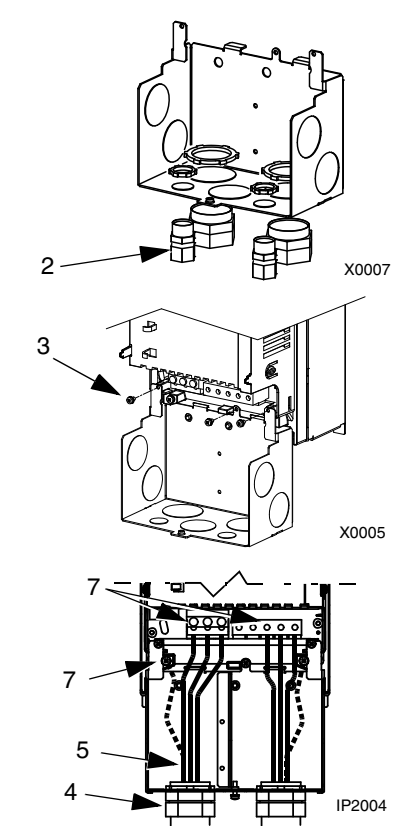

**Note:** For R5 frame size, the minimum power cable size is  $25 \text{ mm}^2$  (4 AWG). For R6 frame size, refer to *Power terminal considerations* – *R6 Frame size* on page *16*.

- Route the control cables through the conduit (not the same conduit as either input power or motor wiring).
- Use available secure points and tie strap landings to permanently secure control wiring at a minimum distance of 6 mm (1/4") from power wiring.
- 10. Strip the control cable sheathing and twist the copper screen into a pig-tail.
- 11. Connect the ground screen pig-tail for digital and analog I/O cables at X1-1. (Ground only at drive end.)
- 12. Connect the ground screen pig-tail for RS485 cables at X1-28 or X1-32. (Ground only at drive end.)
- 13. Strip and connect the individual control wires to the drive terminals.
- 14. Install the conduit box cover (1 screw).

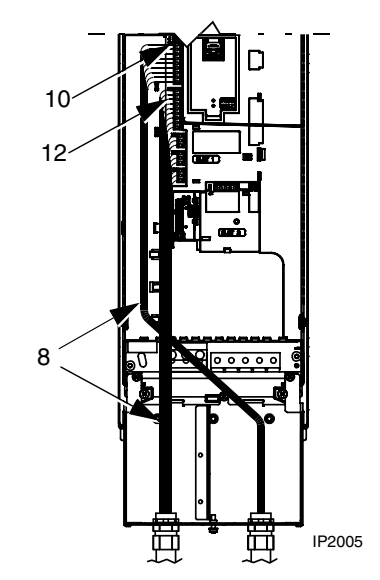

## R1...R6, wiring UL type 12 enclosure

- 1. Step depends on Frame Size:
  - Frame Sizes R1...R4: Remove and discard the cable seals where conduit will be installed. (The cable seals are cone-shaped, rubber seals on the bottom of the drive.)
  - Frame Sizes R4 and R5: Use punch to create holes for conduit connections as needed.
- 2. For each conduit run (input power, motor and control wiring must be separate), install water tight conduit connectors (not supplied).
- 3. Route the power wiring through conduit.
- 4. Route the motor wiring through conduit (not the same conduit as input power wiring run).
- 5. Strip the wires.
- 6. Connect the power, motor, and ground wires to the drive terminals.

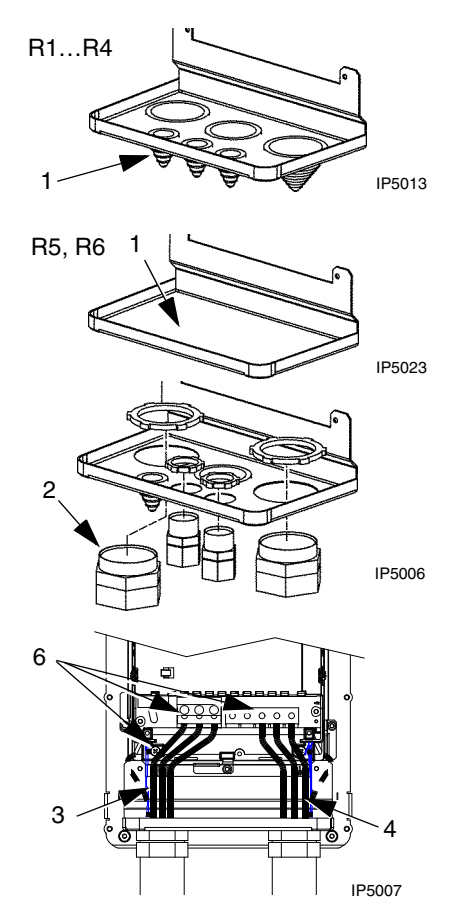

**Note:** For R5 frame size, the minimum power cable size is 25 mm<sup>2</sup> (4 AWG). For R6 frame size, refer to *Power terminal considerations* – *R6 Frame size* on page 16.

- Route the control cables through the conduit (not the same conduit as either input power or motor wiring runs).
- Use available secure points and tie strap landings to 9... permanently secure control wiring at a minimum distance of 6 mm (1/4") from power wiring.
- 9. Strip the control cable sheathing and twist the copper screen into a pig-tail.
- Connect the ground screen pig-tail for digital and analog I/O cables at X1-1. (Ground only at drive end.)
- 11. Connect the ground screen pig-tail for RS485 cables at X1-28 or X1-32. (Ground only at drive end.)
- 12. Strip and connect the individual control wires to the drive terminals.
- 13. Install the conduit box cover (1 screw).

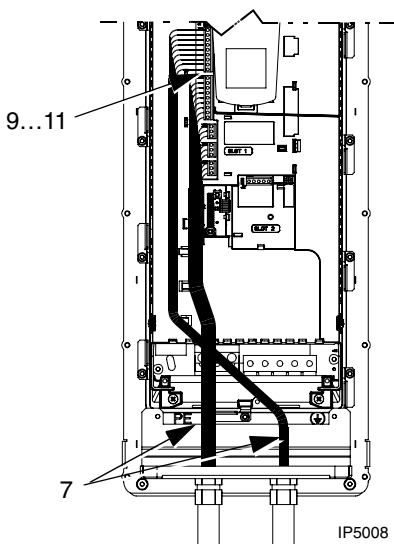

## R7...R8, wiring (both enclosure types)

The figures show connections in the R7 cabinet, the R8 cabinet is similar.

- 1. Remove the conduit connection plate from the top of the left bay.
- 2. Route the input power, motor and control cables to the top of the cabinet. Each cable type (input power, motor, and control) must be in separate conduit.
- 3. Use punch to create holes for conduit connections as needed.
- 4. UL type 12 Enclosure: For each conduit run (input power, motor and control wiring must be separate), install water tight conduit connectors (not supplied).
- 5. Connect input power and motor cables to the bus terminals.
- 6. Connect grounds to ground bar.
- Use available secure points and tie strap landings to permanently secure control wiring at a minimum distance of 6 mm (1/4") from power wiring.
- 8. Strip the control cable sheathing and twist the copper screen into a pig-tail.
- Connect the ground screen pig-tail for digital and analog I/O cables at X1-1. (Ground only at drive end.)
- 10. Connect the ground screen pig-tail for RS485 cables at X1-28 or X1-32. (Ground only at drive end.)
- 11. Strip and connect the individual control wires to the drive terminals.

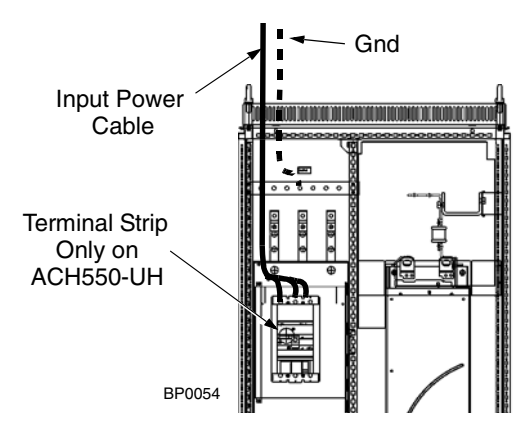

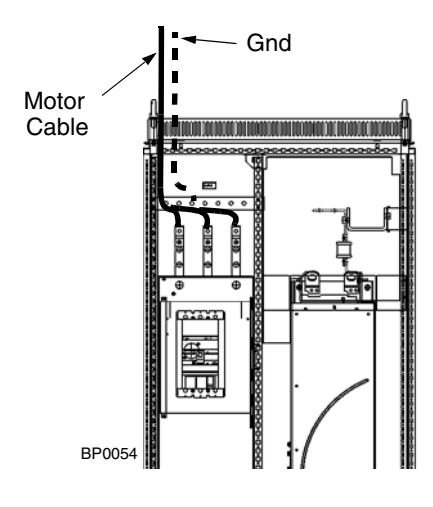

### Drive's power connection terminals

The following table provides specifications for the drive's power connection terminals.

| Frame<br>Size        | U1, V1, W1<br>U2, V2, W2<br>BRK <u>+</u> , UDC <u>+</u> Terminals |        |                 |             |     |       | Earthing PE Terminal                                                                 |           |       |       |
|----------------------|-------------------------------------------------------------------|--------|-----------------|-------------|-----|-------|--------------------------------------------------------------------------------------|-----------|-------|-------|
|                      | Min. Wir                                                          | e Size | Max             | . Wire Size | Τοι | rque  | Max.                                                                                 | Wire Size | Tor   | que   |
|                      | mm <sup>2</sup>                                                   | AWG    | mm <sup>2</sup> | AWG         | Nm  | lb-ft | mm <sup>2</sup>                                                                      | AWG       | Nm    | lb-ft |
| R1 <sup>Note 1</sup> | 0.75                                                              | 18     | 16              | 6           | 1.3 | 1     | 16                                                                                   | 6         | 1.3   | 1     |
| R2 <sup>Note 1</sup> | 0.75                                                              | 18     | 16              | 6           | 1.3 | 1     | 16                                                                                   | 6         | 1.3   | 1     |
| R3 <sup>Note 1</sup> | 2.5                                                               | 14     | 25              | 3           | 2.7 | 2     | 25                                                                                   | 3         | 2.7   | 2     |
| R4 <sup>Note 1</sup> | 10                                                                | 8      | 50              | 1/0         | 5.6 | 4     | 50                                                                                   | 1/0       | 5.6   | 4     |
| R5                   | 16                                                                | 6      | 70              | 2/0         | 15  | 11    | 70                                                                                   | 2/0       | 15    | 11    |
| R6                   | 95 <sup>Note 2</sup>                                              | 3/0    | 185             | 350 MCM     | 40  | 30    | 185                                                                                  | 350 MCM   | 40    | 30    |
| R7                   | 16                                                                | 6      | 185             | 350 MCM     | 40  | 30    | Attach appropriate ring lugs to ground wires and mount with, up to five 13/32 bolts. |           | is to |       |
| R8                   | 16                                                                | 6      | 2x240           | 2x500 MCM   | 57  | 42    |                                                                                      |           | vitn, |       |

1. Do not use aluminum cable with frame sizes R1...R4.

2. See the following section for smaller wire sizes on frame size R6.

Power terminal considerations - R6 Frame size

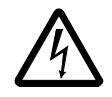

**WARNING!** For R6 power terminals, if compression lugs are supplied, they can only be used for wire sizes that are 95 mm<sup>2</sup> (3/0 AWG) or larger. Smaller wires will loosen and may damage the drive, and require ring lugs as described below.

On the R6 frame size, if the cable size used is less than 95  $\text{mm}^2$  (3/0 AWG) or if no compression lugs are supplied, use ring lugs.

Drive's control connection terminals

The following table provides specifications for the drive's control terminals

| Eromo Sizo   | Control         |             |        |       |  |
|--------------|-----------------|-------------|--------|-------|--|
| Fidille Size | Maximun         | n Wire Size | Torque |       |  |
|              | mm <sup>2</sup> | AWG         | Nm     | lb-ft |  |
| All          | 1.5             | 16          | 0.4    | 0.3   |  |

Control terminal descriptions

The following full-page diagram provides a general description of the control terminals on the drive.

Note: Terminals 3, 6, and 9 are at the same potential.

**Note:** For safety reasons the fault relay signals a "fault" when the ACH550 is powered down.

|                |    | X1    | Drive Control Terminal Description                                                                                                    |                                                                                                    |  |  |  |  |
|----------------|----|-------|----------------------------------------------------------------------------------------------------|----------------------------------------------------------------------------------------------------|--|--|--|--|
|                | 1  | SCR   | Terminal for s                                                                                                    | ignal cable screen. (Connected internally to chassis ground.)                                                                                              |  |  |  |  |
|                | 2  | Al1   | Analog input o<br>0.1%, accurad                                                                                                    | channel 1, programmable. Default <sup>2</sup> = external reference. Resolution cy $\pm 1\%$ .                                                              |  |  |  |  |
|                |    |       | J1:Al1 OFF: 0                                                                                                    | $(2)10 \text{ V} (\text{R}_{\text{i}} = 312 \text{ k}\Omega)$                                                                                              |  |  |  |  |
|                |    |       | J1:Al1 ON: 0(                                                                                                    | 4)20 mA ( $R_i = 100 \Omega$ )                                                                                                    |  |  |  |  |
|                | 3  | AGND  | Analog input of                                                                                                    | circuit common (connected internally to chassis gnd. through 1 M $\Omega$ ).                                                                               |  |  |  |  |
|                | 4  | +10 V | Potentiometer                                                                                                    | r reference source: 10 V ±2%, max. 10 mA (1k $\Omega \leq R \leq 10k\Omega$ ).                                                                             |  |  |  |  |
| og I/O         | 5  | AI2   | Analog input of accuracy ±1%                                                                                                    | channel 2, programmable. Default <sup>2</sup> = PID feedback. Resolution 0.1%,                                                                             |  |  |  |  |
| Anal           |    |       | J1:Al2 OFF: 0                                                                                                    | $P(2)10 V (R_i = 312 k\Omega)$                                                                                                    |  |  |  |  |
| 1              |    |       | J1:Al2 ON: 0(                                                                                                    | 4)20 mA ( $R_i = 100 \Omega$ ) $\left[ \begin{array}{c} \hline \\ \hline \\ \hline \\ \hline \\ \hline \\ \hline \\ \hline \\ \hline \\ \hline \\ \hline $ |  |  |  |  |
|                | 6  | AGND  | Analog input of                                                                                                    | circuit common (connected internally to chassis gnd. through 1 M $\Omega$ ).                                                                               |  |  |  |  |
|                | 7  | AO1   | Analog output                                                                                                    | t, programmable. Default <sup>2</sup> = frequency. 020 mA (load < 500 $\Omega$ ).                                                                          |  |  |  |  |
|                | 8  | AO2   | Analog output, programmable. Default <sup>2</sup> = current. 020 mA (load < 500 $\Omega$ ).                                                                                                    |                                                                                                    |  |  |  |  |
|                | 9  | AGND  | Analog output circuit common (connected internally to chassis gnd. through 1 M $\Omega$ ).                                                                                                    |                                                                                                    |  |  |  |  |
| s <sup>1</sup> | 10 | +24V  | Auxiliary volta protected.                                                                                                    | Auxiliary voltage output 24 VDC / 250 mA (reference to GND), short circuit protected.                                                                      |  |  |  |  |
|                | 11 | GND   | Auxiliary voltage output common (connected internally as floating).                                                                                                    |                                                                                                    |  |  |  |  |
|                | 12 | DCOM  | Digital input common. To activate a digital input, there must be $\geq$ +10 V (or $\leq$ -10 V) between that input and DCOM. The 24 V may be provided by the ACH550 (X1-10) or by an external 1224 V source of either polarity.        |                                                                                                    |  |  |  |  |
| Inpu           | 13 | DI1   | Digital input 1, programmable. Default <sup>2</sup> = start/stop.         Digital input 2, programmable. Default <sup>2</sup> = not configured.         Digital input 3, programmable. Default <sup>2</sup> = constant (preset) speed. |                                                                                                    |  |  |  |  |
| ital           | 14 | DI2   |                                                                                                    |                                                                                                    |  |  |  |  |
| Dig            | 15 | DI3   |                                                                                                    |                                                                                                    |  |  |  |  |
|                | 16 | DI4   | Digital input 4                                                                                                    | , programmable. Default <sup>2</sup> = safety interlock.                                                                                                   |  |  |  |  |
|                | 17 | DI5   | Digital input 5                                                                                                    | Digital input 5, programmable. $Default^2 = not configured.$                                                                                               |  |  |  |  |
|                | 18 | DI6   | Digital input 6                                                                                                    | , programmable. Default <sup>2</sup> = not configured.                                                                                                    |  |  |  |  |
|                | 19 | RO1C  |                                                                                                    | Relay output 1, programmable. Default <sup>2</sup> = Ready                                                                                                 |  |  |  |  |
|                | 20 | RO1A  |                                                                                                    | Maximum: 250 VAC / 30 VDC, 2 A<br>Minimum: 500 mW (12 V, 10 mA)                                                                                            |  |  |  |  |
| ţ              | 21 | RO1B  |                                                                                                    | , , , , , , , , , , , , , , , , , , ,                                                                                                    |  |  |  |  |
| tpu            | 22 | RO2C  |                                                                                                    | Relay output 2, programmable. Default <sup>2</sup> = Running                                                                                               |  |  |  |  |
| , Ou           | 23 | RO2A  |                                                                                                    | Maximum: 250 VAC / 30 VDC, 2 A<br>Minimum: 500 mW (12 V, 10 mA)                                                                                            |  |  |  |  |
| elay           | 24 | RO2B  |                                                                                                    | · · · ·                                                                                                    |  |  |  |  |
| æ              | 25 | RO3C  |                                                                                                    | Relay output 3, programmable. Default <sup>2</sup> = Fault (-1)                                                                                            |  |  |  |  |
|                | 26 | RO3A  |                                                                                                    | Maximum: 250 VAC / 30 VDC, 2 A<br>Minimum: 500 mW (12 V, 10 mA)                                                                                            |  |  |  |  |
|                | 27 | RO3B  |                                                                                                    | ( , - ,                                                                                                    |  |  |  |  |

1 Digital input impedance 1.5 k $\Omega$ . Maximum voltage for digital inputs is 30 V.

2 Default values depend on the macro used. Values specified are for the HVAC default macro.

You can wire the digital input terminals in either a PNP or NPN configuration.

PNP connection (source)

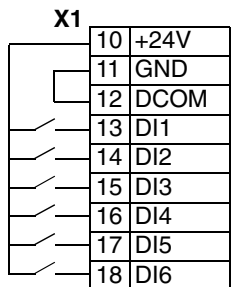

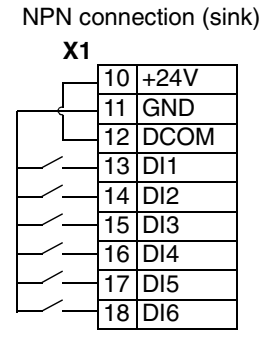

Serial communications

Terminals 28...32 provide RS485 serial communication connections used to control or monitor the drive from a fieldbus controller.

#### 6. Check installation

Before applying power, perform the following checks.

| $\checkmark$ | Check                                                                                                    |
|--------------|----------------------------------------------------------------------------------------------------|
|              | Installation environment conforms to the drive's specifications for ambient conditions.                                                |
|              | The drive is mounted securely.                                                                                                    |
|              | Space around the drive meets the drive's specifications for cooling.                                                                   |
|              | The motor and driven equipment are ready for start.                                                                                    |
|              | For floating networks (R1R6): The internal RFI filter is disconnected (screws EM1 & EM3 or F1 & F2).                                   |
|              | The drive is properly grounded.                                                                                                    |
|              | The input power voltage matches the drive nominal input voltage range.                                                                 |
|              | The input power connections at U1, V1, and W1 are connected and tightened as specified.                                                |
|              | The input power branch circuit protection is installed.                                                                                |
|              | The motor connections at U2, V2, and W2 are connected and tightened as specified.                                                      |
|              | The input power, motor and control wiring are routed through separate conduit runs.                                                    |
|              | NO power factor compensation capacitors are in the motor cable.                                                                        |
|              | The control connections are connected and tightened as specified.                                                                      |
|              | NO tools or foreign objects (such as drill shavings) are inside the drive.                                                             |
|              | NO alternate power source for the motor (such as a bypass connection) is connected – no voltage is applied to the output of the drive. |

#### 7. Re-install cover

#### 8. Apply power

Always re-install the covers before turning power on.

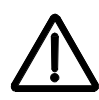

**WARNING!** The ACH550 will start up automatically at power up, if the external run command is on.

Apply input power. When power is applied to the ACH550, the green LED comes on.

**Note:** Before increasing motor speed, check that the motor is running in the desired direction. To change rotation direction, switch motor leads as shown below.

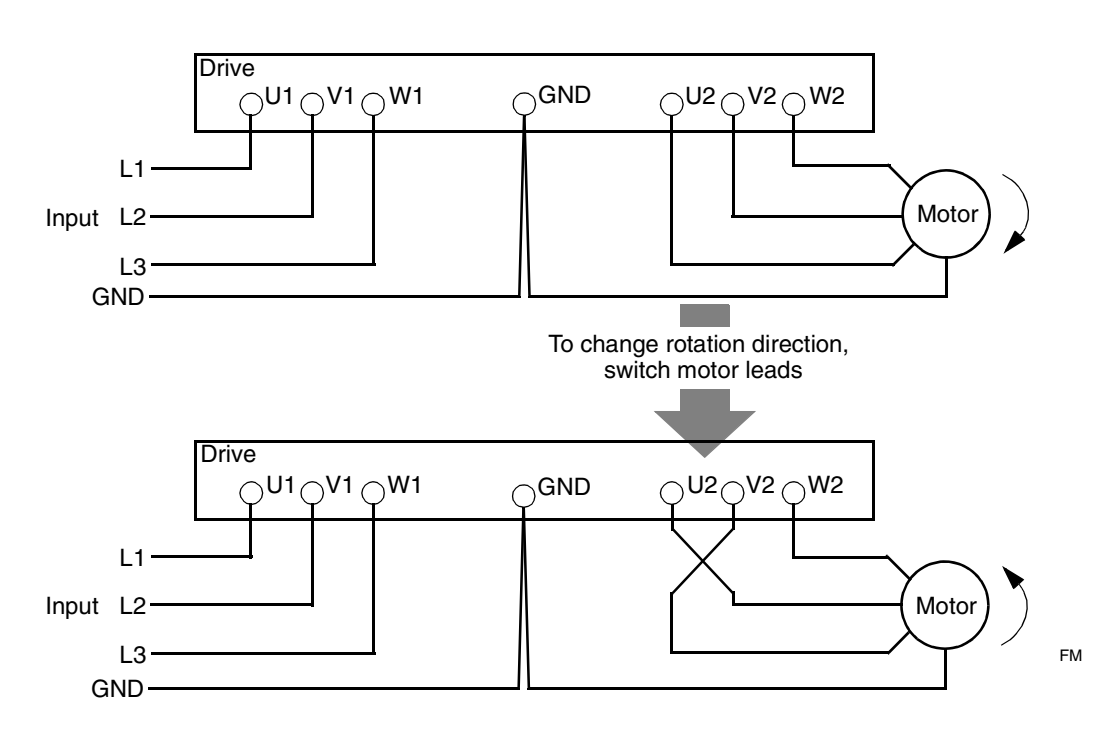

#### 9. Before Start-up

The ACH550 has default parameter settings that are sufficient for many situations. However, review the following situations. Perform the associated procedures as appropriate.

#### Spin motor

When first installed and started the control panel displays a welcome screen with the following options.

- Press Exit to commission the drive as described in section Start-up by changing the parameters individually on page 23.
- Press Enter to move to the following options:
  - Select "Commission Drive" to commission the drive as described in section Start-Up by *Start-up by using the Start-Up Assistant* on page 23.
  - Select "Spin Motor" to operate the motor prior to commissioning. This option

operates the motor without any commissioning, except entry of the motor data as described below. Spin Motor is useful, for example, to operate ventilation fans prior to commissioning.

**Note:** When using Spin Motor, the motor speed is limited to the range 1/3...2/3 of maximum speed. Also, no interlocks are activated. Finally, once the drive is commissioned, the welcome screen and this option no longer appear.

#### Motor data

The motor data on the ratings plate may differ from the defaults in the ACH550. The drive provides more precise control and better thermal protection if you enter the rating plate data.

- 1. Gather the following from the motor ratings plate:
  - Voltage
  - Nominal motor current
  - Nominal frequency
  - Nominal speed
  - Nominal power
- 2. Edit parameters 9905...9909 to the correct values.
  - Assistant Control Panel: The Start-Up Assistant walks you through this data entry.
  - Basic Control Panel: Refer to ACH550 User's Manual, for parameter editing instructions.

#### Fault and alarm adjustments

The ACH550 can detect a wide variety of potential system problems. For example, initial system operation may generate faults or alarms that indicate set-up problems.

- 1. Faults and alarms are reported on the control panel with a number. Note the number reported.
- 2. Review the description provided for the reported fault/alarm:
  - Use the fault and alarm listings on pages 24 and 29 respectively, or
  - Press the help key (Assistant Control Panel only) while fault or alarm is displayed.
- 3. Adjust the system or parameters as appropriate.

## Operation

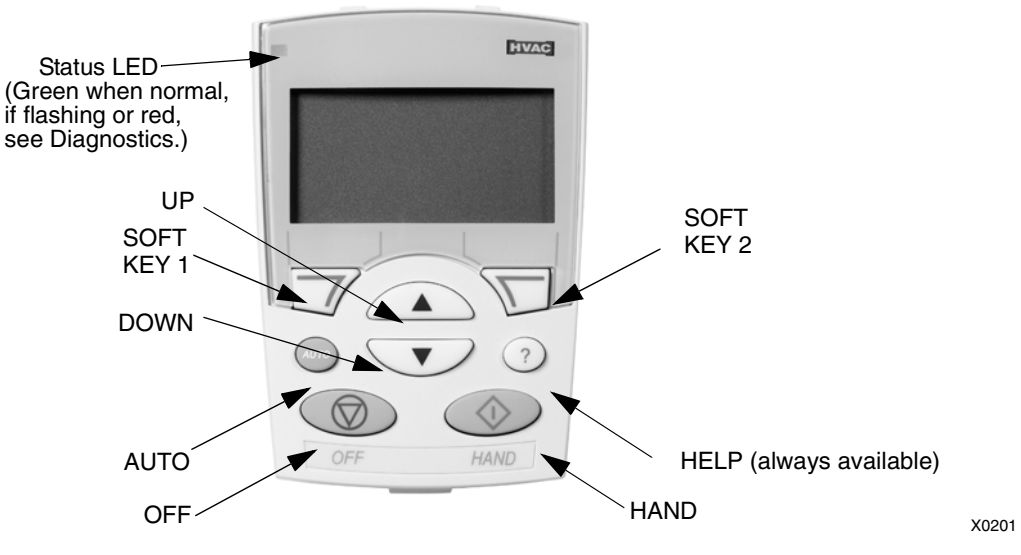

The ACH550 HVAC control panel (ACS-CP-B) features:

### **General display features**

#### Soft key functions

The soft key functions are defined by text displayed just above each key.

#### Display contrast

To adjust display contrast, simultaneously press  $\sqrt{2}$  and 2 or  $\sqrt{2}$ , as appropriate.

#### **HVAC** control panel modes

The HVAC control panel has several different modes for configuring, operating and diagnosing the drive. To reach the Standard Display Mode, press EXIT until the LCD display shows status information. Select MENU and use UP/DOWN buttons to select other modes. The modes are:

- Standard Display Mode Shows drive status information and operates the drive.
- Parameters Mode Edits parameter values individually.
- Start-up Assistant Mode Guides the start-up and configuration.
- Changed Parameters Mode Shows changed parameters.
- Fault Logger Mode Shows the drive fault history.
- Drive Parameter Backup Mode Stores or uploads the parameters.
- Clock Set Mode Sets the time and date for the drive.
- I/O Settings Mode Checks and edits the I/O settings.
- Alarm Mode Reporting mode triggered by drive alarms.

## **Operating the drive**

**AUTO/HAND** – The very first time the drive is powered up, it is in the auto control (AUTO) mode, and is controlled from the Control terminal block X1.

To switch to hand control (HAND) and control the drive using the control panel, press and hold the or button.

- Pressing the HAND button switches the drive to hand control while keeping the drive running.
- Pressing the OFF button switches to hand control and stops the drive.

To switch back to auto control (AUTO), press and hold the solution.

**Hand/Auto/Off** – To start the drive press the HAND or AUTO buttons, to stop the drive press the OFF button.

**Reference** – To modify the reference (only possible if the display in the upper right corner is in reverse video) press the UP or DOWN buttons (the reference changes immediately).

The reference can be modified in the local control mode (HAND/OFF), and can be parameterized (using Group 11 reference select) to also allow modification in the remote control mode.

**Note:** The Start/Stop, Shaft direction and Reference functions are only valid in local control (HAND/OFF) mode.

## Start-up by using the Start-Up Assistant

To start the Start-Up Assistant, follow these steps:

| 1 | Select MENU to enter the main menu.                                                                      |   | OFF 0.0 %<br>0.0 %<br>0.0 A<br>0.0 mA<br>1 00:00 [ MENU                          |
|---|----------------------------------------------------------------------------------------------------|---|----------------------------------------------------------------------------------|
| 2 | Select ASSISTANTS with the Up/Down buttons and select ENTER.                                             |   | OFF CMAIN MENU-2<br>PARAMETERS<br>ASSISTANTS<br>CHANGED PAR<br>EXIT 00:00 FENTER |
| 3 | Scroll to COMMISSION DRIVE with the Up/Down buttons.                                                     |   | OFF © ASSISTANTS                                                                 |
| 4 | Change the values suggested by the assistant to your preferences and then press SAVE after every change. | T | OFF © PAR EDIT<br>9901 LANGUAGE<br>ENGLISH<br>103<br>EXIT SAVE                   |

The Start-Up Assistant will guide you through the start-up.

## Start-up by changing the parameters individually

To change the parameters, follow these steps:

| 1 | Select MENU to enter the main menu.                                                                                                 |   | OFF 0.0 %<br>0.0 %<br>0.0 A<br>0.0 MA<br>1 00:00 F MENU                                                                                     |
|---|----------------------------------------------------------------------------------------------------|---|----------------------------------------------------------------------------------------------------|
| 2 | Select the Parameters mode with the UP/<br>DOWN buttons and select ENTER to<br>select the Parameters mode.                          |   | OFF CMAIN MENU-1<br>PARAMETERS<br>ASSISTANTS<br>CHANGED PAR<br>EXIT 00:00 FENTER                                                            |
| 3 | Select the appropriate parameter group<br>with the UP/DOWN buttons and select<br>SEL                                                |   | OFF & PAR GROUPS99<br>99 START-UP DATA<br>01 OPERATING DATA<br>03 ACTUAL SIGNALS<br>04 FAULT HISTORY<br>10 START/STOP/DIR<br>EXIT 00:00 SEL |
| 4 | Select the appropriate parameter in a group with the UP/DOWN buttons. Select EDIT to change the parameter value.                    |   | OFF © PARAMETERS<br>9901 LANGUAGE<br>9902 APPLIC MACRO<br>HVAC DEFAULT<br>9904 MOTOR CTRL MODE<br>9905 MOTOR NOM VOLT<br>EXIT EDIT          |
| 5 | Press the UP/DOWN buttons to change the parameter value.                                                                            |   | OFF © PAR EDIT<br>9902 APPLIC MACRO<br>HVAC DEFAULT<br>111<br>CANCEL 00:00 SAVE                                                             |
| 6 | Select SAVE to store the modified value or<br>select CANCEL to leave the set mode.<br>Any modifications not saved are<br>cancelled. | F | OFF © PAR EDIT<br>9902 APPLIC MACRO<br>SUPPLY FAN<br>[2]<br>CANCELI SAVE                                                                    |
| 7 | Select EXIT to return to the listing of parameter groups, and again to return to the main menu.                                     |   | OFF © PARAMETERS<br>9901 LANGUAGE<br>9902 APPLIC MACRO<br>SUPPLY FAN<br>9904 MOTOR CTRL MODE<br>9905 MOTOR NOM VOLT<br>EXIT ☐ EDIT          |

Complete the control connections by manually entering the parameters.

**Note:** The current parameter value appears below the highlighted parameter. To view the default parameter value, press the UP/DOWN buttons simultaneously. To restore the default factory settings, select the application macro HVAC Default.

# Diagnostics

# Fault listing

| Fault<br>Code | Fault Name In<br>Panel | Description and Recommended Corrective Action                                                                              |
|---------------|------------------------|----------------------------------------------------------------------------------------------------|
| 1             | OVERCURRENT            | Output current is excessive. Check for and correct:                                                                        |
|               |                        | Excessive motor load.                                                                                                    |
|               |                        | <ul> <li>Insufficient acceleration time (parameters 2202 ACCELER TIME 1 and<br/>2205 ACCELER TIME 2).</li> </ul>           |
|               |                        | <ul> <li>Faulty motor, motor cables or connections.</li> </ul>                                                             |
|               |                        | Output disconnect device not interlocked.                                                                                  |
|               |                        | Interaction with external input filter.                                                                                    |
| 2             | DC OVERVOLT            | Intermediate circuit DC voltage is excessive. Check for and correct:                                                       |
|               |                        | <ul> <li>Static or transient overvoltages in the input power supply.</li> </ul>                                            |
|               |                        | <ul> <li>Insufficient deceleration time (parameters 2203 DECELER TIME 1 and<br/>2206 DECELER TIME 2).</li> </ul>           |
|               |                        | <ul> <li>Verify that overvoltage controller is ON (using parameter 2005).</li> </ul>                                       |
|               |                        | Interaction with external input filter.                                                                                    |
| 3             | DEV OVERTEMP           | Drive heatsink is overheated. Temperature is at or above limit.<br>R1R4 & R7/R8: 115 °C (239 °F)<br>B5/R6: 125 °C (257 °F) |
|               |                        | Check for and correct:                                                                                                    |
|               |                        | Fan failure.                                                                                                    |
|               |                        | Obstructions in the air flow.                                                                                              |
|               |                        | <ul> <li>Dirt or dust coating on the heat sink.</li> </ul>                                                                 |
|               |                        | Excessive ambient temperature.                                                                                             |
|               |                        | Excessive motor load.                                                                                                    |
| 4             | SHORT CIRC             | Fault current. Check for and correct:                                                                                      |
|               |                        | <ul> <li>A short-circuit in the motor cable(s) or motor.</li> </ul>                                                        |
|               |                        | Supply disturbances.                                                                                                    |
| 5             | RESERVED               | Not used.                                                                                                    |
| 6             | DC UNDERVOLT           | Intermediate circuit DC voltage is not sufficient. Check for and correct:                                                  |
|               |                        | <ul> <li>Missing phase in the input power supply.</li> </ul>                                                               |
|               |                        | Blown fuse.                                                                                                    |
|               |                        | Undervoltage on mains.                                                                                                    |
| 7             | AI1 LOSS               | Analog input 1 loss. Analog input value is less than AI1FLT LIMIT (3021). Check for and correct:                           |
|               |                        | <ul> <li>Source and connection for analog input.</li> </ul>                                                                |
|               |                        | <ul> <li>Parameter settings for AI1FLT LIMIT (3021) and 3001 AI<min function.<="" li=""> </min></li></ul>                  |
| 8             | AI2 LOSS               | Analog input 2 loss. Analog input value is less than AI2FLT LIMIT (3022). Check for and correct:                           |
|               |                        | Source and connection for analog input.                                                                                    |
|               |                        | • Parameter settings for AI2FLT LIMIT (3022) and 3001 AI <min function.<="" td=""></min>                                   |

т

г

| Fault<br>Code | Fault Name In<br>Panel | Description and Recommended Corrective Action                                                                                                    |
|---------------|------------------------|----------------------------------------------------------------------------------------------------|
| 9             | MOT TEMP               | Motor is too hot, based on either the drive's estimate or on temperature feedback.                                                                                                    |
|               |                        | Check for overloaded motor.                                                                                                    |
|               |                        | Adjust the parameters used for the estimate (30053009).                                                                                                    |
|               |                        | Check the temperature sensors and Group 35 parameters.                                                                                                    |
| 10            | PANEL LOSS             | Panel communication is lost and either:                                                                                                    |
|               |                        | <ul> <li>Drive is in local control mode (the control panel displays HAND or OFF),<br/>or</li> </ul>                                                                                                    |
|               |                        | • Drive is in remote control mode (AUTO) and is parameterized to accept start/stop, direction or reference from the control panel.                                                                                                    |
|               |                        | To correct check:                                                                                                    |
|               |                        | Communication lines and connections                                                                                                    |
|               |                        | Parameter 3002 PANEL COMM ERROR.                                                                                                    |
|               |                        | <ul> <li>Parameters in Group 10: START/STOP/DIR and Group 11:<br/>REFERENCE SELECT (if drive operation is AUTO).</li> </ul>                                                                                                    |
| 11            | ID RUN FAIL            | The motor ID run was not completed successfully. Check for and correct:                                                                                                    |
|               |                        | Motor connections                                                                                                    |
|               |                        | Motor parameters 99059909 do not match motor nameplate.                                                                                                    |
| 12            | MOTOR STALL            | Motor or process stall. Motor is operating in the stall region. Check for and correct:                                                                                                    |
|               |                        | Excessive load.                                                                                                    |
|               |                        | Insufficient motor power.                                                                                                    |
|               |                        | • Parameters 30103012.                                                                                                    |
| 14            | EXTERNAL FLT 1         | Digital input defined to report first external fault is active. See parameter 3003 EXTERNAL FAULT 1.                                                                                                    |
| 15            | EXTERNAL FLT 2         | Digital input defined to report second external fault is active. See parameter 3004 EXTERNAL FAULT 2.                                                                                                    |
| 16            | EARTH FAULT            | Possible ground fault detected in the motor or motor cables. The drive<br>monitors for ground faults while the drive is running and while the drive is<br>not running. Detection is more sensitive when the drive is not running and<br>can produce false positives.<br>Possible corrections:                                                                              |
|               |                        | Check for/correct faults in the input wiring.                                                                                                    |
|               |                        | Verify that motor cable does not exceed maximum specified length.                                                                                                    |
|               |                        | <ul> <li>A delta grounded input power supply and motor cables with high<br/>capacitance may result in erroneous error reports during non-running<br/>tests. To disable response to fault monitoring when the drive is not<br/>running, use parameter 3023 WIRING FAULT. To disable response to all<br/>ground fault monitoring, use parameter 3017 EARTH FAULT.</li> </ul> |
| 17            | UNDERLOAD              | Motor load is lower than expected. Check for and correct:                                                                                                    |
|               |                        | Disconnected load.                                                                                                    |
|               |                        | Group 37: USER LOAD CURVE.                                                                                                    |
| 18            | THERM FAIL             | Internal fault. The thermistor measuring the internal temperature of the drive is open or shorted. Contact your local ABB sales representative.                                                                                                    |
| 19            | OPEX LINK              | Internal fault. A communication-related problem has been detected on the fiber optic link between the OITF and OINT boards. Contact your local ABB sales representative.                                                                                                    |
| 20            | OPEX PWR               | Internal fault. Low voltage condition detected on OINT power supply.<br>Contact your local ABB sales representative.                                                                                                    |

| Fault<br>Code | Fault Name In<br>Panel | Description and Recommended Corrective Action                                                                                                    |  |  |
|---------------|------------------------|----------------------------------------------------------------------------------------------------|--|--|
| 21            | CURR MEAS              | Internal fault. Current measurement is out of range. Contact your local ABB sales representative.                                                                                                    |  |  |
| 22            | SUPPLY PHASE           | <ul> <li>Ripple voltage in the DC link is too high. Check for and correct:</li> <li>Missing mains phase.</li> <li>Blown fuse.</li> <li>Interaction with external input filter. Set parameter 2619 to "ON".</li> </ul> |  |  |
| 23            | ENCODER ERR            | Not used (Available only with encoder and parameter Group 50).                                                                                                    |  |  |
| 23            | ENCODER ERR            | The drive is not detecting a valid encoder signal. Check for and correct:                                                                                                    |  |  |
|               |                        | <ul> <li>Encoder presence and proper connection (reverse wired, loose connection, or short circuit).</li> </ul>                                                                                                    |  |  |
|               |                        | <ul> <li>Voltage logic levels are outside of the specified range.</li> </ul>                                                                                                    |  |  |
|               |                        | <ul> <li>A working and properly connected Pulse Encoder Interface Module,<br/>OTAC-01.</li> </ul>                                                                                                    |  |  |
|               |                        | <ul> <li>Wrong value entered in parameter 5001 PULSE NR. A wrong value will<br/>only be detected if the error is such that the calculated slip is greater<br/>than 4 times the rated slip of the motor.</li> </ul>    |  |  |
|               |                        | <ul> <li>Encoder is not being used, but parameter 5002 ENCODER ENABLE = 1<br/>(ENABLED).</li> </ul>                                                                                                    |  |  |
| 24            | OVERSPEED              | Motor speed is greater than 120% of the larger (in magnitude) of 2001<br>MINIMUM SPEED or 2002 MAXIMUM SPEED. Check for and correct:                                                                                  |  |  |
|               |                        | Parameter settings for 2001 and 2002.                                                                                                    |  |  |
|               |                        | Adequacy of motor braking torque.                                                                                                    |  |  |
|               |                        | Applicability of torque control.                                                                                                    |  |  |
|               |                        | Brake chopper and resistor.                                                                                                    |  |  |
| 25            | RESERVED               | Not used as of the publication of this manual.                                                                                                    |  |  |
| 26            | DRIVE ID               | Internal fault. Configuration Block Drive ID is not valid. Contact your local ABB sales representative.                                                                                                    |  |  |
| 27            | CONFIG FILE            | Internal configuration file has an error. Contact your local ABB sales representative.                                                                                                    |  |  |
| 28            | SERIAL 1 ERR           | Fieldbus communication has timed out. Check for and correct:                                                                                                    |  |  |
|               |                        | • Fault setup (3018 COMM FAULT FUNC and 3019 COMM FAULT TIME).                                                                                                    |  |  |
|               |                        | <ul> <li>Communication settings (Group 51 or 53 as appropriate).</li> </ul>                                                                                                    |  |  |
|               |                        | Poor connections and/or noise on line.                                                                                                    |  |  |
| 29            | EFB CONFIG<br>FILE     | Error in reading the configuration file for the embedded fieldbus.                                                                                                    |  |  |
| 30            | FORCE TRIP             | Fault trip forced by the fieldbus. See the fieldbus User's Manual.                                                                                                    |  |  |
| 31            | EFB 1                  | Fault code reserved for the embedded fieldbus (EFB) protocol application.                                                                                                    |  |  |
| 32            | EFB 2                  | These codes are not used as of the publication of this manual.                                                                                                    |  |  |
| 33            | EFB 3                  |                                                                                                    |  |  |
| 34            | MOTOR PHASE            | Fault in the motor circuit. One of the motor phases is lost. Check for and correct:                                                                                                    |  |  |
|               |                        | Motor fault.                                                                                                    |  |  |
|               |                        | Motor cable fault.                                                                                                    |  |  |
|               |                        | Thermal relay fault (if used).                                                                                                    |  |  |
|               |                        | Internal fault.                                                                                                    |  |  |

| Fault<br>Code | Fault Name In<br>Panel     | Description and Recommended Corrective Action                                                                                                    |  |  |
|---------------|----------------------------|----------------------------------------------------------------------------------------------------|--|--|
| 35            | OUTPUT WIRING              | <ul> <li>Possible power wiring error detected. When the drive is not running it monitors for an improper connection between the drive input power and the drive output. Check for and correct:</li> <li>Proper input wiring – line voltageis NOT connected to drive output.</li> </ul> |  |  |
|               |                            | • The fault can be erroneously declared if the input power is a delta grounded system and motor cable capacitance is large. This fault can be disabled using parameter 3023 WIRING FAULT.                                                                                              |  |  |
| 36            | INCOMP                     | The drive cannot use the software.                                                                                                    |  |  |
|               |                            | <ul> <li>The loaded software is not compatible with the drive</li> </ul>                                                                                                    |  |  |
|               |                            | Call support representative.                                                                                                    |  |  |
| 37            | CB OVERTEMP                | Drive control board is overheated.<br>Check for and correct:                                                                                                    |  |  |
|               |                            | Excessive ambient temperatures                                                                                                    |  |  |
|               |                            | Fan failure.                                                                                                    |  |  |
|               |                            | Obstructions in the air flow.                                                                                                    |  |  |
| 101           | SERF CORRUPT               | Error internal to the drive. Contact your local ABB sales representative and                                                                                                    |  |  |
| 102           | RESERVED                   |                                                                                                    |  |  |
| 103           | SERF MACRO                 |                                                                                                    |  |  |
| 104           | RESERVED                   |                                                                                                    |  |  |
| 105           | RESERVED                   |                                                                                                    |  |  |
| 201           | DSP T1<br>OVERLOAD         | Error in the system. Contact your local ABB sales representative and report the error number.                                                                                                    |  |  |
| 202           | DSP T2<br>OVERLOAD         |                                                                                                    |  |  |
| 203           | DSP T <b>3</b><br>OVERLOAD |                                                                                                    |  |  |
| 204           | DSP STACK<br>ERROR         |                                                                                                    |  |  |
| 205           | RESERVED<br>(obsolete)     |                                                                                                    |  |  |
| 206           | OMIO ID ERROR              |                                                                                                    |  |  |
| 207           | EFB LOAD ERR               |                                                                                                    |  |  |
| 1000          | PAR HZRPM                  | Parameter values are inconsistent. Check for any of the following:                                                                                                    |  |  |
|               | LIMITS                     | 2001 MINIMUM SPEED > 2002 MAXIMUM SPEED.                                                                                                    |  |  |
|               |                            | <ul> <li>2007 MINIMUM FREQ &gt; 2008 MAXIMUM FREQ.</li> <li>2001 MINIMUM SPEED / 9908 MOTOR NOM SPEED is outside proper range.</li> </ul>                                                                                                    |  |  |
|               |                            | (> 50)                                                                                                    |  |  |
|               |                            | <ul> <li>2002 MAXIMUM SPEED / 9908 MOTOR NOM SPEED is outside proper range<br/>(&gt; 50)</li> </ul>                                                                                                    |  |  |
|               |                            | <ul> <li>2007 MINIMUM FREQ / 9907 MOTOR NOM FREQ is outside proper range<br/>(&gt; 50)</li> </ul>                                                                                                    |  |  |
|               |                            | <ul> <li>2008 MAXIMUM FREQ / 9907 MOTOR NOM FREQ is outside proper range<br/>(&gt; 50)</li> </ul>                                                                                                    |  |  |
| 1001          | PAR PFAREFNG               | <ul><li>Parameter values are inconsistent. Check for the following:</li><li>2007 MINIMUM FREQ is negative, when 8123 PFA ENABLE is active.</li></ul>                                                                                                    |  |  |

| Fault<br>Code | Fault Name In<br>Panel | Description and Recommended Corrective Action                                                                                                    |  |  |
|---------------|------------------------|----------------------------------------------------------------------------------------------------|--|--|
| 1002          | RESERVED<br>(Obsolete) |                                                                                                    |  |  |
| 1003          | PAR AI SCALE           | <ul> <li>Parameter values are inconsistent. Check for any of the following:</li> <li>1301 AI 1 MIN &gt; 1302 AI 1 MAX.</li> <li>1304 AI 2 MIN &gt; 1305 AI 2 MAX.</li> </ul>                                                                                                    |  |  |
| 1004          | PAR AO SCALE           | <ul> <li>Parameter values are inconsistent. Check for any of the following:</li> <li>1504 AO 1 MIN &gt; 1505 AO 1 MAX.</li> <li>1510 AO 2 MIN &gt; 1511 AO 2 MAX.</li> </ul>                                                                                                    |  |  |
| 1005          | PAR PCU 2              | $\begin{array}{l} \mbox{Parameter values for power control are inconsistent: Improper motor nominal kVA or motor nominal power. Check for the following:} \\ \bullet \ 1.1 \leq (9906 \mbox{ MOTOR NOM CURR * } 9905 \mbox{ MOTOR NOM VOLT * } 1.73 / P_N) \leq 3.0 \\ \bullet \ \mbox{Where: } P_N = 1000 * 9909 \mbox{ MOTOR NOM POWER (if units are kW) or } P_N = 746 * 9909 \mbox{ MOTOR NOM POWER (if units are HP, e.g. in US)} \end{array}$ |  |  |
| 1006          | EXT ROMISSING          | <ul> <li>Parameter values are inconsistent. Check for the following:</li> <li>Extension relay module not connected and</li> <li>14101412 RELAY OUTPUTS 46 have non-zero values.</li> </ul>                                                                                                    |  |  |
| 1007          | PAR<br>FBUSMISSING     | <ul> <li>Parameter values are inconsistent. Check for and correct:</li> <li>A parameter is set for fieldbus control (e.g. 1001 EXT1 COMMANDS = 10 (COMM)), but 9802 COMM PROT SEL = 0.</li> </ul>                                                                                                    |  |  |
| 1008          | PAR<br>PFAWOSCALAR     | Parameter values are inconsistent – 9904 MOTOR CTRL MODE must be = 3 (SCALAR: SPEED), when 8123 PFA ENABLE is activated.                                                                                                    |  |  |
| 1009          | PAR PCU1               | <ul> <li>Parameter values for power control are inconsistent: Improper motor nominal frequency or speed. Check for both of the following:</li> <li>1 ≤ (60 * 9907 MOTOR NOM FREQ / 9908 MOTOR NOM SPEED ≤ 16</li> <li>0.8 ≤ 9908 MOTOR NOM SPEED / (120 * 9907 MOTOR NOM FREQ / Motor Poles) ≤ 0.992</li> </ul>                                                                                                    |  |  |
| 1010          | PAR PFA<br>OVERRIDE    | Both the override mode and PFA are activated at the same time. These modes are mutually incompatible, because PFA interlocks cannot be observed in the override mode.                                                                                                    |  |  |
| 1011          | PAR OVERRIDE<br>PARS   | Overeride is enabled, but parameters are incompatible. Verify that 1701 is not zero, and (depending on 9904 value) 1702 or 1703 is not zero.                                                                                                    |  |  |
| 1012          | PAR PFA IO 1           | IO configuration is not complete – not enough relays are parameterized to PFA. Or, a conflict exists between Group 14, parameter 8117, NR OF AUX MOT, and parameter 8118, AUTOCHNG INTERV.                                                                                                    |  |  |
| 1013          | PAR PFA IO 2           | IO configuration is not complete – the actual number of PFA motors (parameter 8127, MOTORS) does not match the PFA motors in Group 14 and parameter 8118 AUTOCHNG INTERV.                                                                                                    |  |  |
| 1014          | PAR PFA IO 3           | IO configuration is not complete – the drive is unable to allocate a digital input (interlock) for each PFA motor (parameters 8120 INTERLOCKS and 8127 MOTORS).                                                                                                    |  |  |

## Fault history

For reference, the last three fault codes are stored into parameters 0401, 0412, 0413. For the most recent fault (identified by parameter 0401), the drive stores additional data (in parameters 0402...0411) to aid in troubleshooting a problem. For example, parameter 0404 stores the motor speed at the time of the fault.

- 1. Using the control panel in Parameters mode, select parameter 0401.
- 2. Press EDIT.
- 3. Press UP and Down simultaneously.
- 4. Press SAVE.

## **Alarm listing**

The following table lists the alarms by code number and describes each.

| Alarm<br>Code | Display      | Description                                                                                |  |  |
|---------------|--------------|--------------------------------------------------------------------------------------------|--|--|
| 2001          | OVERCURRENT  | Current limiting controller is active. Check for and correct:                              |  |  |
|               |              | Excessive motor load.                                                                      |  |  |
|               |              | Insufficient acceleration time (parameters 2202 ACCELER TIME 1 and 2205 ACCELER TIME 2).   |  |  |
|               |              | Faulty motor, motor cables or connections.                                                 |  |  |
|               |              | Output disconnect device not interlocked.                                                  |  |  |
|               |              | Interaction with external input filter.                                                    |  |  |
| 2002          | OVERVOLTAGE  | Over voltage controller is active. Check for and correct:                                  |  |  |
|               |              | Static or transient overvoltages in the input power supply.                                |  |  |
|               |              | • Insufficient deceleration time (parameters 2203 DECELER TIME 1 and 2206 DECELER TIME 2). |  |  |
|               |              | Interaction with external input filter.                                                    |  |  |
| 2003          | UNDERVOLTAGE | Under voltage controller is active. Check for and correct:                                 |  |  |
|               |              | Undervoltage on mains.                                                                     |  |  |
| 2004          | DIR LOCK     | The change in direction being attempted is not allowed. Either:                            |  |  |
|               |              | Do not attempt to change the direction of motor rotation, or                               |  |  |
|               |              | Change parameter 1003 DIRECTION to allow direction change (if reverse operation is safe).  |  |  |
| 2005          | I/O COMM     | Fieldbus communication has timed out. Check for and correct:                               |  |  |
|               |              | • Fault setup (3018 COMM FAULT FUNC and 3019 COMM FAULT TIME).                             |  |  |
|               |              | Communication settings (Group 51 or 53 as appropriate).                                    |  |  |
|               |              | Poor connections and/or noise on line.                                                     |  |  |
| 2006          | AI1 LOSS     | Analog input 1 is lost, or value is less than the minimum setting.<br>Check:               |  |  |
|               |              | Input source and connections                                                               |  |  |
|               |              | Parameter that sets the minimum (3021)                                                     |  |  |
|               |              | Parameter that sets the Alarm/Fault operation (3001)                                       |  |  |
| 2007          | AI2 LOSS     | Analog input 2 is lost, or value is less than the minimum setting.<br>Check:               |  |  |
|               |              | Input source and connections                                                               |  |  |
|               |              | Parameter that sets the minimum (3022)                                                     |  |  |
|               |              | Parameter that sets the Alarm/Fault operation (3001)                                       |  |  |

| Alarm<br>Code    | Display       | Description                                                                                                    |  |  |
|------------------|---------------|----------------------------------------------------------------------------------------------------|--|--|
| 2008             | PANEL LOSS    | Panel communication is lost and either:                                                                                                    |  |  |
|                  |               | <ul> <li>Drive is in local control mode (the control panel displays HAND or OFF), or</li> </ul>                                                          |  |  |
|                  |               | <ul> <li>Drive is in remote control mode (AUTO) and is parameterized to<br/>accept start/stop, direction or reference from the control panel.</li> </ul> |  |  |
|                  |               | To correct check:                                                                                                    |  |  |
|                  |               | Communication lines and connections                                                                                                    |  |  |
|                  |               | Parameter 3002 PANEL LOSS.                                                                                                    |  |  |
|                  |               | <ul> <li>Parameters in Groups 10 START/STOP/DIR and 11: REFERENCE<br/>SELECT (if drive operation is AUTO).</li> </ul>                                    |  |  |
| 2009             | DEVICE        | Drive heatsink is hot. This alarm warns that a DEVICE OVERTEMP fault                                                                                     |  |  |
|                  | OVERTEMP      | may be near.<br>R1R4 & R7/R8: 100 °C (212 °F)<br>B5/R6: 110 °C (220 °F)                                                                                  |  |  |
|                  |               | Check for and correct:                                                                                                    |  |  |
|                  |               | Fan failure                                                                                                    |  |  |
|                  |               | Obstructions in the air flow                                                                                                    |  |  |
|                  |               | <ul> <li>Dirt or dust coating on the heat sink.</li> </ul>                                                                                               |  |  |
|                  |               | Excessive ambient temperature.                                                                                                    |  |  |
|                  |               | Excessive motor load.                                                                                                    |  |  |
| 2010             | MOT OVERTEMP  | Motor is hot, based on either the drive's estimate or on temperature feedback. This alarm warns that a Motor Underload fault trip may be near. Check:    |  |  |
|                  |               | Check for overloaded motor.                                                                                                    |  |  |
|                  |               | Adjust the parameters used for the estimate (30053009).                                                                                                  |  |  |
|                  |               | Check the temperature sensors and Group 35 parameters.                                                                                                   |  |  |
| 2011             | UNDERLOAD     | Motor load is lower than expected. This alarm warns that a Motor Underload fault trip may be near. Check:                                                |  |  |
|                  |               | <ul> <li>Motor and drive ratings match (motor is NOT undersized for the drive)</li> </ul>                                                                |  |  |
|                  |               | Settings Group 37: USER LOAD CURVE                                                                                                    |  |  |
| 2012             | MOTOR STALL   | Motor is operating in the stall region. This alarm warns that a Motor Stall fault trip may be near.                                                      |  |  |
| 2013<br>(note 1) | AUTORESET     | This alarm warns that the drive is about to perform an automatic fault reset, which may start the motor.                                                 |  |  |
|                  |               | <ul> <li>To control automatic reset, use parameter Group 31: AUTOMATIC<br/>RESET.</li> </ul>                                                             |  |  |
| 2014             | AUTOCHANGE    | This alarm warns that the PFA autochange function is active.                                                                                             |  |  |
| (note 1)         |               | To control PFA, use parameter Group 81: PFA CONTROL                                                                                                    |  |  |
| 2015             | PFA INTERLOCK | This alarm warns that the PFA interlocks are active, which means that the drive cannot start the following:                                              |  |  |
|                  |               | Any motor (when Autochange is used),                                                                                                    |  |  |
|                  |               | <ul> <li>The speed regulated motor (when Autochange is not used).</li> </ul>                                                                             |  |  |
| 2016             | Reserved      |                                                                                                    |  |  |
| 2017             | OFF BUTTON    | Note 1.                                                                                                    |  |  |
| 2018             | PID SLEEP     | This alarm warns that the PID sleep function is active, which means                                                                                      |  |  |
| (note 1)         |               | that the motor could accelerate when the PID sleep function ends.                                                                                        |  |  |
|                  |               | • To control PID sleep, use parameters 40224026 or 41224126.                                                                                             |  |  |

| Alarm<br>Code | Display                   | Description                                                                                                    |  |  |
|---------------|---------------------------|----------------------------------------------------------------------------------------------------|--|--|
| 2019          | ID RUN                    | Performing ID run.                                                                                                    |  |  |
| 2020          | OVERRIDE                  | This alarm warns that the Override function is active, which may start the motor.                                                                                                    |  |  |
| 2021          | START ENABLE 1<br>MISSING | <ul> <li>This alarm warns that the Start Enable 1 signal is missing.</li> <li>To control Start Enable 1 function, use parameter 1608.</li> <li>To correct, check:</li> <li>Digital input configuration.</li> <li>Communication settings.</li> </ul>                                                                                                    |  |  |
| 2022          | START ENABLE 2<br>MISSING | <ul> <li>This alarm warns that the Start Enable 2 signal is missing.</li> <li>To control Start Enable 2 function, use parameter 1609.</li> <li>To correct, check:</li> <li>Digital input configuration.</li> <li>Communication settings.</li> </ul>                                                                                                    |  |  |
| 2023          | EMERGENCY<br>STOP         | Emergency stop activated.                                                                                                    |  |  |
| 2024          | ENCODER ERROR             | <ul> <li>The drive is not detecting a valid encoder signal. Check for and correct:</li> <li>Encoder presence and proper connection (reverse wired, loose connection, or short circuit).</li> <li>Voltage logic levels are outside of the specified range.</li> <li>A working and properly connected Pulse Encoder Interface Module, OTAC-01.</li> <li>Wrong value entered in parameter 5001 PULSE NR. A wrong value will only be detected if the error is such that the calculated slip is greater than 4 times the rated slip of the motor.</li> <li>Encoder is not being used, but parameter 5002 ENCODER ENABLE = 1 (ENABLED).</li> </ul> |  |  |
| 2025          | FIRST START               | Signals that a the drive is performing a First Start evaluation of motor characteristics. This is normal the first time the motor is run after motor parameters are entered or changed. See parameter 9910 (MOTOR ID RUN) for a description of motor models.                                                                                                    |  |  |
| 2026          | RESERVED                  | Not used.                                                                                                    |  |  |
| 2027          | USER LOAD<br>CURVE        | This alarm warns that the condition defined by parameter 3701 USER LOAD C MODE has been valid longer that half of the time difined by 3703 USER LOAD C TIME.                                                                                                    |  |  |
| 2028          | START DELAY               | Shown during the Start delay. See parameter 2113 START DELAY.                                                                                                    |  |  |

**Note 1.** Even when the relay output is configured to indicate alarm conditions (e.g. parameter 1401 RELAY OUTPUT 1 = 5 (ALARM) or 16 (FLT/ALARM)), this alarm is not indicated by a relay output.

# Maintenance

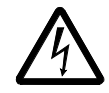

**Warning!** Read *Safety* on page *2* before performing any maintenance on the equipment. Ignoring the safety instructions can cause injury or death.

#### Maintenance intervals

If installed in an appropriate environment, the drive requires very little maintenance. This table lists the routine maintenance intervals recommended by ABB.

| Maintenance                                             | Application                    | Interval                                                                | Instruction                                                                |
|---------------------------------------------------------|--------------------------------|-------------------------------------------------------------------------|----------------------------------------------------------------------------|
| Check/replace R7/R8<br>enclosure inlet air filter       | R7/R8 UL type 12<br>enclosures | Check every 3<br>months. Replace as<br>needed.                          | Frame Sizes R7/R8 – UL<br>type 12 enclosure inlet air<br>filter on page 35 |
| Check/replace R7/R8<br>enclosure exhaust air<br>filter. | R7/R8 UL type 12<br>enclosures | Check every 6<br>months. Replace as<br>needed.                          | Frame Sizes R7/R8 – UL<br>type 12 enclosure exhaust<br>filters on page 37  |
| Check and clean<br>heatsink.                            | All                            | Depends on the<br>dustiness of the<br>environment (every<br>612 months) | See <i>Heatsink</i> below.                                                 |
| Replace drive module fan.                               | All                            | Every six years                                                         | See Drive module fan replacement on page 33.                               |
| Replace enclosure fan.                                  | UL type 12<br>enclosures       | Every three years.                                                      | See Enclosure fan<br>replacement – UL Type 12<br>enclosures on page 34.    |
| Change capacitor.                                       | Frame sizes R5,<br>R6 and R8   | Every ten years                                                         | See Capacitors on page 38.                                                 |
| Replace battery in the<br>Assistant control panel       | All                            | Every ten years                                                         | See Control panel on page 38.                                              |

#### Heatsink

The heatsink fins accumulate dust from the cooling air. Since a dusty heatsink is less efficient at cooling the drive, overtemperature faults become more likely. In a "normal" environment (not dusty, not clean) check the heatsink annually, in a dusty environment check more often.

Clean the heatsink as follows (when necessary):

- 1. Remove power from drive.
- 2. Remove the cooling fan (see section *Drive module fan replacement* on page 33).
- 3. Blow clean compressed air (not humid) from bottom to top and simultaneously use a vacuum cleaner at the air outlet to trap the dust.

**Note:** If there is a risk of the dust entering adjoining equipment, perform the cleaning in another room.

- 4. Replace the cooling fan.
- 5. Restore power.

## Drive module fan replacement

The drive module fan cools the heatsink. Fan failure can be predicted by the increasing noise from fan bearings and the gradual rise in the heatsink temperature in spite of heatsink cleaning. If the drive is operated in a critical part of a process, fan replacement is recommended once these symptoms start appearing. Replacement fans are available from ABB. Do not use other than ABB specified spare parts.

To monitor the running time of the cooling fan, see *Group 29: MAINTENANCE TRIG* instructions.

## Frame Sizes R1...R4

To replace the fan:

- 1. Remove power from drive.
- 2. Remove drive cover.
- 3. For Frame Size:
  - R1, R2: Press together the retaining clips on the fan cover sides, and lift.
  - R3, R4: Press in on the lever located on the left side of the fan mount, and rotate the fan up and out.
- 4. Disconnect the fan cable.
- 5. Install the fan in reverse order.
- 6. Restore power.

#### Frame Sizes R5 and R6

To replace the fan:

- 1. Remove power from drive.
- 2. Remove the screws attaching the fan.
- 3. Remove the fan:
  - R5: Swing the fan out on its hinges.
  - R6: Pull the fan out.
- 4. Disconnect the fan cable.
- 5. Install the fan in reverse order.
- 6. Restore power.

## Frame Sizes R7 and R8

Refer to the installation instructions supplied with the fan kit.

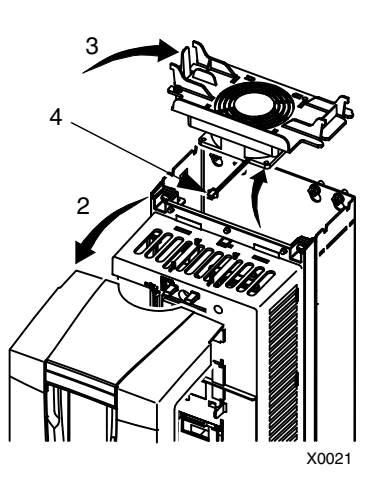

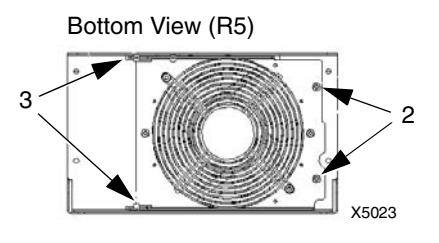

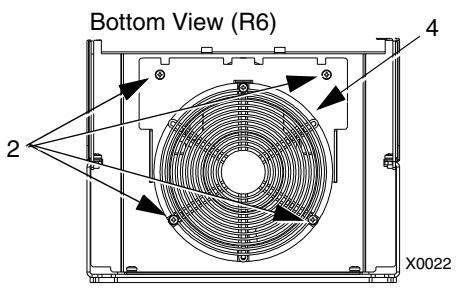

## Enclosure fan replacement - UL Type 12 enclosures

UL type 12 enclosures include an additional fan (or fans) to move air through the enclosure.

## Frame Sizes R1 to R4

To replace the internal enclosure fan in frame sizes R1 to R4:

- 1. Remove power from drive.
- 2. Remove the front cover.
- 3. The housing that holds the fan in place has barbed retaining clips at each corner. Press all four clips toward the center to release the barbs.
- 4. When the clips/barbs are free, pull the housing up to remove from the drive.
- 5. Disconnect the fan cable.
- 6. Install the fan in reverse order, noting that:
  - The fan air flow is up (refer to arrow on fan).
  - The fan wire harness is toward the front.
  - The notched housing barb is located in the right-rear corner.
  - The fan cable connects just forward of the fan at the top of the drive.

#### Frame Sizes R5 and R6

To replace the internal enclosure fan in frame sizes R5 or R6:

- Remove power from drive.
- Remove the front cover.
- Lift the fan out and disconnect the cable.
- Install the fan in reverse order.
- Restore power.

#### Frame Sizes R7/R8 – UL type 12 enclosures

The enclosure fan is located in the exhaust box on top of the UL type 12 enclosure.

- 1. Remove the left and right filter frames of the exhaust fan box by lifting them upwards.
- 2. Disconnect the fan's electrical connector from the cabinet roof (top right inside the cabinet).

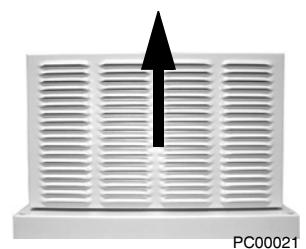

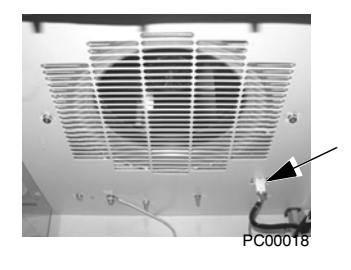

3. Undo the four fastening screws at the corners of the fan frame. The screws are through bolts with nuts on the inside of the cabinet. (Do not drop the hardware into the drive).

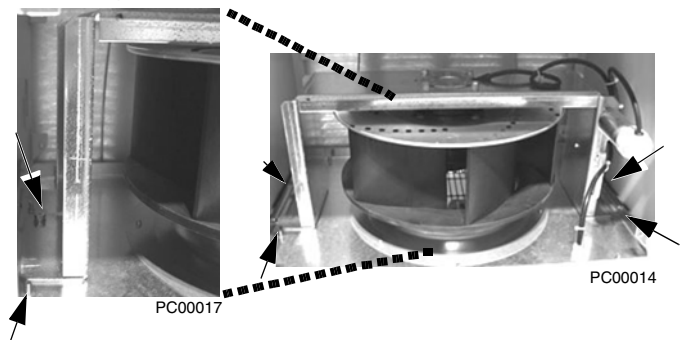

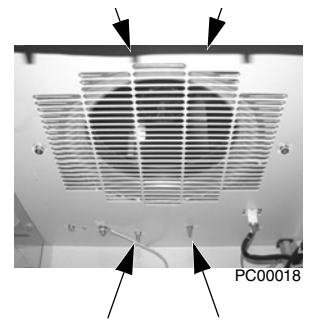

4. Remove the fan and fan frame as one unit.

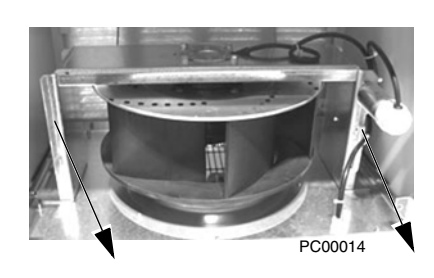

- 5. Disconnect the fan wiring and capacitor from the fan frame. Then remove the four screws attaching the fan to the fan frame. Remove the old fan.
- Install the new fan and capacitor with the replacement part for ABB in the reverse order of the above. Ensure the fan is centered on the velocity stack and rotates freely.

#### Enclosure air filter replacement – UL Type 12 enclosures

Frame Sizes R7/R8 – UL type 12 enclosure inlet air filter

The inlet air filter for the R7/R8 UL type 12 enclosure is located in the enclosure front door.

1. While holding the top of the filter frame, pull up on the bottom of the frame. The filter frame will slide up approximately 3/4 inch and can then safely removed by tilting away from the cabinet and lifting up.

Velocity Stack PC00020

Capacitor

PC00014

- 2. Lay the filter frame on a flat work surface. Remove the 3 retaining brackets by squeezing the tabbed corners in towards the middle of each bracket until the bracket clears the filter frame. Save these brackets for replacement. Remove and inspect the filter.
- 3. Install the replacement filter. Be sure to tuck the filter into the grove around the entire filter frame. This is very important for proper installation.
- 4. Reinstall the 3 filter restraining brackets. These will prevent the filter from being pulled out of the filter frame.
  - Install the center bracket first.
  - Install the 2nd bracket overlapping the center bracket by 1/2 to the left.
  - Install the 3nd bracket overlapping the center bracket by 1/2 to the right.

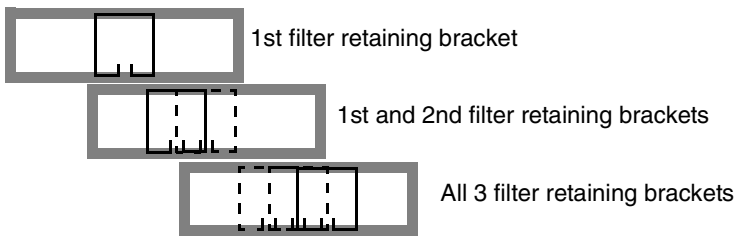

5. Install the filter frame back to the cabinet door. Carefully align the mounting hooks to the slots in the cabinet door. The hooks should be pointing down. Press in at the center of the filter frame with your knee and gently press down with your hands at the top of the frame. The filter frame will slide down approximately 3/4 inch and should be sealed securely to the door around the entire filter frame.

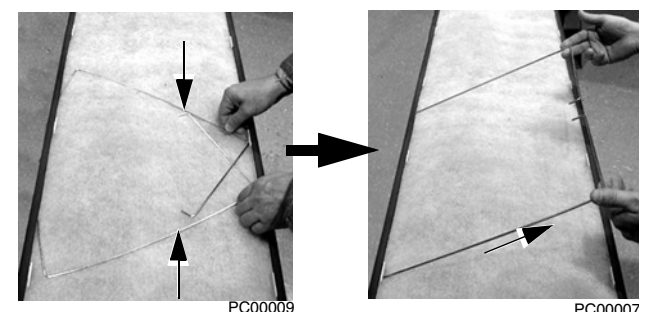

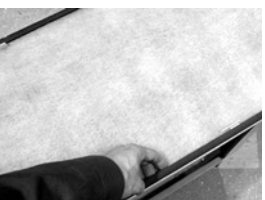

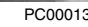

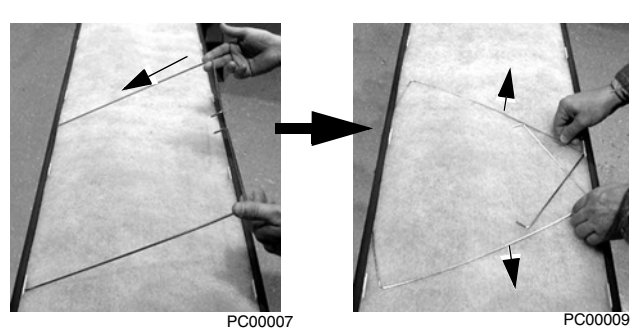
#### Frame Sizes R7/R8 – UL type 12 enclosure exhaust filters

The exhaust filters in the R7/R8 UL type 12 enclosure are located in the exhaust box at the top of the enclosure.

There are 2 filter frames attached to the exhaust box.

- 1. Remove each filter frame:
  - Lift up on the filter frame until it slides approximately 3/4 inch.
  - Pull away from the exhaust box to remove.
- 2. For each filter frame, remove the wire retainers that hold the filters in place:
  - Lay the filter frames on a flat work surface.
  - The wire retainers have a • square "U" shape. Remove by squeezing the open end of the "U" towards the middle of the

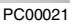

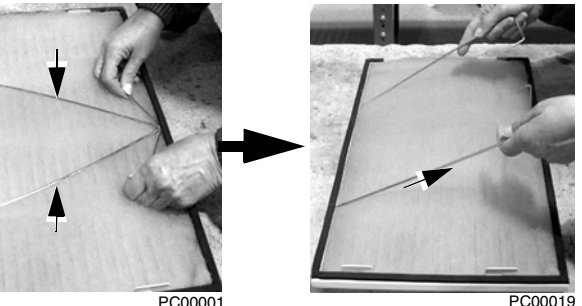

"square" until the retainer top (open end of "U") clears the filter frame.

- Save the retainers for reinstallation.
- 3. Remove and inspect the filter.
- 4. Install clean filters.

Note: When installing DUSTLOK® filter media, the white side must face to outside of the cabinet, and the orange side faces in.

Be sure to tuck the filter edges into the groove around the entire filter frame. This detail is very important for proper operation.

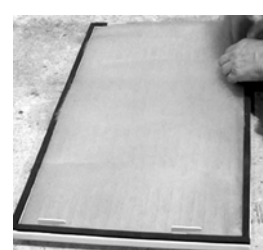

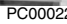

5. Reinstall the filter restrainers.

- Insert the base of a retainer (bottom of "U" shape) into a filter frame channel.
- Squeeze the open end of the "U" until it clears the filter frame.
- Seat the open end of the "U" in the filter frame channel.

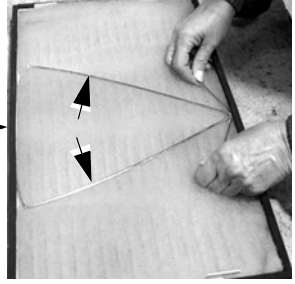

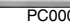

PC0000

Release the retainer to its relaxed, square shape. ٠

- 6. Install each filter frame to the bonnet on top of the cabinet.
  - Carefully align the frame's mounting hooks with the slots in the bonnet. (The hooks should be pointing down.)
  - Press down at the top of the filter frame. (The filter frame slides down approximately 3/4 inch).
  - Check all around the filter frame for a secure seal to the exhaust box.

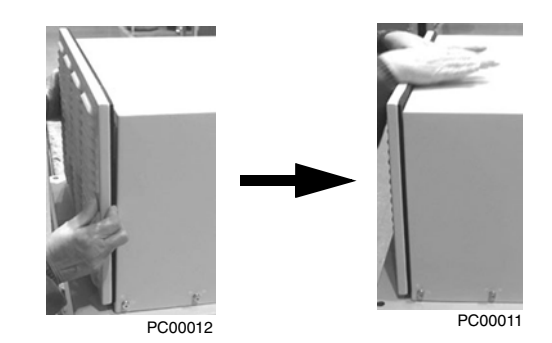

#### Capacitors

The drive intermediate circuit employs several electrolytic capacitors. Their life span is from 35,000...90,000 hours depending on drive loading and ambient temperature. Capacitor life can be prolonged by lowering the ambient temperature.

It is not possible to predict a capacitor failure. Capacitor failure is usually followed by a input power fuse failure or a fault trip. Contact ABB if capacitor failure is suspected. Replacements for frame size R5, R6 and R8 are available from ABB. Do not use other than ABB specified spare parts.

#### **Control panel**

#### Cleaning

Use a soft damp cloth to clean the control panel. Avoid harsh cleaners which could scratch the display window.

#### Battery

A battery is only used in Assistant control panels that have the clock function available and enabled. The battery keeps the clock operating in memory during power interruptions.

The expected life for the battery is greater than ten years. To remove the battery, use a coin to rotate the battery holder on the back of the control panel. Replace the battery with type CR2032.

**Note:** The battery is NOT required for any control panel or drive function, except the clock.

# **ACH550 E-Clipse Bypass**

# Installation – drive

Follow the *Installation* instructions for the drive on page *3*. Failure to observe the warnings and instructions may cause a malfunction or personal hazard.

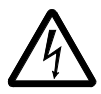

**WARNING!** Before you begin read *Safety* on page 2.

# Installation – bypass

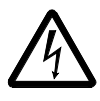

**WARNING!** When the ACH550 with E-Clipse Bypass is connected to the line power, the Motor Terminals T1, T2, and T3 are live even if the motor is not running. Do not make any connections when the ACH550 with E-Clipse Bypass is connected to the line. Disconnect and lock out power to the drive before servicing the drive. Failure to disconnect power may cause serious injury or death.

#### 1. Install wiring – bypass

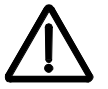

### WARNING!

- Do not connect or disconnect input or output power wiring, or control wires, when power is applied.
- Never connect line voltage to drive output Terminals T1, T2, and T3.
- Do not make any voltage tolerance tests (Hi Pot or Megger) on any part of the unit. Disconnect motor wires before taking any measurements in the motor or motor wires.
- Make sure that power factor correction capacitors are not connected between the drive and the motor.

| Enclosure   | Horsepower Range by Voltage Rating |               |              |  |  |
|-------------|------------------------------------|---------------|--------------|--|--|
| Designation | 208/240V                           | 480V          | 600V         |  |  |
| V1/V2       | 1 to 7.5 HP                        | 1 to 15 HP    | 2 to 15 HP   |  |  |
| V3/V4       | 10 to 25 HP                        | 20 to 60 HP   | 20 to 60 HP  |  |  |
| B1          | 1 to 7.5 HP                        | 1 to 15 HP    | 2 to 15 HP   |  |  |
| B2          | 10 to 25 HP                        | 20 to 60 HP   | 20 to 60 HP  |  |  |
| B3          | 30 to 100 HP                       | 75 to 200 HP  | 75 to 150 HP |  |  |
| B4          | N/A                                | 250 to 550 HP | N/A          |  |  |

# Connection diagrams – Vertical E-Clipse Bypass

ACH550 Vertical E-Clipse Bypass units are configured for wiring access from the bottom only. The following figure shows the Vertical E-Clipse Bypass wiring connection points.

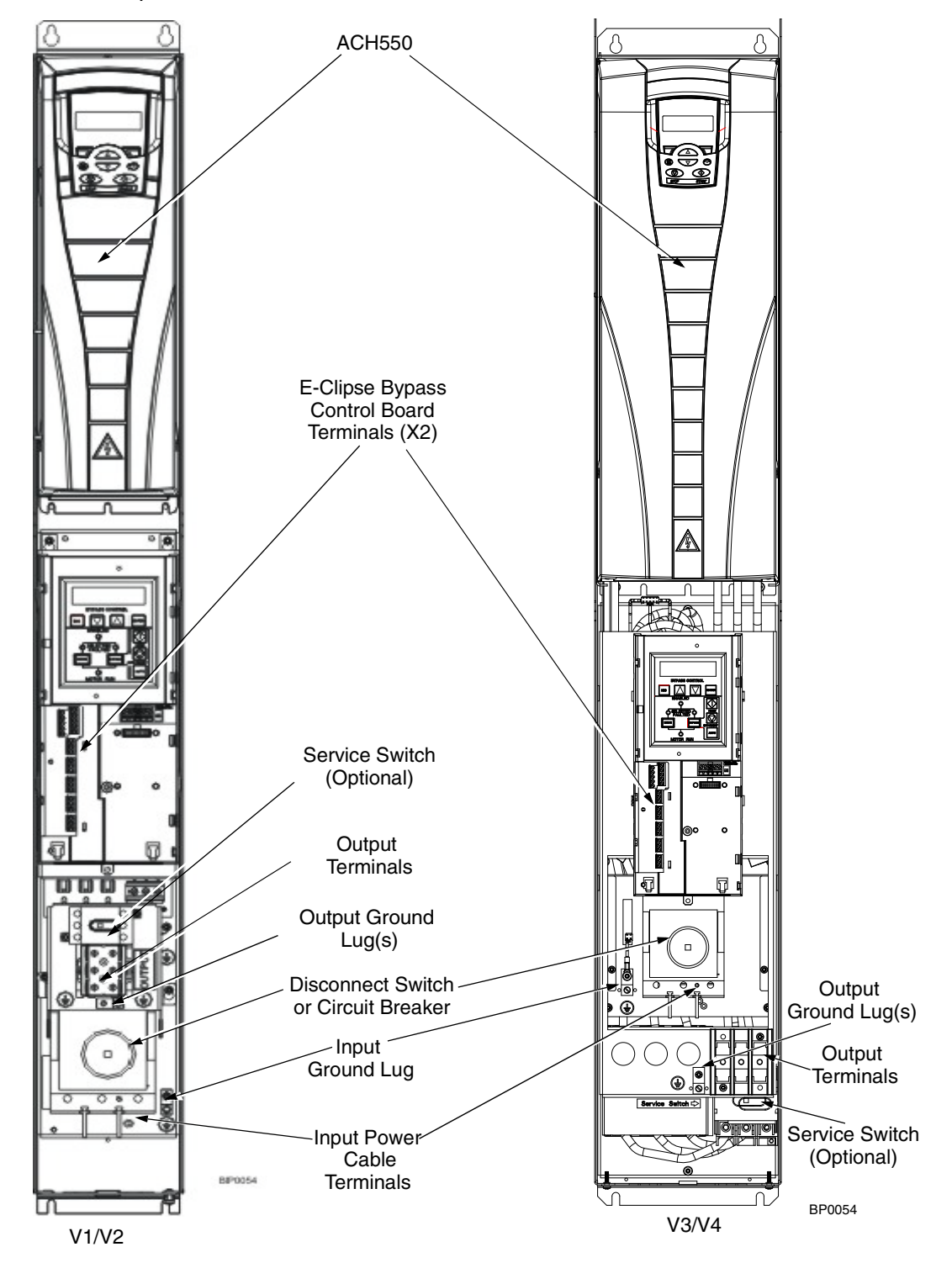

Connection diagrams – Standard E-Clipse Bypass (wall mounted)

ACH550 Standard E-Clipse Bypass units are configured for wiring access from the top. The following figure shows the Standard E-Clipse Bypass (wall mounted) wiring connection points.

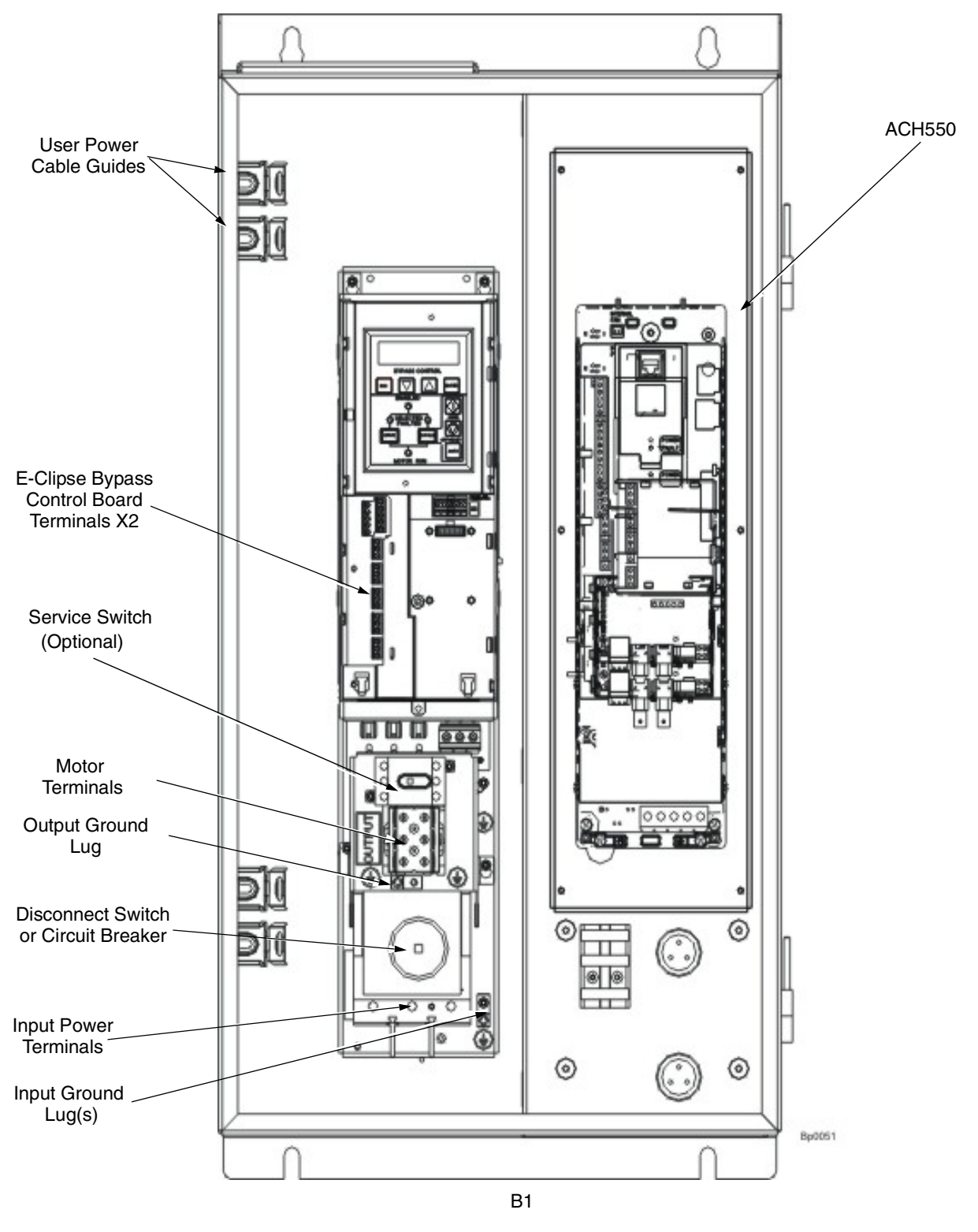

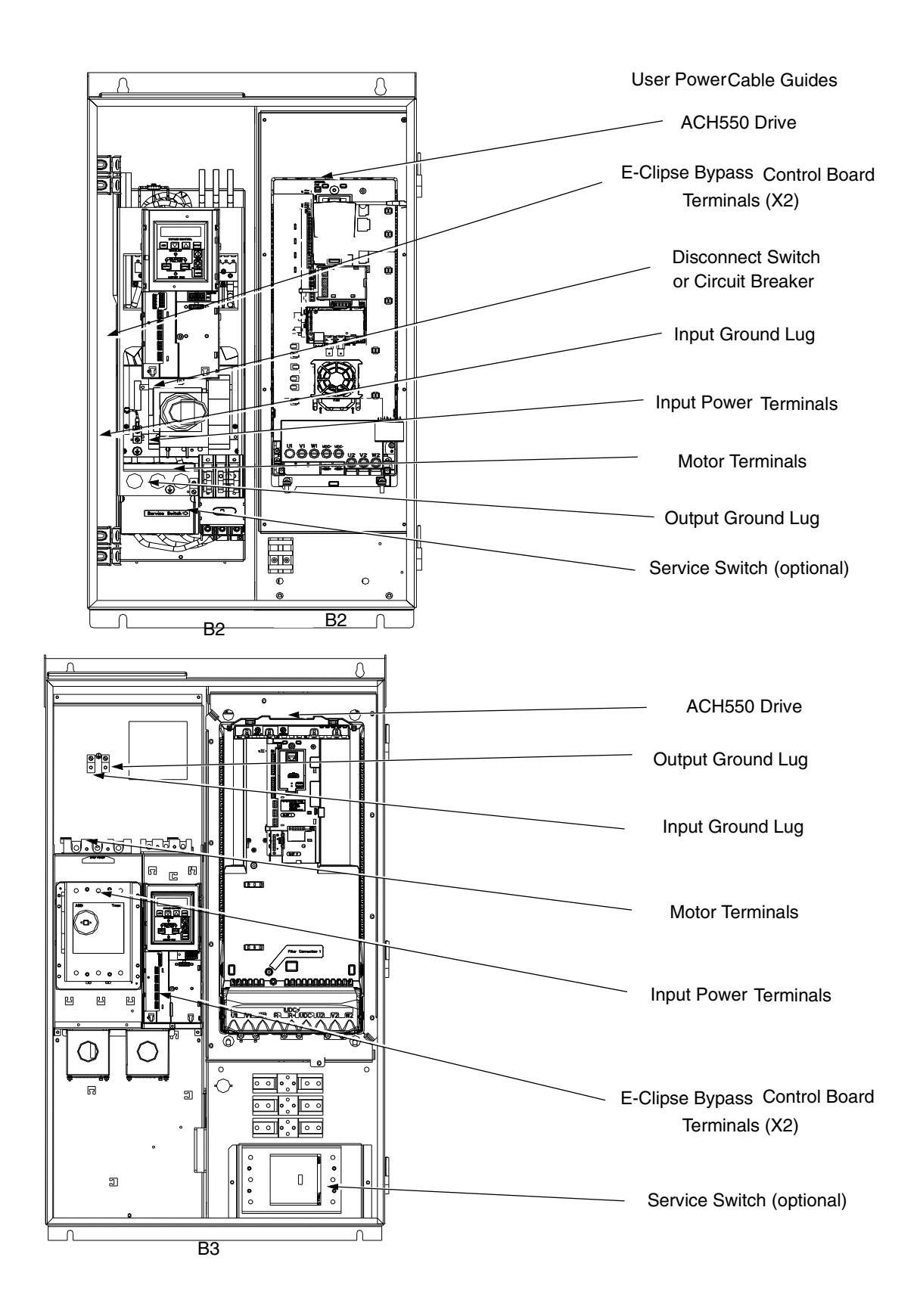

Connection diagrams – Standard E-Clipse Bypass (R8, floor mounted)

ACH550 Standard E-Clipse Bypass units are configured for wiring access from the top. The following figure shows the Standard E-Clipse Bypass (floor mounted) wiring connection points.

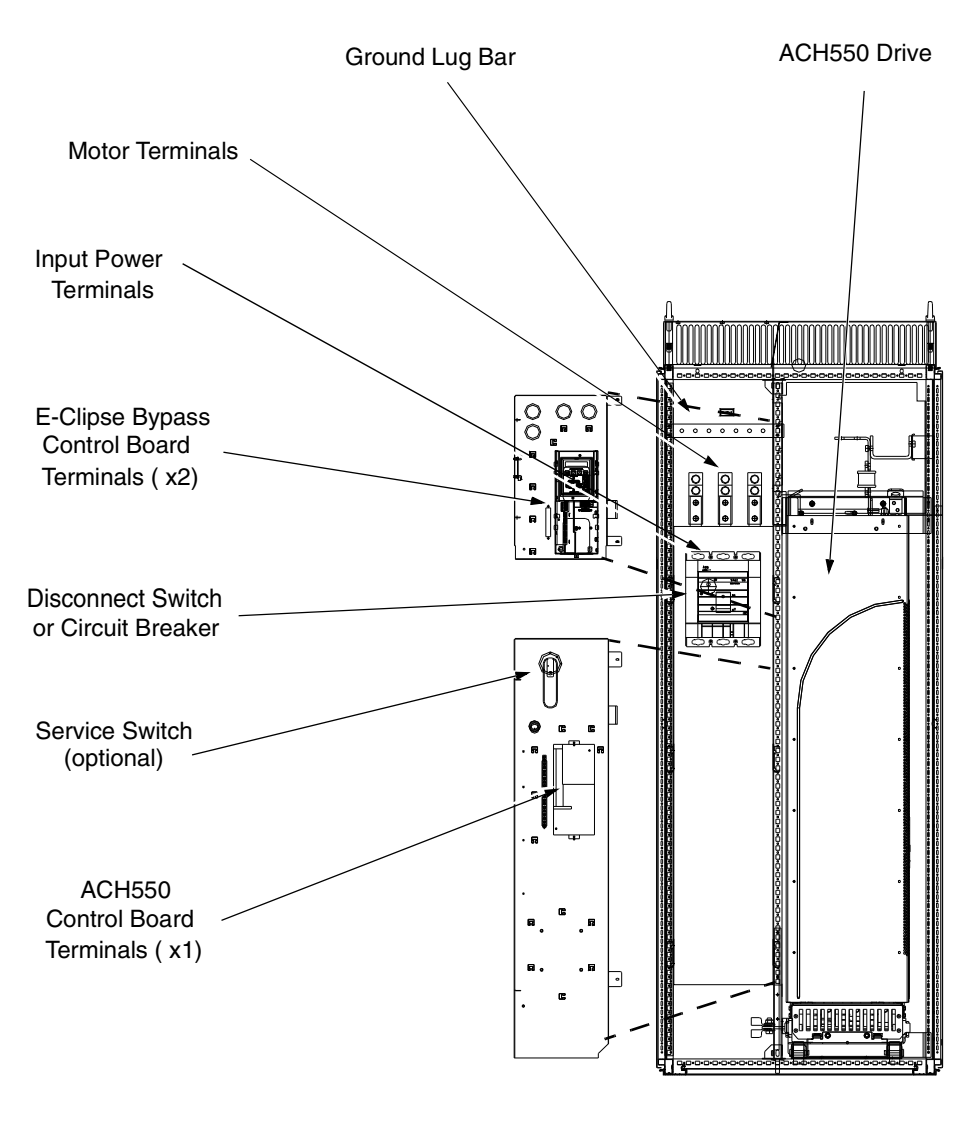

Β4

#### Power connections – Vertical E-Clipse Bypass configurations

#### Line input connections

Connect the input power to the terminals at the bottom of the disconnect switch or circuit breaker as shown below. Also see *Connection diagrams – Vertical E-Clipse Bypass* on page 40. Connect the equipment grounding conductor to the ground lug near the input power connection point.

#### Motor connections

Connect the motor cables to the terminals at the bottom of the bypass section as shown in the figure. Also see *Connection diagrams – Vertical E-Clipse Bypass* on page *43*. Connect the motor grounding conductor to the ground lug near the motor cable terminal block connection point.

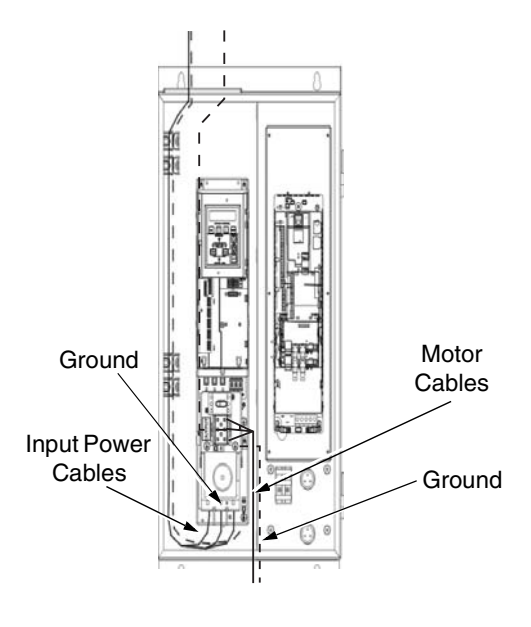

### Power connections – Standard E-Clipse Bypass configurations (wall mounted)

#### Line input connections

Connect input power to the terminals of the disconnect switch or circuit breaker. Connect the equipment grounding conductor to the ground lug at the top of the enclosure. The figure below shows the connection points for Standard E-Clipse Bypass configurations. Also see *Connection diagrams – Standard E-Clipse Bypass* (wall mounted) on page 41 and *Connection diagrams – Standard E-Clipse Bypass* (R8, floor mounted) on page 43.

#### Motor connections

Connect the motor cables to the output terminal block as shown in the figure below. Also see *Connection diagrams – Standard E-Clipse Bypass (wall mounted)* on page *41* and *Connection diagrams – Standard E-Clipse Bypass (R8, floor mounted)* on page *43*. The motor grounding conductor can be connected to the ground lug near the terminal block.

**Note:** Route cables through the cable guides on the left side of the enclosure. Use separate conduits for input power and motor cables. Follow the guides to separate the cables from each other.

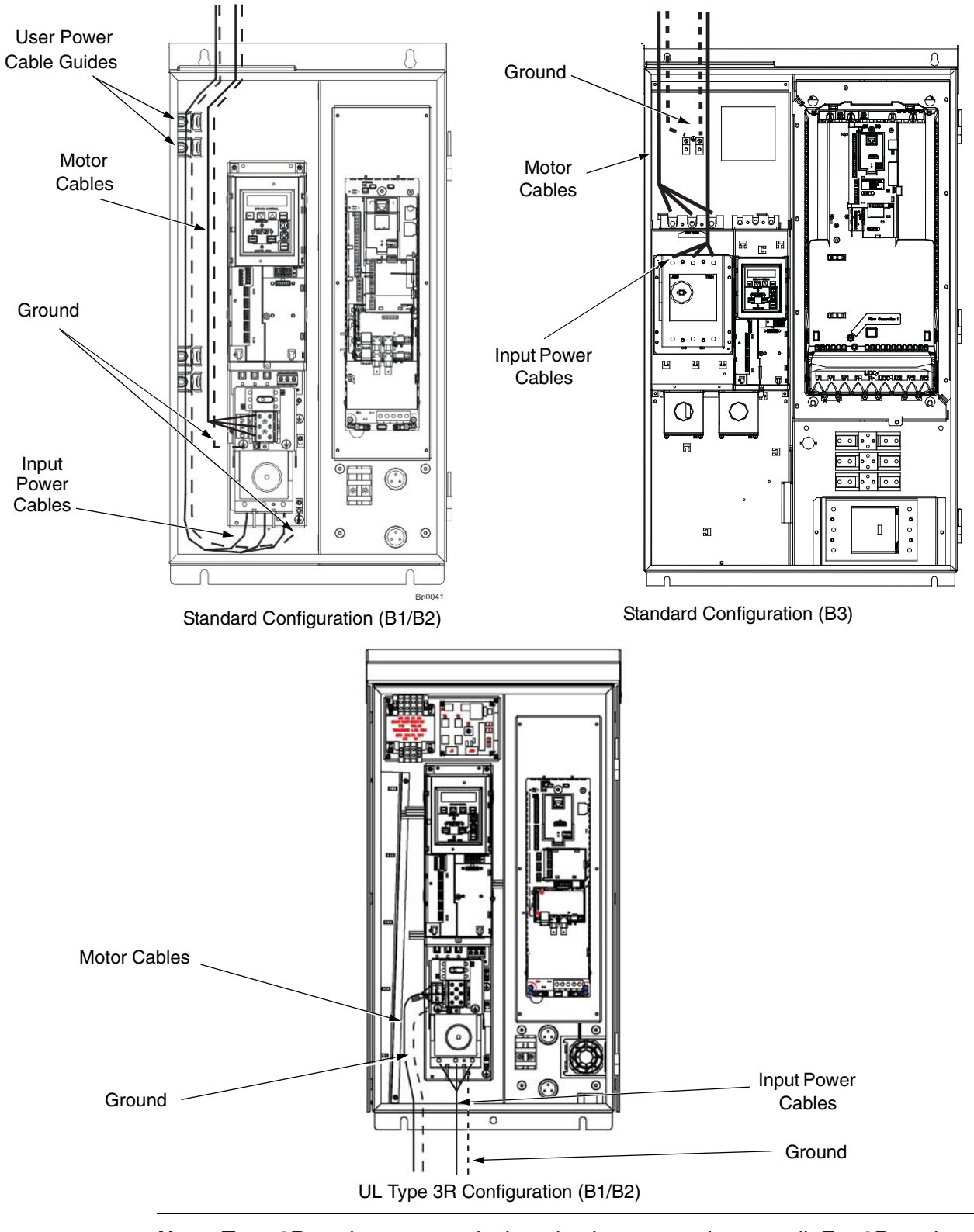

**Note:** Type 3R enclosures are designed to be mounted on a wall. For 3R enclosure back plates which maintain 3R integrity when the enclosure is mounted on an open rack system, contact your ABB HVAC Drives Distributor.

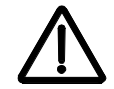

**WARNING!** Check the motor and motor wiring insulation before connecting the ACH550 to line power. Follow the procedure on page *12*. Before proceeding with the insulation resistance measurements, check that the ACH550 is disconnected from incoming line power. Failure to disconnect line power could result in death or serious injury.

# Install the control wiring

Connect control wiring to terminal block X1 on the ACH550 control board and to terminal block X2 on the E-Clipse Bypass control board. For more information on these connections, refer to the following:

- X1 terminal block location and terminal data are defined in the ACH550-UH User's Manual.
- X2 terminal block location is illustrated in the figures starting with *Connection diagrams Vertical E-Clipse Bypass* on page 40.
- X2 terminal data are provided in *Basic control connections for E-Clipse HVAC Default* on page *52*.
- Basic connections are described in the following paragraphs. Alternate configurations using the E-Clipse Bypass macro are described in the *ACH550 User's Manual.*
- On Terminal Block X1 inside the ACH550, analog inputs and outputs and additional digital input and relay output connections (AI1, AI2, AO1, AO2, DI1...DI6 and RO1...RO6) are available for use.

**Note:** The E-Clipse Bypass control circuitry uses serial communications connections (X1:28...X1:32) inside the ACH550. These connections are not available for any other purpose and must not be reconfigured.

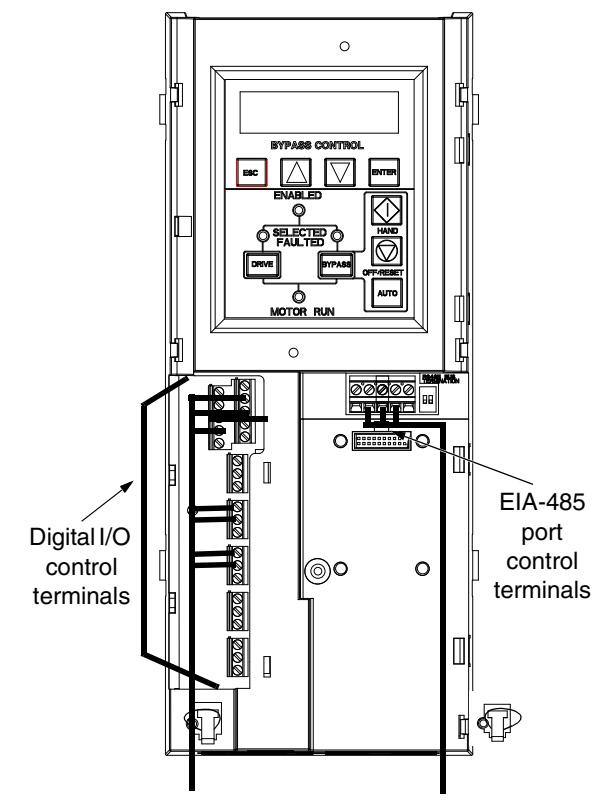

### Basic connections

The figure on page *52* shows the basic control connections for use with the E-Clipse Bypass HVAC Default macro. These connections are described in the following paragraphs.

In typical installations, only analog input wires connect to the ACH550 terminal block, with other control connections made on the E-Clipse Bypass control board.

Use wire ties to permanently affix control/ communications wiring to the hooked wire race tie points provided, maintaining a minimum 6 mm (1/4") spacing from power wiring.

Drive's power connection terminals

The following tables list power and motor cable terminal sizes for connections to an input circuit breaker or disconnect switch, a motor terminal block and ground lugs. The tables also list torque that should be applied when tightening the terminals.

# Vertical enclosure terminals

|       |                   | Frame | Maximum Wire Size Capacities of Power Terminals |                      |                      |                 |
|-------|-------------------|-------|-------------------------------------------------|----------------------|----------------------|-----------------|
| HP    | Identification    | Size  | Circuit<br>Breaker                              | Disconnect<br>Switch | Motor<br>Termination | Ground<br>Lugs  |
|       |                   |       | 208240 Volt                                     | t                    |                      |                 |
| 1     | ACH550-VxR-04A6-2 | R1    |                                                 |                      |                      |                 |
| 1.5   | ACH550-VxR-06A6-2 | R1    | #10                                             | #10                  |                      |                 |
| 2     | ACH550-VxR-07A5-2 | R1    | #10<br>35 in-lbs                                | #10<br>7 in-lbs      | #6                   | #1              |
| 3     | ACH550-VxR-012A-2 | R1    |                                                 | 7 11 100             | #0<br>30 in-lbs      | #4<br>35 in-lbs |
| 5     | ACH550-VxR-017A-2 | R1    |                                                 |                      |                      |                 |
| 7.5   | ACH550-VxR-024A-2 | R2    | #8<br>40 in-lbs                                 | #8                   |                      |                 |
| 10    | ACH550-VxR-031A-2 | R2    | #2                                              | 7 in-Ibs             | #2<br>50 in-lbs      |                 |
| 15    | ACH550-VxR-046A-2 | R3    | 50 in-lbs                                       | #4                   |                      | #2              |
| 20    | ACH550-VxR-059A-2 | R3    |                                                 | 18 in-Ibs            | #2/0                 | 50 in-lbs       |
| 25    | ACH550-VxR-075A-2 | R4    | #1<br>50 in-lbs                                 | #1<br>55 in-lbs      | 120 in-lbs           |                 |
|       |                   |       | 380480 Volt                                     | t                    |                      |                 |
| 1/1.5 | ACH550-VxR-03A3-4 | R1    |                                                 |                      |                      |                 |
| 2     | ACH550-VxR-04A1-4 | R1    |                                                 |                      |                      |                 |
| 3     | ACH550-VxR-06A9-4 | R1    | #10<br>35 in-lbs                                | #10<br>7 in-lbs      | "0                   |                 |
| 5     | ACH550-VxR-08A8-4 | R1    | 00 11 100                                       | 7 111-105            | #6<br>30 in-lbs      | #4<br>25 in lbc |
| 7.5   | ACH550-VxR-012A-4 | R1    |                                                 |                      |                      |                 |
| 10    | ACH550-VxR-015A-4 | R2    | #8                                              | #0                   |                      |                 |
| 15    | ACH550-VxR-023A-4 | R2    | 40 in-lbs                                       | #8<br>7 in-lbs       |                      |                 |
| 20    | ACH550-VxR-031A-4 | R3    | <b>#0</b>                                       | 7 11 100             | #0                   |                 |
| 25    | ACH550-VxR-038A-4 | R3    | #3<br>50 in-lbs                                 | Щ.А.                 | #∠<br>50 in-lbs      |                 |
| 30    | ACH550-VxR-045A-4 | R3    |                                                 | #4<br>18 in-lbs      |                      |                 |
| 40    | ACH550-VxR-059A-4 | R4    |                                                 |                      |                      | #2              |
| 50    | ACH550-VxR-072A-4 | R4    | #1<br>50 in-lbs                                 | #1<br>55 in-lbs      | #2/0<br>120 in-lbs   | 50 in-Ibs       |
| 60    | ACH550-VxR-078A-4 | R4    |                                                 | #1<br>70 in-lbs      |                      |                 |

|     |                    | Frame | Maximum Wire Size Capacities of Power Terminals |                      |                      |                |  |  |
|-----|--------------------|-------|-------------------------------------------------|----------------------|----------------------|----------------|--|--|
| HP  | Identification     | Size  | Circuit<br>Breaker                              | Disconnect<br>Switch | Motor<br>Termination | Ground<br>Lugs |  |  |
|     | 500600 Volt        |       |                                                 |                      |                      |                |  |  |
| 2   | ACH550-VxR-02A7-6  | R2    |                                                 |                      |                      |                |  |  |
| 3   | ACH550-VxR-03A9-6  | R2    |                                                 |                      |                      |                |  |  |
| 5   | ACH550-VxR-06A1-6  | R2    | #8                                              |                      | #6                   | #4             |  |  |
| 7.5 | ACH550-VxR-09A0-6  | R2    | 62 in-lbs                                       | #8                   | 30 in-lbs            | 35 in-lbs      |  |  |
| 10  | ACH550-VxR-011A-6  | R2    |                                                 | 7 in-lbs             |                      |                |  |  |
| 15  | ACH550-VxR-017A-6  | R2    |                                                 |                      |                      |                |  |  |
| 20  | ACH550-VxR-022A-6  | R3    | #4                                              |                      | #2                   |                |  |  |
| 25  | ACH550-VxR-027A-6  | R3    | 62 in-lbs                                       |                      | 50 in-lbs            |                |  |  |
| 30  | ACH550-VxR-032A-6  | R4    |                                                 | #4                   |                      |                |  |  |
| 40  | ACH550-VxR-041A-6  | R4    |                                                 | 18 in-lbs            |                      | #2             |  |  |
| 50  | ACH550-V/vB-052A-6 | B4    | #1                                              | #1                   | #2/0                 | 50 in-lbs      |  |  |
|     |                    | 114   | 62 in-lbs                                       | 55 in-lbs            | 120 in-lbs           |                |  |  |
| 60  | ACH550-VxR-062A-6  | R4    |                                                 | #1                   |                      |                |  |  |
|     |                    |       |                                                 | 70 in-Ibs            |                      |                |  |  |

# Standard enclosure terminals

| Frame |                   |       | Maximum Wire Size Capacities of Power Terminals |                      |                      |                 |  |
|-------|-------------------|-------|-------------------------------------------------|----------------------|----------------------|-----------------|--|
| HP    | Identification    | Size  | Circuit<br>Breaker                              | Disconnect<br>Switch | Motor<br>Termination | Ground<br>Lugs  |  |
|       | 208240 Volt       |       |                                                 |                      |                      |                 |  |
| 1     | ACH550-BxR-04A6-2 | R1    |                                                 |                      |                      |                 |  |
| 1.5   | ACH550-BxR-06A6-2 | R1    |                                                 |                      |                      |                 |  |
| 2     | ACH550-BxR-07A5-2 | R1    | #8                                              |                      | #6                   | #4              |  |
| 3     | ACH550-BxR-012A-2 | R1    | 40 in-Ibs                                       | #8                   | 30 in-lbs            | 35 in-lbs       |  |
| 5     | ACH550-BxR-017A-2 | R1    |                                                 | 7 in-lbs             |                      |                 |  |
| 7.5   | ACH550-BxR-024A-2 | R2    |                                                 |                      |                      |                 |  |
| 10    | ACH550-BxR-031A-2 | R2/R3 |                                                 |                      | #2<br>50 in-lbs      |                 |  |
| 15    | ACH550-BxR-046A-2 | R3    | #1<br>50 in-lbs                                 | #4                   | # <b>0</b>           | #2<br>50 in-lbs |  |
| 20    | ACH550-BxR-059A-2 | R3    | 50 11-105                                       | 18 in-lbs            | #2<br>120 in-lbs     | 50 11-105       |  |
| 25    | ACH550-BxR-075A-2 | R4    |                                                 | #1<br>55 in-lbs      | 120 11 100           |                 |  |

|       |                   | Frame | Maximum Wire Size Capacities of Power Terminals |                           |                           |                   |  |
|-------|-------------------|-------|-------------------------------------------------|---------------------------|---------------------------|-------------------|--|
| ΗP    | Identification    | Size  | Circuit<br>Breaker                              | Disconnect<br>Switch      | Motor<br>Termination      | Ground<br>Lugs    |  |
|       |                   | 20    | 8240 Volt, coi                                  | ntinued                   |                           |                   |  |
| 30    | ACH550-BxR-088A-2 | R4    |                                                 | #1/0<br>70 in-lbs         | #1<br>53 in-lbs           |                   |  |
| 40    | ACH550-BxR-114A-2 | R4    | 350 MCM                                         |                           | 250 MCM                   |                   |  |
| 50    | ACH550-BxR-143A-2 | R6    | 274 in-lbs                                      | 300 MCM                   | 300 in-lbs                | 3 x #3/0          |  |
| 60    | ACH550-BxR-178A-2 | R6    |                                                 | 275 in-lbs                | 400 MCM<br>375 in-lbs     | 250 in-lbs        |  |
| 75    | ACH550-BxR-221A-2 | R6    | 2 x 250 MCM                                     | 2 x 250 MCM               | 2 x 500 MCM               |                   |  |
| 100   | ACH550-BxR-248A-2 | R6    | 274 in-lbs                                      | 274 in-lbs                | 375 in-lbs                |                   |  |
|       |                   |       | 380480 Vo                                       | lt                        |                           |                   |  |
| 1/1.5 | ACH550-BxR-03A3-4 | R1    |                                                 |                           |                           |                   |  |
| 2     | ACH550-BxR-04A1-4 | R1    |                                                 |                           |                           | #4<br>35 in-Ibs   |  |
| 3     | ACH550-BxR-06A9-4 | R1    | "0                                              |                           | #6<br>30 in-Ibs           |                   |  |
| 5     | ACH550-BxR-08A8-4 | R1    | #8<br>40 in-lbs                                 | #8<br>7 in-Ibs            |                           |                   |  |
| 7.5   | ACH550-BxR-012A-4 | R1    | 40 111 103                                      |                           |                           |                   |  |
| 10    | ACH550-BxR-015A-4 | R2    |                                                 |                           |                           |                   |  |
| 15    | ACH550-BxR-023A-4 | R2    |                                                 |                           |                           |                   |  |
| 20    | ACH550-BxR-031A-4 | R3    |                                                 |                           | "0                        |                   |  |
| 25    | ACH550-BxR-038A-4 | R3    |                                                 |                           | #2<br>50 in-lbs           |                   |  |
| 30    | ACH550-BxR-045A-4 | R3    |                                                 | #4<br>18 in-lbs           |                           |                   |  |
| 40    | ACH550-BxR-059A-4 | R4    | #1                                              | 10 11 100                 |                           | #2                |  |
| 50    | ACH550-BxR-072A-4 | R4    | 50 in-lbs                                       | #1<br>55 in-lbs           | #2/0<br>120 in-lbs        | 50 in-Ibs         |  |
| 60    | ACH550-BxR-078A-4 | R4    |                                                 | #1<br>70 in-lbs           |                           |                   |  |
| 75    | ACH550-BxR-097A-4 | R4    |                                                 | #1/0<br>70 in-lbs         | #1<br>53 in-Ibs           |                   |  |
| 100   | ACH550-BxR-125A-4 | R5    | 350 MCM                                         |                           | 250 MCM                   |                   |  |
| 125   | ACH550-BxR-157A-4 | R6    | 274 in-lbs                                      | 300 MCM                   | 300 in-lbs                | 3 x #3/0          |  |
| 150   | ACH550-BxR-180A-4 | R6    |                                                 | 275 in-lbs                | 400 MCM<br>375 in-lbs     | 250 in-Ibs        |  |
| 200   | ACH550-BxR-246A-4 | R6    | 2 x 250 MCM<br>274 in-lbs                       | 2 x 250 MCM<br>274 in-lbs | 2 x 500 MCM<br>375 in-lbs |                   |  |
| 250   | ACH550-BxR-316A-4 | R8    |                                                 |                           |                           | 5 Buchar          |  |
| 300   | ACH550-BxR-368A-4 | R8    | 2 x 500 MCM                                     | 2 x 500 MCM               | 2 x 600 MCM               | holes             |  |
| 350   | ACH550-BxR-414A-4 | R8    | 274 in-lbs                                      | 275 in-lbs                | 500 in-lbs                | (13/32"<br>bolts) |  |
| 400   | ACH550-BxR-486A-4 | R8    |                                                 |                           |                           | 20110)            |  |

| Frame Maximum Wire |                   |      | ire Size Capacities of Power Terminals |                      |                      |                |  |
|--------------------|-------------------|------|----------------------------------------|----------------------|----------------------|----------------|--|
| HP                 | Identification    | Size | Circuit<br>Breaker                     | Disconnect<br>Switch | Motor<br>Termination | Ground<br>Lugs |  |
|                    | 500…600 Volt      |      |                                        |                      |                      |                |  |
| 2                  | ACH550-BxR-02A7-6 | R2   |                                        |                      |                      |                |  |
| 3                  | ACH550-BxR-03A9-6 | R2   |                                        |                      |                      |                |  |
| 5                  | ACH550-BxR-06A1-6 | R2   | #8                                     |                      | #6                   | #4             |  |
| 7.5                | ACH550-BxR-09A0-6 | R2   | 62 in-Ibs                              | #8                   | 30 in-lbs            | 35 in-lbs      |  |
| 10                 | ACH550-BxR-011A-6 | R2   |                                        | 7 in-lbs             |                      |                |  |
| 15                 | ACH550-BxR-017A-6 | R2   |                                        |                      |                      |                |  |
| 20                 | ACH550-BxR-022A-6 | R3   |                                        |                      | #2                   |                |  |
| 25                 | ACH550-BxR-027A-6 | R3   |                                        |                      | 50 in-lbs            |                |  |
| 30                 | ACH550-BxR-032A-6 | R4   |                                        | #4                   |                      |                |  |
| 40                 | ACH550-BxR-041A-6 | R4   | #1                                     | 18 in-lbs            |                      | #2             |  |
| 50                 | ACH550-BxB-052A-6 | R4   | 62 in-Ibs                              | #1                   | #2                   | 50 in-lbs      |  |
|                    |                   |      |                                        | 55 in-lbs            | 120 in-lbs           |                |  |
| 60                 | ACH550-BxR-062A-6 | R4   |                                        | #1                   |                      |                |  |
|                    |                   |      |                                        | 75 in-lbs            |                      |                |  |
| 75                 | ACH550-BxR-077A-6 | R6   |                                        | #1/0                 | #1                   |                |  |
| 100                | ACH550-BxR-099A-6 | R6   | 300 MCM                                | 70 in-lbs            | 53 in-lbs            | 3 x #3/0       |  |
| 125                | ACH550-BxR-125A-6 | R6   | 274 in-lbs                             | 300 MCM              | 250 MCM              | 250 in-lbs     |  |
| 150                | ACH550-Bx-R144A-6 | R6   |                                        | 275 in-lbs           | 300 in-lbs           |                |  |

#### Basic control connections for E-Clipse HVAC Default

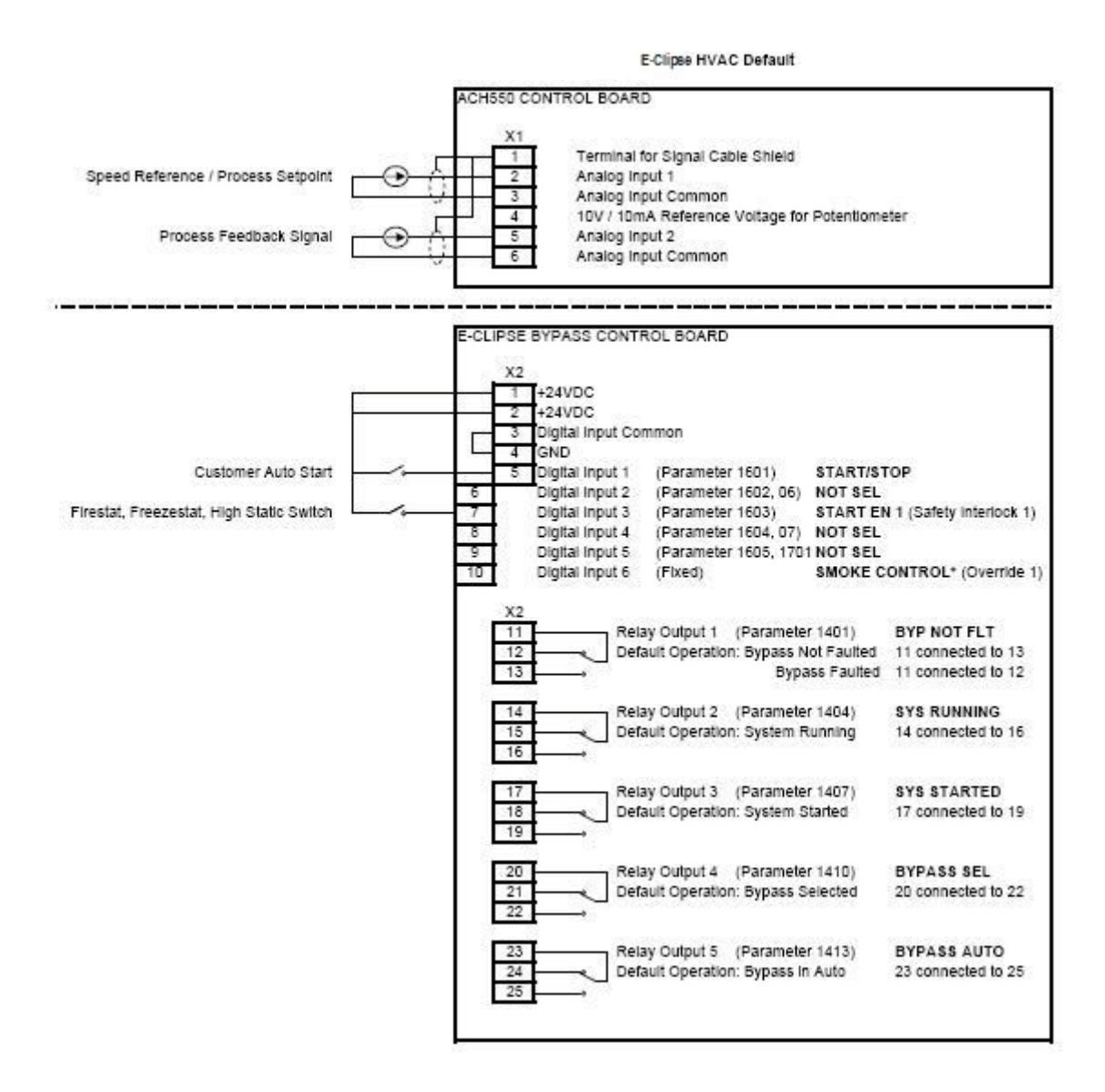

Parameters Changed Relative to E-Clipse HVAC Default

| Parameter Number | Description | Setting |
|------------------|-------------|---------|
|                  |             |         |
|                  |             |         |
|                  |             |         |
|                  |             |         |

\* Smoke Control (Override1) is a fixed input. Closing Digital Input 6 will place the E-Clipse Bypass in Smoke Control mode which may reassign the function of the other Digital Inputs. Refer to the Smoke Control (Override1) documentation.

### 2. Check installation – bypass

#### Control panel settings and checks

Apply power to the E-Clipse Bypass unit. The ACH550 Control Panel should show the operating status of the drive. If the E-Clipse Bypass Control Panel displays a PHASE SEQ (Phase Sequence) fault, remove power, wait at least 5 minutes and then swap any two input phase wires. If the motor is a standard 208 V, 60 Hz motor connected to a 208 V drive or a 460 V, 60 Hz motor connected to a 480 V drive, the default parameter settings should be suitable for the initial tests described below. If the motor's rating is not 208 V or 460 V, 60 Hz, the MOTOR NOM VOLT and MOTOR NOM FREQ parameters will need to be properly set before proceeding. Refer to the *ACH550-UH User's Manual* and set the parameters as required.

**Note:** The settings for ALL external serial communication between the ACH550 with E-Clipse Bypass and any Building Automation System are configured using the E-Clipse Bypass operator panel. DO NOT attempt to configure the external serial communication connection using the ACH550 operator panel!

The settings for internal communication between the ACH550 and the E-Clipse Bypass are configured at the factory and require no adjustment.

#### Drive Link recovery procedure

If the ACH550 Drive communication settings are unintentionally changed during setup a "Drive Link Fault", "Drive Link Error" or "Drive Setup" alarm may be displayed. Should this occur, accomplish the following steps in order.

Using the ACH550 Drive Keypad

- 1. Set Parameter 9802 to "STD MODBUS"
- 2. Set Parameter 9902 to "E-CLIPSE"
- 3. Cycle Power

Following the above steps, in order, should restore proper communications between the ACH550 Drive and the E-Clipse Bypass. Should the E-Clipse Keypad continue to display a "Drive Link Fault", "Drive Link Error" or "Drive Setup" alarm, check the following parameter settings to ensure they have been recovered. If necessary, individually set the correct parameter settings as indicated below and cycle power.

The only ACH550 Drive macro that provides the proper configuration settings by default is the E-Clipse Bypass macro. If any other ACH550 Drive macro is used, that macro should be selected after completing the initial tests. When using any other macro the following ACH550 Drive parameter values must be set and power cycled or the E-Clipse Bypass will not function properly:

- Parameter 9802 must be set to "STD MODBUS"
- Parameter 1001 must be set to "Comm"
- Parameter 1002 must be set to "Comm"
- Parameter 1601 must be set to "Comm"

- Parameter 1608 must be set to "Comm"
- Parameter 5303 must be set to "76.8 kb/s"
- Parameter 5304 must be set to "8 EVEN 1"
- Parameter 5305 must be set to "DCU PROFILE"
- Parameter 5310 must be set to "103"
- Parameter 5311 must be set to "104"
- Power must be cycled

Refer to the ACH550-UH User's Manual for additional information.

Note: Run motor from drive before attempting bypass operation.

System check: motor connected to ACH550 with E-Clipse Bypass

After performing the control panel checks and setting the ACH550 Drive Start-up Data parameters, check the operation of the ACH550 Drive with E-Clipse Bypass with the motor connected as follows:

- 1. Disconnect and lock out power to the E-Clipse Bypass unit, wait at least five minutes before disconnecting power.
- 2. Connect the motor to the output terminals.

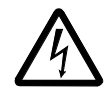

**CAUTION:** If the Bypass Override (Override 2) input contact is closed, the motor will start across the line as soon as power is applied.

If the Safety Interlock and Run Enable input contacts are closed and the Smoke Control (Override 1) input contact is closed, the motor will start across the line as soon as power is applied.

If the Start/Stop, Safety Interlock and Run Enable input contacts are closed and the system is in the Bypass mode and in either Hand or Auto, the motor will start across the line as soon as power is applied.

If the Start/Stop, Safety Interlock and Run Enable input contacts are closed and the system is in the Drive mode with the drive in either Hand or Auto mode, the motor will start on the drive as soon as power is applied.

In order to prevent the motor from starting, the system should be in the Drive mode and the drive should be OFF when the power is disconnected at the end of the previous series of control panel settings and checks.

In order to prevent the motor from running without disconnecting the motor, open the Run Enable and Safety Interlock contacts on bypass control board terminals X2:2, X2:3 and X2:4 before applying power. Set the bypass to Drive mode and the drive to OFF.

- 3. Apply power to the E-Clipse Bypass unit. The ACH550 Control Panel display should be illuminated. On the bypass control panel, both the display and Enabled LED should be illuminated. If the Enabled LED is not illuminated solid green, check to see that closed contacts or jumpers connect terminal X2:3 to X2:4 and X2:2 to X2:7 on the bypass control board.
- 4. The Drive Selected LED should be illuminated. If not, press the Drive Select key to switch to Drive mode. Leave the system in the Drive mode when proceeding to the next step.
- 5. Press the Hand key on the ACH550 Control Panel. Press and hold the UP key until the motor just starts rotating.

**Note:** If the ACH550 Control Panel displays an OVERCURRENT or EARTH FAULT, disconnect and lock out power to the E-Clipse Bypass unit. Wait at least 5 minutes. Disconnect the motor leads from the E-Clipse Bypass unit and Megger each motor lead to ground to determine if the motor is good. Check the power leads from the Drive / Bypass to the motor for damaged or improper wiring. If the ACH550 Control Panel displays any other drive faults, correct the fault condition before proceeding to the next step.

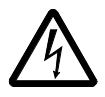

**CAUTION:** Check motor rotation direction as soon as the motor begins to move. If motor does not rotate in the correct direction, shut down the drive, disconnect and lock out power to the drive and wait five minutes. Swap any two motor output wires (T1, T2, and T3). Incorrect motor rotation direction may cause equipment damage.

- 6. Increase the speed to 60 Hz or the highest safe operating speed.
- 7. Press the OFF key on the drive control panel. The motor should stop.

If the drive does not operate according to these steps, refer to the ACH550-UH User's Manual.

If the drive operates according to these steps, your ACH550 with E-Clipse Bypass is ready to use with preset or modified macro settings.

**Note:** The settings for ALL external serial communication between the ACH550 with E-Clipse Bypass and any Building Automation System are configured using the E-Clipse Bypass operator panel. DO NOT attempt to configure the external serial communication connection using the ACH550 operator panel!

The settings for internal communication between the ACH550 and the E-Clipse Bypass are configured at the factory and require no adjustment.

**Note:** Both the ACH550 Drive and the E-Clipse Bypass include preset application macros. The only ACH550 Drive macro that provides the proper configuration settings by default is the *E-Clipse HVAC Default macro* (9902 = 15). If any other ACH550 drive macro or any modified setting of the *E-Clipse HVAC Default macro* is used the following ACH550 Drive parameter values must be set and power cycled or the E-Clipse Bypass will not function properly:

- Parameter 9802 must be set to "STD MODBUS"
- Parameter 1001 must be set to "Comm"
- Parameter 1002 must be set to "Comm"
- Parameter 1601 must be set to "Comm"
- Parameter 1608 must be set to "Comm"
- Parameter 5303 must be set to "76.8 kb/s"
- Parameter 5304 must be set to "8 EVEN 1"
- Parameter 5305 must be set to "DCU PROFILE"
- Parameter 5310 must be set to "103"
- Parameter 5311 must be set to "104"
- Power must be cycled

Refer to the ACH550-UH User's Manual for programming instructions.

Note: Run motor from drive before attempting bypass operation.

#### System check: motor disconnected from the ACH550 with E-Clipse Bypass

If you are familiar with the E-Clipse Bypass operation, you may skip the following section. Otherwise, after performing the system checks and setting the ACH550 Drive Start-up Data parameters, become familiar with the operation of the ACH550 Drive with E-Clipse Bypass without the motor connected as follows:

- 1. Disconnect and lock out power to the E-Clipse Bypass unit, wait at least five minutes after disconnecting power.
- 2. Disconnect the motor from the E-Clipse Bypass unit.
- 3. Apply power to the E-Clipse Bypass unit by turning on the branch circuit disconnect device and the bypass disconnect switch or circuit breaker.
- 4. The ACH550 Control Panel display should be illuminated. On the E-Clipse Bypass control panel, both the display and *Enabled* LED should be illuminated. If the *Enabled* LED is not illuminated solid green, check to see that closed contacts or jumpers connect terminal X2:3 to X2:4 and X2:2 to X2:7 on the bypass control board.

- 5. On the E-Clipse Bypass control panel, either the *Drive Selected* or *Bypass Selected* LED should be illuminated. Pressing the *Drive Select* or *Bypass Select* key should switch the bypass back and forth between the *Drive* mode and the *Bypass* mode as indicated by the LEDs above each button. Check that the bypass control panel switches the system between modes. Leave the system in the Bypass mode when proceeding to the next step.
- 6. Check to see that pressing the:
  - Auto key on the bypass control panel causes the bottom line on the E-Clipse Bypass display to indicate "Bypass in Auto"
  - Hand key on the bypass control panel generates a Motor Phase Fault.
  - Under normal conditions (motor connected) pressing the Hand key on the bypass control panel causes the bottom line on the E-Clipse Bypass display to indicate "Hand #A Run"
  - OFF key on the bypass control panel causes the bottom line on the E-Clipse Bypass display to indicate "Off Stop"
- 7. For Steps 8 through 14, ACH550 Drive Parameter 9904 must be set to "Scalar: Freq". After successful completion of Step 13, Parameter 9904 may be set to "Vector: Speed" if very specific application requirements make it necessary to use this type of motor control. Operation using the "Vector: Speed" setting is unnecessary for control of almost all fan and pump applications. Refer to the *ACH550-UH User's Manual* for details on setting parameters.
- 8. Press the *Drive Select* key on the E-Clipse Bypass control panel. The *Drive Select* LED should be illuminated.
- 9. Check to see that pressing the:
  - *Auto* key on the bypass control panel causes the E-Clipse Bypass display to indicate "*Bypass in Auto*"
  - Hand key on the bypass control panel causes no change to the E-Clipse Bypass display
  - OFF key on the bypass control panel causes the E-Clipse Bypass display to indicate "Bypass in Off"
- 10. Press the *HAND* key on the drive control panel. Note that the top line of the control panel display indicates "HAND" and run as a clockwise rotating arrow. The *Drive Run* LED on the E-Clipse Bypass control panel should be illuminated.
- 11. Press the *UP* arrow on the drive control panel. Note that the speed reference indication in the top line of the drive control panel display increases from "0.0% SP."
- 12. In the middle line of the drive control panel display, the output current indication should indicate "0.0 A."
- 13. Press the *DOWN* arrow on the drive control panel until the speed and frequency indications return to "0.0."
- 14. Press the *OFF* key on the drive control panel. Note that the bottom line of the drive contol panel display indicates "Off."

If the ACH550 Drive and E-Clipse Bypass operate according to these steps, and you have familiarized yourself with their operation, disconnect and lock out power to prepare for the next test.

**WARNING!** Wait at least five minutes after disconnecting power from the drive before you attempt to service the drive. Bus capacitors in the intermediate DC circuit must discharge before servicing the drive. Using a meter rated for 1000 VDC, check for zero volts at:

- Terminals BRK+ to GND and BRK- to GND (frame size R1/R2)
- Terminals UC+ and UC- (frame size R3...R8).

If the drive does not operate according to these steps, refer to the ACH550-UH User's Manual.

#### 3. Check jumpers and switches

The settings described in this section are factory set and, for most situations, do not require adjustment. However, it is a good practice to review these settings to confirm that they are appropriate for the configuration installed.

Jumper and switch locations

The figure below shows the locations of the SW1 DIP switch on the E-Clipse Bypass control board. The function and setting of this switch is explained in the following paragraph.

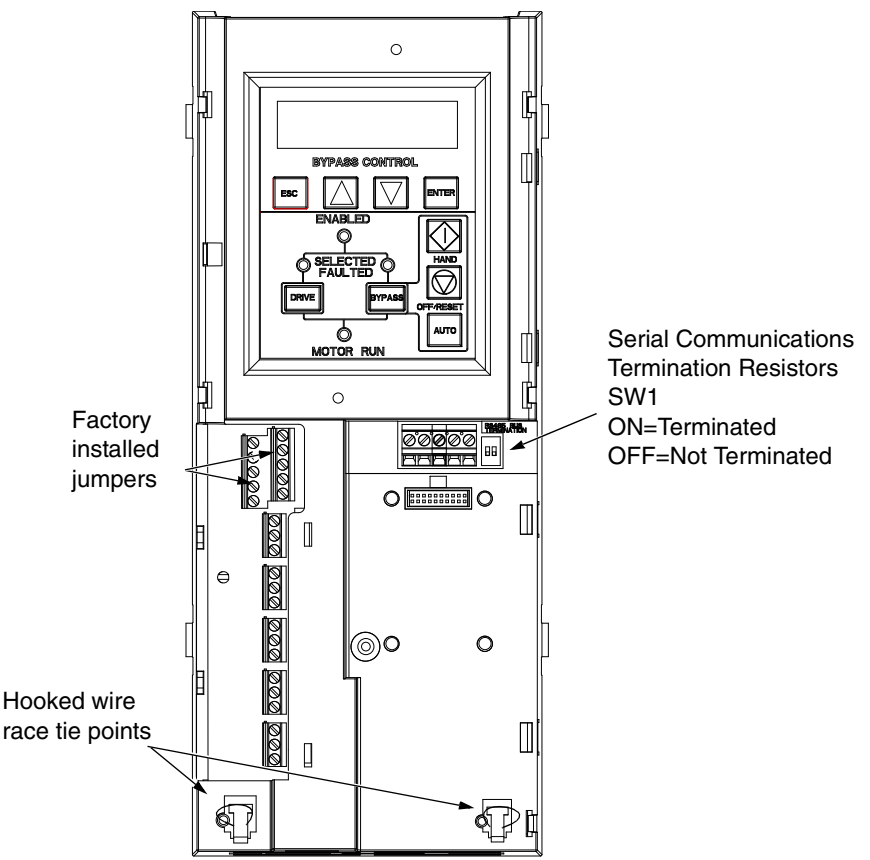

DIP switch settings

The DIP switch is used to configure the serial communications termination resistors.

To reduce noise on the serial communications network, terminate the EIA-485 network using 120 ohm resistors at both ends of the network. Use the DIP switches to connect or disconnect the on-board termination resistors. Both switches must be positioned in the ON or OFF position to correctly configure the termination resistors.

Note: When using embedded protocols, set SW1 in the OFF position.

#### Circuit breaker settings

On some ACH550 E-Clipse Bypasses, the circuit breaker has adjustable settings for instantaneous current protection. The factory default settings are practical for most applications. Refer to the "ABB SACE Instruction Sheet" (supplied with these units) for additional information on the adjustment of these settings.

# Operation

#### **E-Clipse bypass configurations**

The ACH550 with E-Clipse Bypass is an ACH550 AC adjustable frequency drive in an integrated UL type 1, UL type 12 or UL type 3R package with a bypass motor starter. The ACH550 with E-Clipse Bypass provides:

- Disconnect switch or circuit breaker with door mounted control lever. The lever can be padlocked in the OFF position (padlock not supplied).
- Bypass starter.
- Motor overload protection.
- Local operator panel with indicating lights and multifunction display.
- Provisions for external control connections.
- Embedded communications for major BMS protocols including BACnet, Johnson Controls International N2, Siemens Building Technologies FLN, and Modbus
- Optional fieldbus adapters for connection to additional BMS protocols including LonWorks and Ethernet
- Optional drive service switch (drive input disconnect), the functional equivalent of a three-contactor bypass arrangement.

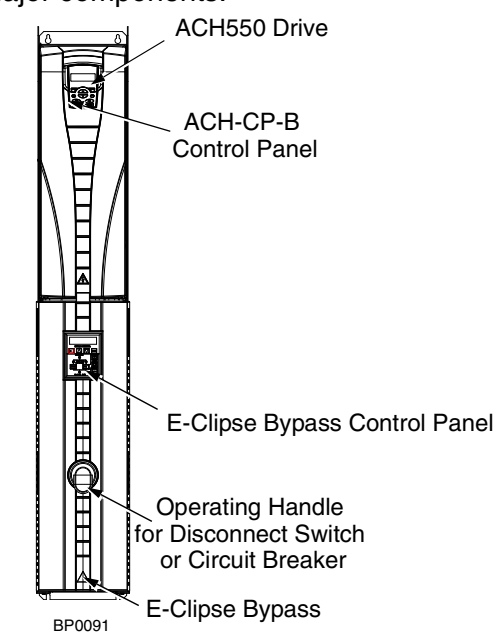

The following shows the front view of the ACH550 E-Clipse Bypass vertical configuration, and identifies the major components.

The following shows the front view of the ACH550 E-Clipse Bypass standard configurations, and identifies the major components.

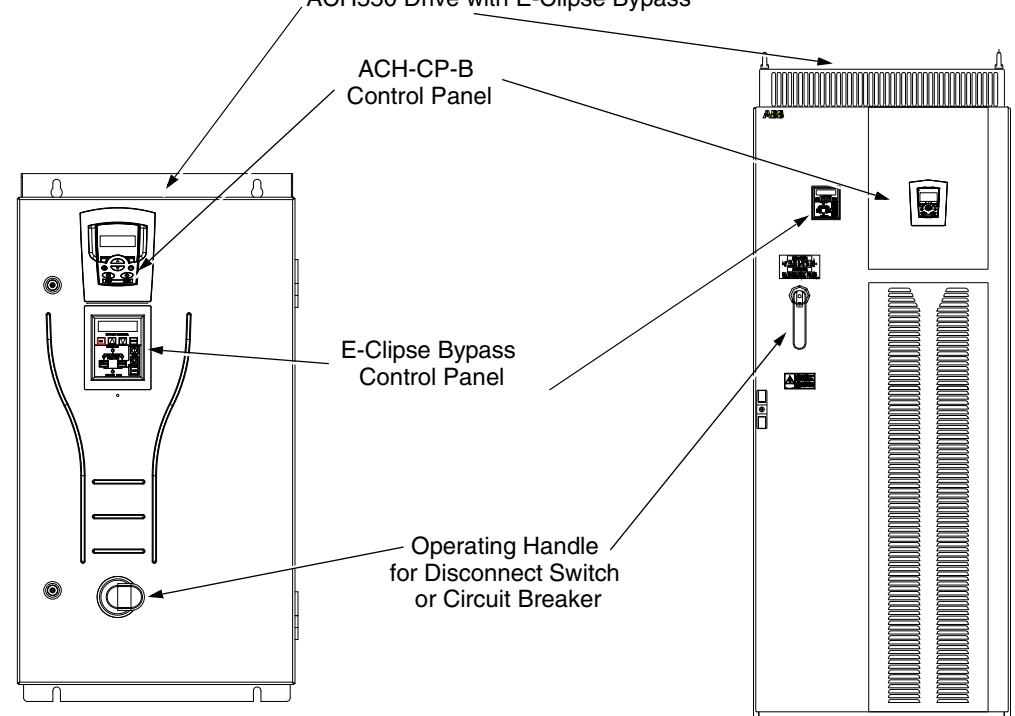

ACH550 Drive with E-Clipse Bypass

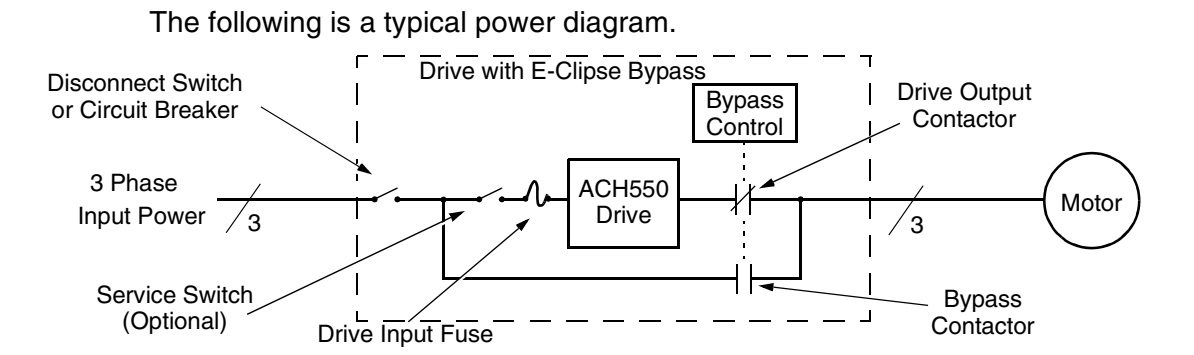

#### **Bypass control**

The bypass control panel features:

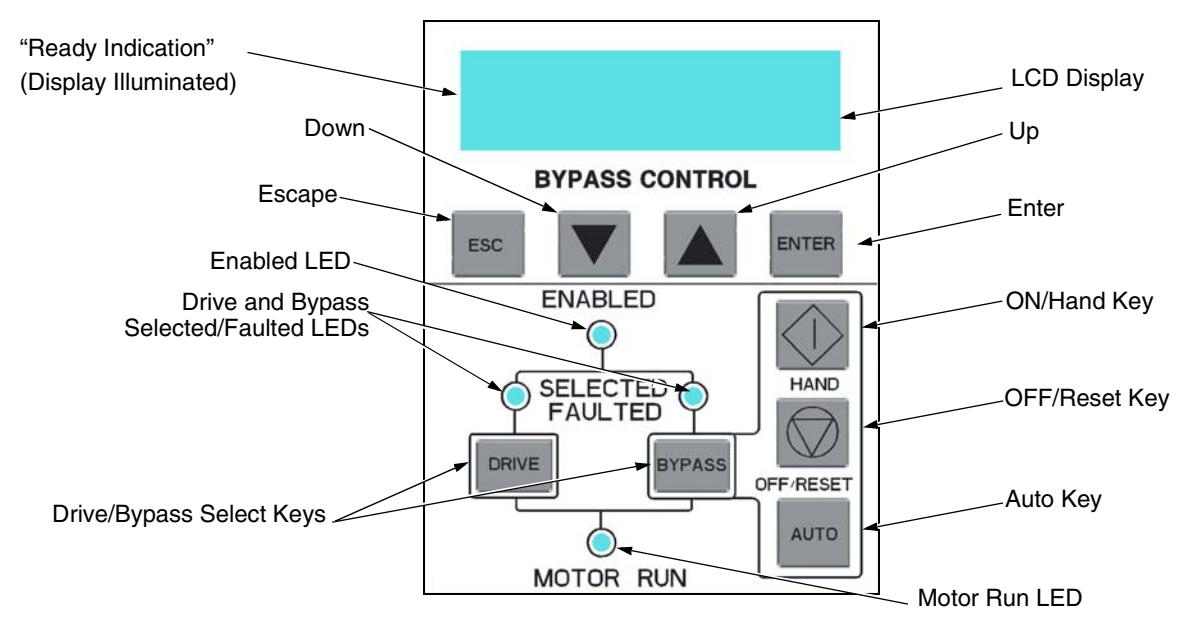

#### Ready (Power On) Indication

The *Ready (Power On) indication* is provided by the bypass control panel. The bypass control panel display will be illuminated and text will be displayed when the disconnect switch or circuit breaker is closed and control power is applied to the bypass.

#### Enabled LED

The Enabled LED is illuminated green under the following conditions:

- Both the Safety Interlock(s) and Run Enable contacts are closed.
- The Safety Interlock contact(s) are closed with no Start command present.

The Enabled LED flashes green if the Run Enable contact is open and when the Safety Interlock contact(s) are closed and a Start command is present.

The Enabled LED is illuminated red when the Safety Interlock contact(s) are open.

#### Motor Run LED

The *Motor Run LED* is illuminated green when the motor is running in either bypass mode or in drive mode. The Motor Run LED flashes green to indicate the system has been placed in an Override condition.

### Bypass Faulted LED

The *Bypass Faulted LED* is illuminated or flashes red when the motor or bypass protection functions have shut down the bypass. The specific nature of the fault is indicated on the bypass control display. Refer to the *Diagnostics* section of this manual for more details.

#### Drive Selected LED

The *Drive Selected LED* is illuminated green when the drive has been selected as the power source for the motor and no drive fault is present.

#### Bypass Selected LED

The *Bypass Selected LED* is illuminated or flashes green when the bypass has been selected as the power source for the motor and no bypass fault is present.

#### Drive Faulted LED

The *Drive Faulted LED* is illuminated red when the bypass has lost its communications link with the drive or when the motor or drive protection functions have shut down the drive. The specific nature of the fault is indicated on the drive control panel display. Refer to the *Diagnostics* section on page *65* of the ACH550-UH User's Manual for more details.

### Automatic Transfer

The *Automatic Transfer* indication is provided on the bypass control panel. The bypass control display will continuously flash an alarm to indicate the system has automatically transferred to Bypass after a Drive fault. The Bypass Selected LED flashes green when the system has automatically transferred to bypass operation. The bypass event log will also record this event.

#### Auto Indication

The *Auto Indication* is provided on the bypass control panel default display when the bypass control panel Auto key is pressed. Normally this indicates that the Auto Start contact or serial communications has been selected as the means for starting and stopping the motor in the bypass mode.

#### Off Indication

The *Off Indication* is provided on the bypass control panel default display when bypass control panel Off key is pressed.

#### Hand Indication

The *Hand Indication* is provided on the bypass control panel default display when the motor has been started manually in the bypass mode.

#### Drive Select Key

The Drive Select Key selects the drive as the power source for the motor.

#### Bypass Select Key

The Bypass Select Key selects the bypass as the power source for the motor.

#### Off/Reset Key

The *Off/Reset Key* may be used to manually stop the motor if the motor has been running on bypass power. The Off/Reset key also resets most bypass faults. It may take several minutes before the bypass can be reset after an overload trip. If a bypass fault condition is present the second press of this key places the bypass in the OFF mode.

#### Auto Key

The *Auto Key* selects the Auto Start contact or serial communications as the means for starting and stopping the motor in the bypass mode.

#### Hand Key

The *Hand Key* can be used to manually start the motor when the bypass has been selected as the power source for the motor.

#### Bypass control panel modes

The HVAC Bypass Control Panel has several different modes for configuring, operating and diagnosing the bypass. Select MENU and use the UP/DOWN buttons to select modes. The modes are:

- Default Display mode Provides (HAND/OFF/AUTO) indication of the bypass operating control mode.
- Bypass Status mode Provides status indications of the current system operating conditions.
- Start-Up Parameter Mode Provides a list of parameters or operating conditions that may be configured or viewed during startup.
- Parameter List mode Used to edit parameter values individually.
- Changed Parameter mode Displays changed parameters.
- Bypass Fault Display mode If there is an active bypass fault, the control panel will flash the fault number and fault diagnostic indication in English.
- Bypass Alarm Display mode If there is an active bypass alarm, the control panel will flash the alarm number and alarm diagnostic indication in English.

#### Start-up by changing the parameters from the start-up list

To change the parameters, follow these steps:

| 1 | The <b>Default Display</b> indicates the <b>Bypass Control</b> mode. |       | DRIVE SELECTED<br>BYPASS IN OFF  |
|---|----------------------------------------------------------------------|-------|----------------------------------|
| 2 | Press ENTER to enter the Main Menu.                                  | ENTER | *BYPASS STATUS<br>STARTUP PARAMS |

| 3 | Select the <b>Startup Params</b> with the <b>Up/Down</b> arrows and press <b>ENTER</b> .                               |              | BYPASS STATUS<br>*STARTUP PARAMS    |
|---|----------------------------------------------------------------------------------------------------|--------------|-------------------------------------|
| 4 | Select the appropriate <b>Parameter</b> with the <b>Up/Down</b> arrows and press <b>ENTER</b> .                        |              | *1601 START/STOP<br>1613 BP DISABLE |
| 5 | Press the <b>Up/Down</b> arrows to change the <b>Parameter Value</b> .                                                 |              | 1601 START/STOP<br>[ 1:DI1 ]        |
| 6 | Press ENTER to store the modified value or press ESC to leave the <b>Parameter Edit</b> mode.                          | ENTER OF ESC | *1601 START/STOP<br>1613 BP DISABLE |
| 7 | Press <b>ESC</b> to return to the <b>Main Menu</b> ,<br>and again to return to the. <b>Default</b><br><b>Display</b> . | ESC          | DRIVE SELECTED<br>BYPASS IN OFF     |

# Start-up by changing the parameters individually from the parameter list

| 1 | The <b>Default Display</b> indicates the <b>Bypass Control</b> mode.                                                 |              | DRIVE SELECTED<br>BYPASS IN OFF     |
|---|----------------------------------------------------------------------------------------------------|--------------|-------------------------------------|
| 2 | Press ENTER to enter the Main Menu.                                                                                  | ENTER        | *BYPASS STATUS<br>STARTUP PARAMS    |
| 3 | Select the <b>Parameter List</b> with the <b>Up/</b><br><b>Down</b> arrows and press <b>ENTER</b> .                  |              | STARTUP PARAMS<br>*PARAMETER LIST   |
| 4 | Select the appropriate <b>Parameter</b><br><b>Group</b> with the <b>Up/Down</b> arrows and<br>press <b>ENTER</b> .   |              | 14 RELAY OUT<br>*16 SYSTEM CTRL     |
| 5 | Select the appropriate <b>Parameter</b> in a group with the <b>Up/Down</b> arrows and press <b>ENTER</b> .           |              | *1601 START/STOP<br>1602 RUN ENABLE |
| 6 | Press the <b>Up/Down</b> arrows to change the <b>Parameter Value</b> .                                               |              | 1601 START/STOP<br>[ 1:DI1 ]        |
| 7 | Press ENTER to store the modified value or press ESC to leave the <b>Parameter Edit</b> mode.                        | ENTER OF ESC | *1601 START/STOP<br>1602 RUN ENABLE |
| 8 | Press <b>ESC</b> to return to the listing of <b>Parameter Groups</b> , and again to return to the <b>Main Menu</b> . | ESC ESC      | *16 SYSTEM CTRL<br>17 OVERRIDE      |

To change the parameters, follow these steps:

| 9 Press ESC to return to the Default<br>Display from the Main Menu. | ESC | DRIVE SELECTED<br>BYPASS IN OFF |
|---------------------------------------------------------------------|-----|---------------------------------|
|---------------------------------------------------------------------|-----|---------------------------------|

**Note:** In the Parameter Edit mode the current parameter value appears below the parameter name.

**Note:** To view the default parameter value, press the **Up/Down** arrows simultaneously. Press **Enter** to restore the default parameter value or press **ESC** to leave the **Parameter Edit** mode.

# Diagnostics

#### **Fault listing**

| Fault<br>Code | Fault Name In<br>Panel | Fault                                                                                                    | Possible Cause                        | Corrective Action                                                                                                    |
|---------------|------------------------|----------------------------------------------------------------------------------------------------|---------------------------------------|----------------------------------------------------------------------------------------------------|
| 3001          | COIL CURR FBK          | RBCU is sensing<br>abnormal current<br>feedback when neither<br>contactor should be<br>energized                                            | Defective component<br>on RBCU        | Change RBCU                                                                                                    |
| 3002          | BYP CNTACT<br>STUCK    | M2 contactor indicates<br>it is not prepared to<br>move on a power up<br>check of the contactor<br>or after contact is<br>commanded to open | Defective Contactor<br>Defective RBCU | Disconnect incoming<br>power from unit<br>Check if contactor<br>armature moves<br>freely. If armature<br>moves freely, then<br>change the RBCU. If<br>armature does not<br>move freely, then<br>change individual<br>contactor (M2) or the<br>complete assembly<br>(RCSA-0x) |
| 3003          | DRV CNTACT<br>STUCK    | M1 contactor indicates<br>it is not prepared to<br>move on a power up<br>check of the contactor<br>or after contact is<br>commanded to open | Defective Contactor<br>Defective RBCU | Disconnect incoming<br>power from unit<br>Check if contactor<br>armature moves<br>freely. If armature<br>moves freely, then<br>change the RBCU. If<br>armature does not<br>move freely, then<br>change individual<br>contactor (M1) or the<br>complete assembly<br>(RCSA-0x) |

| Fault<br>Code | Fault Name In<br>Panel | Fault                                                                                                    | Possible Cause                                                                                                    | Corrective Action                                                                                                    |
|---------------|------------------------|----------------------------------------------------------------------------------------------------|----------------------------------------------------------------------------------------------------|----------------------------------------------------------------------------------------------------|
| 3004          | BYPASS COIL<br>OPEN    | M2 contactor will not<br>close when<br>commanded to do so                                                                                                    | Loose J8 connector<br>on RBCU<br>Loose wires on<br>contactor terminals A1<br>and/or A2<br>Bad Output on RBCU<br>Bad Contactor              | Verify that J8<br>connector is firmly<br>seated.<br>With incoming power<br>disconnected, check<br>for tightness of A1 and<br>A2 terminals<br>Swap RBCU<br>Change Contactor/<br>Assembly                                                                                                    |
| 3005          | DRIVE COIL<br>OPEN     | M1 contactor will not<br>close when<br>commanded to do so                                                                                                    | Loose J8 connector<br>on RBCU<br>Loose wires on<br>contactor terminals A1<br>and/or A2<br>Bad Output on RBCU<br>Bad Contactor              | Verify that J8<br>connector is firmly<br>seated.<br>With incoming power<br>disconnected, check<br>for tightness of A1 and<br>A2 terminals<br>Swap RBCU<br>Change Contactor/<br>Assembly                                                                                                    |
| 3006          | UNDERVOLTAGE           | Message only occurs<br>if drive is controlling<br>the motor and the<br>power to the bypass is<br>removed before the<br>drive phases back.<br>Message will appear<br>in the fault log. This<br>message will only<br>appear when drive<br>contactor opens when<br>drive is operating | Loose J7 connector<br>on RBCU unit<br>Loose input wiring<br>Incoming power<br>problems                                                     | Check that J7<br>connector is firmly<br>seated in RBCU<br>Check tightness of<br>incoming connections<br>Check Parameter<br>0413 to view voltage<br>level at time of trip<br>Check upstream<br>protection                                                                                                    |
| 3008          | DRIVE AI2 LOSS         | Only displayed when<br>in Supervisory mode.<br>Indicates that AI2 on<br>the drive has failed.                                                                                                    | Check ACH550<br>manual for Al2 loss                                                                                                    | Check ACH550<br>manual for Al2 loss                                                                                                    |
| 3009          | MTR OVERLOAD           | Bypass opens on<br>motor overload<br>conditions defined in<br>the drive                                                                                                    | Drive Mode:<br>Bad Motor<br>Bad CT's<br>Bad RBCU<br>Bypass mode:<br>Bad motor<br>Bad CT's<br>Bad RBCU<br>Either mode:<br>Iow input voltage | Check if overload<br>condition exists<br>Drive Mode:<br>Refer to 550 manual<br>for proper<br>troubleshooting<br>techniques<br>Bypass Mode:<br>Check that J2<br>connector is firmly<br>seated in RBCU<br>Use clamp meter to<br>verify mtr current vs.<br>display in parameter<br>0101<br>Check input voltage |

| Fault<br>Code | Fault Name In<br>Panel | Fault                                                                                                    | Possible Cause                                                                      | Corrective Action                                                                                                    |
|---------------|------------------------|----------------------------------------------------------------------------------------------------|-------------------------------------------------------------------------------------|----------------------------------------------------------------------------------------------------|
| 3010          | INP PHASE A<br>LOSS    | Fault will be generated<br>only when trying to<br>close the bypass<br>contactor and the<br>RBCU does not sense<br>voltage on Phase A     | Loose J7 connector<br>Loose wiring on<br>Contactor assembly.<br>Blown upstream fuse | Check J7 connector<br>Check yellow wire on<br>input block<br>Check incoming<br>voltage, phase to<br>ground                                                                                                    |
| 3011          | INP PHASE B<br>LOSS    | Fault will be generated<br>only when trying to<br>close the bypass<br>contactor and the<br>RBCU does not sense<br>voltage on Phase B     | Loose J7 connector<br>Loose wiring on<br>Contactor assembly.<br>Blown upstream fuse | Check J7 connector<br>Check black wire on<br>input block<br>Check incoming<br>voltage, phase to<br>ground                                                                                                    |
| 3012          | INP PHASE C<br>LOSS    | Fault will be generated<br>only when trying to<br>close the bypass<br>contactor and the<br>RBCU does not<br>senses voltage on<br>Phase C | Loose J7 connector<br>Loose wiring on<br>Contactor assembly.<br>Blown upstream fuse | Check J7 connector<br>Check red on input<br>block<br>Check incoming<br>voltage, phase to<br>ground                                                                                                    |
| 3013          | DRIVE 1ST<br>START     | Fault generated if<br>attempting to close the<br>bypass contactor with<br>out running the<br>bypass in drive mode<br>first.              | NA                                                                                  | Run bypass unit in<br>drive mode before<br>attempting bypass<br>mode                                                                                                    |
| 3014          | COIL POW<br>SUPPLY     | Coil power supply has<br>failed to reach rated<br>voltage                                                                                | Internal failure on<br>RBCU unit<br>Shorted contactor coil                          | Cycle power on<br>bypass unit. If<br>contactor coil is<br>shorted, fault 3023 or<br>3024 will be<br>generated.<br>If 3023 or 3024 is<br>generated, replace<br>respective contactor<br>If 3023 or 3024 is not<br>generated on power<br>up, replace RBCU<br>unit. |
| 3016          | EARTH FAULT            | Declared if attempting<br>to close the bypass<br>contactor when the<br>drive has earth fault<br>declared                                 | Earth fault in motor                                                                | Refer to the fault code 16 on page <i>25</i> .                                                                                                    |

| Fault<br>Code | Fault Name In<br>Panel | Fault                                                                                                    | Possible Cause                                                                                                    | Corrective Action                                                                                                    |
|---------------|------------------------|----------------------------------------------------------------------------------------------------|----------------------------------------------------------------------------------------------------|----------------------------------------------------------------------------------------------------|
| 3017          | MTR<br>UNDERLOAD       | If motor power(%)<br>level falls below<br>minimum power level<br>establish in parameter<br>3003 for the time (s)<br>set in parameter 3002<br>fault will be generated.<br>Parameter 3003 is a<br>percentage of motor<br>power as defined in<br>the drive via<br>parameter 9909. Fault<br>only applies to bypass<br>mode | Broken belt                                                                                                    | Check load<br>Reset bypass keypad<br>Check fault code 17<br>on page 25, for further<br>action                                                                                                    |
| 3018          | MAX CYCLE<br>FAULT     | Supervisory Mode<br>only. Declared if<br>bypass contactor is<br>closed by supervisory<br>control 16 times within<br>a 1 hour period.                                                                                                    | High and low levels of<br>hysteresis band are<br>too tight                                                                                                    | Check parameters<br>3202-3205. Increase<br>time delays on<br>parameters 3204 and<br>3205                                                                                                    |
| 3019          | DRIVE LINK<br>FAULT    | Supervisory Mode<br>Only. Fault generated<br>if RS-485 link between<br>drive and bypass<br>stops communicating.                                                                                                    | Bad cable/connection<br>between drive and<br>bypass.<br>Communication<br>improperly set in drive<br>Parameter 9802.<br>Application Macro<br>improperly set in drive<br>parameter 9902. | Proper seating of<br>cable in drive and<br>RBCU(connector J3)<br>Check drive<br>parameter 9802<br>(Modbus) and 9902<br>(E-Clipse)<br>Check drive Group 53<br>Follow DriveLink<br>recovery procedure |
| 3020          | PHASE SEQ              | Sequence of 3 phase<br>voltage input is such<br>that bypass operation<br>will result in motor<br>rotation opposite of<br>drive forward<br>operation.                                                                                                    | Phase sequence<br>unknown at time of<br>wiring                                                                                                    | Swap any two of the three input wires to the bypass unit                                                                                                    |
| 3021          | PH A CURR FBK          | Fault is generated<br>when current in Phase<br>A is detected and the<br>bypass contactor is<br>open                                                                                                    | Loose CT connection<br>Bad RBCU<br>Bad CT                                                                                                    | Check J2 connector<br>for proper seating<br>Check connector on<br>Current Assembly<br>Replace RBCU<br>Replace RCSA unit                                                                             |
| 3022          | PH C CURR FBK          | Fault is generated<br>when current in Phase<br>C is detected and the<br>bypass contactor is<br>open                                                                                                    | Loose CT connection<br>Bad RBCU<br>Bad CT                                                                                                    | Check J2 connector<br>for proper seating<br>Check connector on<br>Current Assembly<br>Replace RBCU<br>Replace RCSA unit                                                                             |

| Fault<br>Code    | Fault Name In<br>Panel | Fault                                                                                                    | Possible Cause                                                                                                    | Corrective Action                                                                                      |
|------------------|------------------------|----------------------------------------------------------------------------------------------------|----------------------------------------------------------------------------------------------------|----------------------------------------------------------------------------------------------------|
| 3023             | BYP COIL<br>SHORTED    | Coil characteristics<br>are checked only on<br>power up and coil<br>current is greater than<br>allowable values              | Shorted contactor coil<br>Shorted/damaged<br>cable<br>Bad RBCU                                                                                                    | Replace RBCU<br>Replace RCSA unit                                                                      |
| 3024             | DRV COIL<br>SHORTED    | Coil characteristics<br>are checked only on<br>power up and coil<br>current is greater than<br>allowable values              | Shorted contactor coil<br>Shorted/damaged<br>cable<br>Bad RBCU                                                                                                    | Replace RBCU<br>Replace RCSA unit                                                                      |
| 3027             | INVALID SUB<br>ASM     | Contactor assembly<br>as recorded in the<br>RBCU unit does not<br>match drive<br>information<br>communicated via 485<br>link | RBCU unit from a<br>different size bypass<br>used to replace a<br>defective RBCU.<br>Parameters not<br>matched after<br>Firmware change.                               | Contact ABB at<br>1-800-HELP-365<br>Option 4                                                           |
| 3028             | EXT COMM LOSS          | Time between fieldbus<br>messages has<br>exceeded timeout<br>interval set with<br>parameter 3005                             | Incorrect<br>Communication<br>settings in Group 51 &<br>53.<br>Poor Connections<br>Noise on<br>Communication Line                                                      | Check Group 51 & 53<br>Tighten Connections<br>Check<br>Communication Cable<br>Grounding                |
| 3029             | EFB CONFIG<br>FILE     | Error reading<br>configuration file for<br>embedded fieldbus                                                                 | Internal Startup error                                                                                                    | Cycle Power<br>Replace RBCU                                                                            |
| 3030             | FORCE TRIP             | Fault trip forced by external fieldbus                                                                                       | Overriding Control<br>System tripped<br>E-Clipse unit via<br>fieldbus.                                                                                                 | Check Overriding<br>Control System                                                                     |
| 3031<br><br>3033 | EFB 1EFB 3             | Fault code reserved<br>for embedded<br>fieldbus.                                                                             | For Bacnet: Device<br>object instances for<br>the drive and or<br>bypass are set greater<br>than 4194302 in<br>paramters 5011 5017<br>and or 5311 5317<br>respectively | Check Parameters<br>5011, 5017 and/or<br>5311, 5317                                                    |
| 3034             | MTR PHASE              | Detects open motor<br>phase. Detection is<br>done by current<br>transformers in<br>bypass unit.                              | Internal problem<br>Cable problem<br>Motor problem                                                                                                    | Check wiring in<br>E-Clipse Unit<br>Check motor cabling<br>Check Motor<br>Check if 3006 is<br>Disabled |
| 3037             | PCB TEMP               | RBCU unit has<br>reached 190 degrees<br>Fahrenheit, 88<br>degrees Celsius                                                    | Cabinet cooling has<br>failed<br>Ambient conditions<br>too high<br>Bad RBCU unit                                                                                       | Stop drive and let cool<br>down and restart<br>Add additional cooling<br>Replace RBCU                  |

| Fault<br>Code | Fault Name In<br>Panel | Fault                                                                       | Possible Cause                                                                                  | Corrective Action                                                                      |
|---------------|------------------------|-----------------------------------------------------------------------------|-------------------------------------------------------------------------------------------------|----------------------------------------------------------------------------------------|
| 3038          | NO DRIVE DATA          | No drive data<br>available (Group 112)                                      | Bypass not able to<br>extract drive data on<br>initial power up due to:<br>Bad cable/connection | Proper seating of<br>cable in drive and<br>RBCU (connector J3)<br>Check drive          |
|               |                        |                                                                             | between drive and<br>bypass.<br>Communication<br>improperly set in drive                        | parameter 9802<br>(Modbus) and 9902<br>(E-Clipse)<br>Check drive Group 53              |
|               |                        |                                                                             | Application Macro<br>improperly set in drive<br>parameter 9902.                                 | Follow DriveLink<br>recovery procedure<br>then cycle power to<br>bypass.               |
| 3039          | FBA PAR CONF           | Non embedded<br>fieldbus has detected<br>an error in Group 51<br>parameters | Incorrect settings in<br>Group 51                                                               | Verify Group 51<br>parameters                                                          |
| 3101          | SFLASH<br>CORRUPT      | Internal checksum<br>error                                                  | NA                                                                                              | Cycle power<br>Replace RBCU<br>Upgrade firmware                                        |
| 3102          | PMAP FILE              | Parameter file is<br>corrupt                                                |                                                                                                 | Cycle Power<br>Contact ABB with<br>information that<br>preceeded fault                 |
| 3201          | T1 OVERLOAD            | T1 program cycle is<br>overloaded                                           | NA                                                                                              | Contact ABB with<br>information that<br>proceeded fault<br>Cycle Power<br>Replace RBCU |
| 3202          | T2 OVERLOAD            | T2 program cycle is<br>overloaded                                           | NA                                                                                              | Contact ABB with<br>information that<br>proceeded fault<br>Cycle Power<br>Replace RBCU |
| 3203          | T3 OVERLOAD            | T3 program cycle is<br>overloaded                                           | NA                                                                                              | Contact ABB with<br>information that<br>proceeded fault<br>Cycle Power<br>Replace RBCU |
| 3204          | STACK<br>OVERFLOW      | Program cycle is<br>overloaded                                              | NA                                                                                              | Contact ABB with<br>information that<br>proceeded fault<br>Cycle Power<br>Replace RBCU |

| Fault<br>Code | Fault Name In<br>Panel | Fault                                                   | Possible Cause                                                  | Corrective Action                                                                                                    |
|---------------|------------------------|---------------------------------------------------------|-----------------------------------------------------------------|----------------------------------------------------------------------------------------------------|
| 3205          | UNKNOWN CB             | Bypass control board type is unknown.                   | Firmware is not<br>compatible with<br>control board in<br>RBCU. | Firmware 93F and<br>greater compatible<br>with all RCBU<br>hardware.                                                                                 |
|               |                        |                                                         |                                                                 | Firmware 93D and<br>earlier can only be<br>loaded in RBCU Rev<br>D and earlier.                                                                      |
| 3206          | UNKNOWN<br>DRIVE       | Drive reports rating<br>not found in bypass<br>software | Drive does not match<br>drives configured in<br>bypass RBCU     | Replace RBCU or<br>reload with most<br>current firmware                                                                                              |
| 3207          | UNKNOWN<br>BYPASS      | NA                                                      | NA                                                              | Replace RBCU or<br>load most current<br>firmware<br>Contact ABB at<br>1-800-HELP-365<br>option 4<br>Replace RBCU or<br>load most current<br>firmware |

# Fault History

See page 28.

## Alarm listing

The following table lists the alarms by code number and describes each.

| Alarm<br>Code | Alarm Name In<br>Panel | Alarm                                                                                                    | Possible Cause                                                                      | Corrective Action                                                                                          |
|---------------|------------------------|----------------------------------------------------------------------------------------------------|-------------------------------------------------------------------------------------|----------------------------------------------------------------------------------------------------|
| 4001          | INP PHASE A<br>LOSS    | Alarm will occur in drive<br>mode. In bypass,<br>alarm will occur if<br>bypass contactor has<br>not closed. Unit will trip<br>on Fault 3010 if the<br>bypass contactor is<br>closed | Loose J8 connector<br>Loose wiring on<br>Contactor assembly.<br>Blown upstream fuse | Check J8 connector<br>Check yellow wire on<br>input block<br>Check incoming<br>voltage, phase to<br>ground |
| 4002          | INP PHASE B<br>LOSS    | Alarm will occur in drive<br>mode. In bypass,<br>alarm will occur if<br>bypass contactor has<br>not closed. Unit will trip<br>on Fault 3011 if the<br>bypass contactor is<br>closed | Loose J8 connector<br>Loose wiring on<br>Contactor assembly.<br>Blown upstream fuse | Check J8 connector<br>Check black wire on<br>input block<br>Check incoming<br>voltage, phase to<br>ground  |
| 4003          | INP PHASE C<br>LOSS    | Alarm will occur in drive<br>mode. In bypass,<br>alarm will occur if<br>bypass contactor has<br>not closed. Unit will trip<br>on Fault 3012 if the<br>bypass contactor is<br>closed | Loose J8 connector<br>Loose wiring on<br>Contactor assembly.<br>Blown upstream fuse | Check J8 connector<br>Check red wire on input<br>block<br>Check incoming<br>voltage, phase to<br>ground    |

| Alarm<br>Code | Alarm Name In<br>Panel                                                                            | Alarm                                                                                                    | Possible Cause                                                                                                    | Corrective Action                                                                                                    |
|---------------|---------------------------------------------------------------------------------------------------|----------------------------------------------------------------------------------------------------|----------------------------------------------------------------------------------------------------|----------------------------------------------------------------------------------------------------|
| 4004          | AUTO TRANSFER                                                                                     | Message is displayed<br>when the drive faults<br>and the bypass<br>switches to bypass<br>mode as configured in<br>Parameter 1608                                          | Drive fault                                                                                                    | Check drive                                                                                                    |
| 4005          | EXT COMM ERR                                                                                      | Time between fieldbus<br>messages has<br>exceeded timeout<br>interval set with<br>parameter 3005                                                                          | Incorrect<br>Communication<br>settings in Group 51 &<br>53.<br>Poor Connections<br>Noise on<br>Communication Line                          | Check Group 51& 53<br>Tighten Connections<br>Check Communication<br>Cable Grounding                                                                                                    |
| 4006          | Selected by PAR<br>1620:<br>RUN ENABLE<br>DAMPER END<br>SWITCH<br>VALVE OPENING<br>PRE-LUBE CYCLE | Alarm will occur when<br>start order is given and<br>the "RUN Enable" is not<br>present                                                                                   | Run Enable condition is<br>not satisfied.<br>Bad 24v supply<br>Bad digital input                                                           | Check 24 Volts on<br>RBCU unit<br>Check for 24 volts on<br>respective DI when<br>condition is satisfied<br>Check Parameter 0103<br>for status of digital input                                                          |
| 4007          | PCB TEMP                                                                                          | RBCU unit reached<br>181 degrees<br>Fahrenheit, 83 degrees<br>Celsius                                                                                                    | Cabinet cooling has<br>failed<br>Ambient conditions too<br>high<br>Bad RBCU unit                                                           | Stop drive and let cool<br>down and restart<br>Add additional cooling<br>Replace RBCU                                                                                                    |
| 4008          | DRIVE SETUP                                                                                       | Alarm generated when<br>configuration of drive is<br>such that bypass can<br>not properly control the<br>drive. Specifically, drive<br>parameters<br>1001,1002,1601, 1608 | Incorrect parameters settings                                                                                                    | Set Parameter 1001 to<br>"COMM"<br>Set Parameter 1002 to<br>"COMM"<br>Set Parameter 1601 to<br>"COMM"<br>Set Parameter 1608 to<br>"COMM"                                                                                |
| 4009          | BYPASS RUN<br>DELAY                                                                               | Alarm is generated<br>when a bypass start<br>command is issued and<br>there is non zero time<br>value in bypass<br>parameter 1614                                         | NA                                                                                                    | NA                                                                                                    |
| 4010          | MTR OVERLOAD                                                                                      | Bypass warning if<br>motor overload<br>conditions exist as<br>defined in the drive                                                                                        | Drive Mode:<br>Bad Motor<br>Bad Ct's<br>Bad RBCU<br>Bypass mode:<br>Bad motor<br>Bad CT's<br>Bad RBCU<br>Either mode:<br>Iow input voltage | Drive Mode:<br>Refer to 550 manual<br>for proper<br>troubleshooting<br>techniques<br>Bypass Mode:<br>Check that J2<br>connector is firmly<br>seated in RBCU<br>Check input voltage<br>Does overload<br>condition exist? |
| Alarm<br>Code | Alarm Name In<br>Panel                                                                                                    | Alarm                                                                                                    | Possible Cause                                                                                                    | Corrective Action                                                                                                    |
|---------------|----------------------------------------------------------------------------------------------------|----------------------------------------------------------------------------------------------------|----------------------------------------------------------------------------------------------------|----------------------------------------------------------------------------------------------------|
| 4011          | MTR UNDERLOAD                                                                                                    | Alarm comes at half the<br>time of a mtr underload<br>fault. See fault 3017 for<br>further text                                                                                             | NA                                                                                                    | Parameter 3002 is the time<br>Parameter 3003 is the level                                                                                                    |
| 4012          | BYPASS<br>DISABLED                                                                                                    | Alarm will be generated<br>if parameter 1613 is set<br>to "Disable"                                                                                                    | NA                                                                                                    | NA                                                                                                    |
| 4013          | DRIVE LINK<br>ERROR                                                                                                    | Same as Fault 3019<br>however will occur<br>when not in supervisory<br>mode                                                                                                    | Bad cable between<br>drive and bypass<br>Communication<br>improperly set in drive<br>Parameter<br>98.02(Modbus)<br>Application Macro in<br>99.02 set to 15 (text)                         | Proper seating of cable<br>in drive and<br>RBCU(connector J3)<br>Check drive parameter<br>98.02 and 99.02<br>Check drive Group 53<br>Follow DriveLink<br>recovery procedure |
| 4014          | DRIVE TEST                                                                                                    | Alarm is generated<br>when bypass<br>parameter 1617 is set<br>to "enable"                                                                                                    | NA                                                                                                    | NA                                                                                                    |
| 4015          | START DRIVE 1ST                                                                                                    | Message displayed on<br>initial "out of box"<br>power up sequence                                                                                                    | NA                                                                                                    | Run drive in Hand                                                                                                    |
| 4016          | INP VOLTAGE<br>LOW                                                                                                    | 3-Phase input voltage<br>has not reached a<br>sufficient level to<br>enable editing of<br>parameters via the<br>keypad. This message<br>is generated within a<br>few seconds of power<br>up | NA                                                                                                    | Loose J7 connector<br>Low input voltage.<br>Incoming voltage has<br>not reached at least<br>155 VAC within a few<br>seconds of powerup                                      |
| 4019          | OVERRIDE 1                                                                                                    | Alarm is generated<br>when Smoke Control is<br>active                                                                                                    | NA                                                                                                    | Check Parameter<br>0103 and 0104 for<br>digital input status                                                                                                    |
| 4020          | OVERRIDE 2                                                                                                    | Alarm is generated<br>when Fireman's<br>Override is active                                                                                                    | NA                                                                                                    | Check Parameter<br>0103 and 0104 for<br>digital input status                                                                                                    |
| 4021          | Selected by PAR<br>1621<br>START ENABLE 1<br>VIBRATION<br>SWITCH<br>FIRESTAT<br>FREEZESTAT<br>OVERPRESSURE<br>VIBRATION TRIP<br>SMOKE ALARM<br>SAFETY OPEN<br>LOW SUCTION<br>PRES | Alarm will occur when<br>start order is given and<br>the "RUN Enable" is not<br>present                                                                                                    | Run Enable condition is<br>not satisfied.<br>Bad 24v supply<br>Bad digital input<br>24 V common is not<br>tied to Digital input<br>common on bypass<br>when using external 24<br>v supply | Check 24 Volts on<br>RBCU unit<br>Check for 24 volts on<br>respective DI when<br>condition is satisfied<br>Check Parameter 0103<br>For status of digital<br>input           |

| Alarm<br>Code | Alarm Name In<br>Panel                | Alarm                                                                                                    | Possible Cause                                                                                        | Corrective Action                                                     |
|---------------|---------------------------------------|----------------------------------------------------------------------------------------------------|----------------------------------------------------------------------------------------------------|-----------------------------------------------------------------------|
| 4022          | Selected by PAR<br>1622               | Alarm will occur when<br>start order is given and                                                          | Run Enable condition is not satisfied.                                                                | Check 24 Volts on<br>RBCU unit                                        |
|               | START ENABLE 2                        | the "RUN Enable" is not                                                                                    | Bad 24v supply                                                                                        | Check for 24 volts on                                                 |
|               | VIBRATION<br>SWITCH                   | present                                                                                                    | Bad digital input                                                                                     | respective DI when<br>condition is satisfied                          |
|               | <br>LOW SUCTION<br>PRES               |                                                                                                    | tied to Digital input<br>common on bypass<br>when using external 24<br>v supply                       | Check Parameter 0103<br>For status of digital<br>input                |
| 4023          | Selected by PAR<br>1623               | Alarm will occur when start order is given and                                                             | Run Enable condition is not satisfied.                                                                | Check 24 Volts on<br>RBCU unit                                        |
|               | START ENABLE 3<br>VIBRATION<br>SWITCH | the "RUN Enable" is not<br>present                                                                         | Bad 24v supply<br>Bad digital input                                                                   | Check for 24 volts on<br>respective DI when<br>condition is satisfied |
|               | <br>LOW SUCTION<br>PRES               |                                                                                                    | tied to Digital input<br>common on bypass<br>when using external 24<br>v supply                       | Check Parameter 0103<br>For status of digital<br>input                |
| 4024          | Selected by PAR<br>1624               | Alarm will occur when start order is given and                                                             | Run Enable condition is not satisfied.                                                                | Check 24 Volts on<br>RBCU unit                                        |
|               | START ENABLE 4<br>VIBRATION<br>SWITCH | the "RUN Enable" is not present                                                                            | Bad 24v supply<br>Bad digital input                                                                   | Check for 24 volts on<br>respective DI when<br>condition is satisfied |
|               | <br>LOW SUCTION<br>PRES               |                                                                                                    | 24 V common is not<br>tied to Digital input<br>common on bypass<br>when using external 24<br>v supply | Check Parameter 0103<br>For status of digital<br>input                |
| 4025          | LOCAL DISABLED                        | Alarm is displayed if<br>MODE LOCK (16.29) is<br>set to AUTO MODE<br>and the Hand or Off key<br>is pressed |                                                                                                    |                                                                       |
| 4026          | AUTO DISABLED                         | This alarm is displayed<br>if MODE LOCK (1629)<br>is set to LOCAL MODE<br>and the Auto key is<br>pressed.  |                                                                                                    |                                                                       |
| 4027          | COMM CONFIG<br>ERR                    | Alarm is displayed if the<br>drive and bypass MAC<br>addresses are equal or<br>invalid.                    | E-Clipse parameters<br>5002(BP MAC ID) &<br>5302 (DV MAC ID) are<br>set to the same value             | Change MAC address to unique values                                   |
| 4028          | FBA PAR CONF                          | Non embedded<br>fieldbus has detected<br>an error in Group 51<br>parameters                                |                                                                                                    | Verify Group 51<br>parameters                                         |
| 4029          | DRIVE FAULTED                         | The drive is faulted.                                                                                      |                                                                                                    | Reset drive                                                           |

### Bypass status listing

| Bypass Status<br>(16 Characters) | Condition                          | Description                                                                                                    |
|----------------------------------|------------------------------------|----------------------------------------------------------------------------------------------------|
| DRIVE/BYPASS?                    | DRIVE SELECTED<br>BYPASS SELECTED  | Displays which one is selected, drive or bypass                                                                     |
| SAFETIES?                        | OPEN<br>CLOSED                     | Displays if safeties (=START ENABLE 1<br>and/or START ENABLE 2) have been<br>applied, or if they are missing        |
| RUN PERMISSIVES?                 | OPEN<br>CLOSED                     | Displays if RUN ENABLE is present or not                                                                            |
| START REQUEST?                   | NOT PRESENT<br>PRESENT             | Displays if start request has been applied to the system                                                            |
| AUTO TRANSFER?                   | NOT TRANSFERRED<br>TRANSFERRED     | Displays if the system is in Auto Transfer<br>state or not. Does not reflect to PAR 16.08<br>AUTO XFER value itself |
| BYP OVERRIDE 1?                  | NOT ACTIVATED<br>ACTIVATED         | Status of Override 1                                                                                                |
| BYP OVERRIDE 2?                  | NOT ACTIVATED<br>ACTIVATED         | Status of Override 2                                                                                                |
| DRIVE FAULTED?                   | NO<br>YES                          | Displays if drive is faulted or not                                                                                 |
| BYPASS FAULTED?                  | NO<br>YES                          | Displays if bypass is faulted or not                                                                                |
| SYSTEM STARTED?                  | NO<br>YES                          | Displays if system is started or not                                                                                |
| SYSTEM RUNNING?                  | NO<br>YES                          | Displays if system is running or not                                                                                |
| BYPASS ALARMS?                   | NO ALARMS<br>ALARM ACTIVE          | Displays if there is an active alarm(s) in bypass or not                                                            |
| HAND/OFF/AUTO?                   | OFF MODE<br>HAND MODE<br>AUTO MODE | Displays operating mode of the bypass -<br>OFF, HAND or AUTO                                                        |

| #  | Error Message                  | Description                                                                                                    |
|----|--------------------------------|----------------------------------------------------------------------------------------------------|
| 1  | CAN'T EDIT<br>PAR IS READ ONLY | Try to save value (=press the ENTER key in Parameter Edit State) of a read-<br>only parameter. E.g. try to change value PAR 01.02 INPUT VOLT                                                                                                    |
| 2  | CAN'T EDIT<br>WHEN STARTED     | Try to change value of a parameter, which is allowed to be changed only when system is not started. E.g. PAR 16.02 RUN ENABLE                                                                                                    |
| 3  | CAN'T EDIT<br>UP+DOWN ONLY     | Try to change value of a "reset only" parameter other than zero. UP+DOWN<br>buttons must be pressed simultaneoulsy for requesting default value of the<br>PAR on the display (value zero), and after that ENTER pressed for saving it<br>(reset the parameter). E.g. PAR 04.01 LAST FAULT |
| 4  | CAN'T EDIT<br>INP VOLTAGE LOW  | Input voltage too low. Changing of parameters prohibited since system cannot save values to nv-mem w/ insufficient voltage.                                                                                                    |
| 5  | CAN'T EDIT<br>PAR IS HIDDEN    | Try to save value (=press the ENTER key in Parameter Edit State) of a hidden parameter. Should not be possible. If hidden parameters are turned visible, this message is not given.                                                                                                    |
| 6  | CAN'T EDIT<br>UNDER LO-LIMIT   | Try to save value which is over LO-LIMIT of the parameter. Should not be possible when changing parameters from control panel.                                                                                                    |
| 7  | CAN'T EDIT<br>UNDER HI-LIMIT   | Try to save value which is over HI-LIMIT of the parameter. Should not be possible when changing parameters from control panel.                                                                                                    |
| 8  | CAN'T EDIT<br>ENUM VAL ONLY    | Try to save value which is out of enumerated value list. Should not be possible when changing parameters from control panel.                                                                                                    |
| 9  | CAN'T EDIT<br>NO DEFAULT       | Try to request default value (=press UP and DOWN buttons simultaneously) for<br>a parameter which is defined not to have a default value. Should not be<br>possible when changing parameters from control panel.                                                                          |
| 10 | CAN'T EDIT<br>TRY AGAIN.       | Parameter system is busy, e.g. application macro change is in process at the same time when someone is trying to save a value for a parameter. Should not be possible when changing parameters from control panel.                                                                        |

#### Error messages

## Maintenance

See *Maintenance* for the ACH550-UH on page 31.

## ACH550-PCR/PDR

### Installation

This information is unique to ACH550 input disconnect configurations (PCR or PDR). The ACH550 with Input Disconnect is an ACH550 AC adjustable frequency drive packaged with an input disconnect switch or circuit breaker. Refer to the *Installation* instructions on page *3*, for all other information. **Failure to observe the warnings and instructions may cause a malfunction or personal hazard.** 

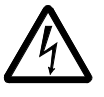

**WARNING!** Before you begin read *Safety* on page 2.

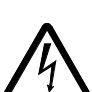

**WARNING!** When the ACH550 with Input Disconnect is connected to the line power, the Motor Terminals T1, T2, and T3 are live even if the motor is not running. Do not make any connections when the ACH550 with Input Disconnect is connected to the line. Disconnect and lock out power to the drive before servicing the drive. Failure to disconnect power may cause serious injury or death.

#### 1. Install wiring

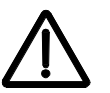

#### WARNING!

- Metal shavings or debris in the enclosure can damage electrical equipment and create a hazardous condition. Where parts, such as conduit plates require cutting or drilling, first remove the part. If that is not practical, cover nearby electrical components to protect them from all shavings or debris.
- Do not connect or disconnect input or output power wiring, or control wires, when power is applied.
- Never connect line voltage to drive output Terminals T1, T2, and T3.
- Do not make any voltage tolerance tests (Hi Pot or Megger) on any part of the unit. Disconnect motor wires before taking any measurements in the motor or motor wires.
- Make sure that power factor correction capacitors are not connected between the drive and the motor.

#### Connection diagrams – standard drive with input disconnect (wall mounted)

The following figure shows the Standard Drive with Input Disconnect (wall mounted) wiring connection points. UL Type / NEMA 1 & 12 UL Type / NEMA 1 & 12 ACH550 Vertical Construction Hinged Door Wall Mount I/O Conduit Enclosures Enclosures (Top) Ground 8 Lug(s) 00 Motor Terminals Gnd Input Power, **Terminals** Motor **Disconnect Switch** Terminals or Circuit Breaker Input Power Terminals I/O Conduit (Bottom) UL Type / NEMA 3R Enclosures Fan/Space Heater Power Supply & Control Assembly **Disconnect Switch** or Circuit Breaker ACH550 Input Power Motor Terminals Terminals I/O Conduit Ground (Bottom) Lug

**Note:** Type 3R enclosures are designed to be mounted on a wall. For 3R enclosure back plates which maintain 3R integrity when the enclosure is mounted on an open rack system, contact your ABB HVAC Drives Distributor.

Connection diagrams – standard drive with input disconnect (floor mounted)

Floor mounted UL Type / NEMA 1 & 12 Drive with Input Disconnect units are configured for wiring access from the top and include a removable conduit mounting plate. The following figure shows the wiring connection points.

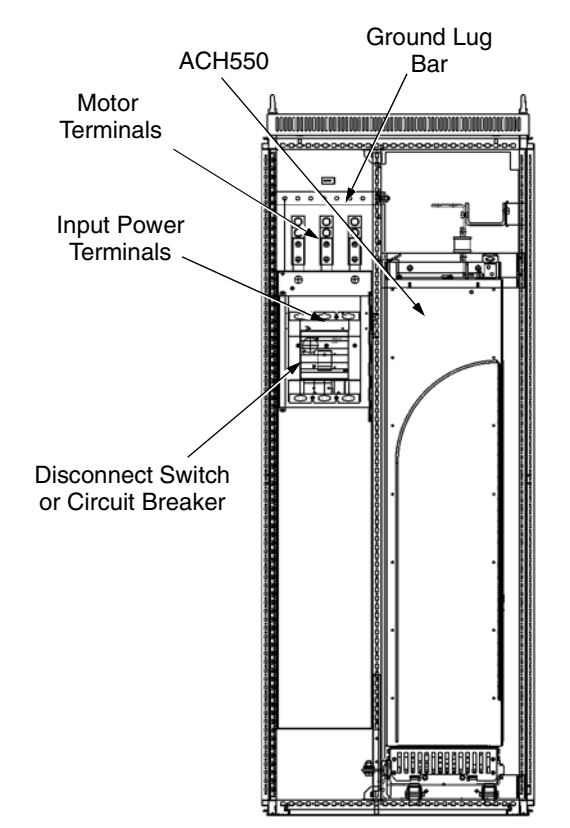

#### Line input connections – standard drive with input disconnect configurations

Connect input power to the terminals of the disconnect switch or circuit breaker. Connect the equipment grounding conductor to the ground lug at the top of the enclosure. The figure below shows the connection points for Standard Drive with Input Disconnect configurations.

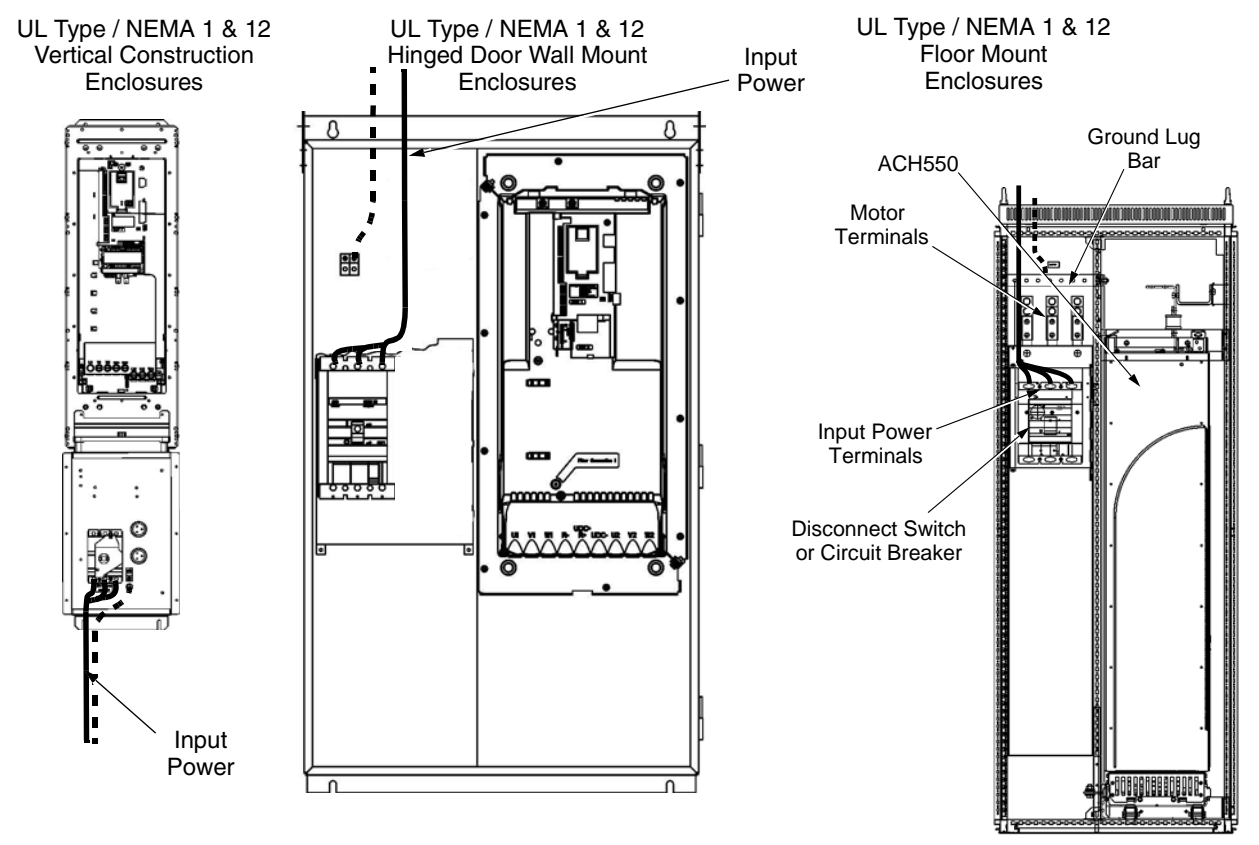

Dashed line is ground run.

**Note:** The terminals on disconnect switches for the following rated ACH550-PDR products is 7 in-lbs. Do not use a power driver or over tighten to prevent breaking screw heads or stripping the terminal.

| 230 VAC | 460 VAC | 600 VAC |
|---------|---------|---------|
| -04A6-2 | -03A3-4 | -02A7-6 |
| -06A6-2 | -04A1-4 | -03A9-6 |
| -07A5-2 | -06A9-4 | -06A1-6 |
| -012A-2 | -08A8-4 | -09A0-6 |
| -017A-2 | -012A-4 | -011A-6 |
| -024A-2 | -015A-4 | -017A-6 |
| -031A-2 | -023A-4 |         |

#### Power connection terminals

The following tables show maximum wire size and required tightening torque for incoming power, grounding and motor terminals.

|     | 208/240 Volt           |                                | Power Wiring Data <sup>2</sup>                  |                                               |                                                  |                                                |                                  |                                            |                                           |
|-----|------------------------|--------------------------------|-------------------------------------------------|-----------------------------------------------|--------------------------------------------------|------------------------------------------------|----------------------------------|--------------------------------------------|-------------------------------------------|
| НР  | Type Code <sup>1</sup> | Base<br>Drive<br>Frame<br>Size | Circuit<br>Breaker<br>UL Type/<br>NEMA<br>1 &12 | Circuit<br>Breaker<br>UL Type<br>/ NEMA<br>3R | Disconnect<br>Switch<br>UL Type/<br>NEMA<br>1&12 | Disconnect<br>Switch<br>UL Type/<br>NEMA<br>3R | Motor<br>Terminals               | Ground<br>Lugs<br>UL Type/<br>NEMA<br>1&12 | Ground<br>Lugs<br>UL Type<br>/ NEMA<br>3R |
| 1   | ACH550-PxR-04A6-2      | R1                             |                                                 |                                               |                                                  |                                                |                                  |                                            |                                           |
| 1.5 | ACH550-PxR-06A6-2      | R1                             |                                                 |                                               |                                                  |                                                |                                  |                                            |                                           |
| 2   | ACH550-PxR-07A5-2      | R1                             | #10<br>35 in-lbs                                | #10<br>35 in-lbs                              | #10<br>7 in-lbs                                  | #10<br>7 in-lbs                                |                                  | #10<br>35 in-lbs                           | #10<br>35 in-lbs                          |
| 3   | ACH550-PxR-012A-2      | R1                             |                                                 |                                               |                                                  |                                                |                                  |                                            |                                           |
| 5   | ACH550-PxR-017A-2      | R1                             |                                                 |                                               |                                                  |                                                |                                  |                                            |                                           |
| 7.5 | ACH550-PxR-024A-2      | R2                             | #6                                              | #6                                            | #8                                               | #8                                             |                                  | #6                                         | #6                                        |
| 10  | ACH550-PxR-031A-2      | R2                             | 45 in-lbs                                       | 45 in-lbs                                     | 7 in-lbs                                         | 7 in-lbs                                       |                                  | 35 in-lbs                                  | 35 in-lbs                                 |
| 15  | ACH550-PxR-046A-2      | R3                             | #3                                              | #3                                            | #4                                               | #4                                             |                                  | #3                                         | #3                                        |
| 20  | ACH550-PxR-059A-2      | R3                             | 50 in-Ibs                                       | 50 in-lbs                                     | 18 in-lbs                                        | 18 in-lbs                                      | Refer to<br>Drive's              | 50 in-lbs                                  | 50 in-lbs                                 |
| 25  | ACH550-PxR-075A-2      | R4                             | #1<br>50 in-lbs                                 | #1<br>50 in-lbs                               | #1<br>55 in-lbs                                  | #1<br>55 in-lbs                                | power<br>connection<br>terminals |                                            |                                           |
| 30  | ACH550-PxR-088A-2      | R4                             |                                                 |                                               | #1/0<br>70 in-lbs                                | #1/0<br>70 in-lbs                              |                                  | #2<br>50 in-lbs                            | #2<br>50 in-lbs                           |
| 40  | ACH550-PxR-114A-2      | R4                             | 350 MCM                                         | 300 MCM                                       |                                                  |                                                |                                  |                                            |                                           |
| 50  | ACH550-PxR-143A-2      | R6                             | 274 in-lbs                                      | 200 in-lbs                                    | 300 MCM                                          | 300 MCM                                        |                                  |                                            |                                           |
| 60  | ACH550-PxR-178A-2      | R6                             |                                                 |                                               | 275 in-Ibs                                       | 200 in-Ibs                                     |                                  | 3 x #3/0                                   | #2/0<br>275 in-lbs                        |
| 75  | ACH550-PxR-221A-2      | R6                             | 2 x 250                                         | 2 x 250                                       | 2 x 250 MCM                                      | 2 x 250 MCM                                    | ]                                | 200 11-103                                 | 350 MCM                                   |
| 100 | ACH550-PxR-248A-2      | R6                             | 274 in-lbs                                      | 275 in-lbs                                    | 274 in-lbs                                       | 275 in-lbs                                     |                                  |                                            | 100 in-lbs                                |

1. "PxR" represents both PCR and PDR.

2. Torque values shown relate to current production. Check component labels on previously installed units for required tightening torque.

|       | 480 Volt               |                                |                                                    |                                                 | Po                                               | wer Wiring Da                                  | nta <sup>2</sup>        |                                            |                                           |                 |                 |
|-------|------------------------|--------------------------------|----------------------------------------------------|-------------------------------------------------|--------------------------------------------------|------------------------------------------------|-------------------------|--------------------------------------------|-------------------------------------------|-----------------|-----------------|
| НР    | Type Code <sup>1</sup> | Base<br>Drive<br>Frame<br>Size | Circuit<br>Breaker<br>UL<br>Type/<br>NEMA<br>1 &12 | Circuit<br>Breaker<br>UL<br>Type/<br>NEMA<br>3R | Disconnect<br>Switch<br>UL Type/<br>NEMA<br>1&12 | Disconnect<br>Switch<br>UL Type/<br>NEMA<br>3R | Motor<br>Terminals      | Ground<br>Lugs<br>UL Type/<br>NEMA<br>1&12 | Ground<br>Lugs<br>UL Type<br>/ NEMA<br>3R |                 |                 |
| 1/1.5 | ACH550-PxR-03A3-4      | R1                             |                                                    |                                                 |                                                  |                                                |                         |                                            |                                           |                 |                 |
| 2     | ACH550-PxR-04A1-4      | R1                             |                                                    |                                                 |                                                  |                                                |                         |                                            |                                           |                 |                 |
| 3     | ACH550-PxR-06A9-4      | R1                             | #10<br>35 in-lbs                                   | #10<br>35 in-lbs                                | #10<br>7 in-lbs                                  | #10<br>7 in-lbs                                |                         | #10<br>35 in-lbs                           | #10<br>35 in-lbs                          |                 |                 |
| 5     | ACH550-PxR-08A8-4      | R1                             |                                                    |                                                 |                                                  |                                                |                         |                                            |                                           |                 |                 |
| 7.5   | ACH550-PxR-012A-4      | R1                             |                                                    |                                                 |                                                  |                                                |                         |                                            |                                           |                 |                 |
| 10    | ACH550-PxR-015A-4      | R2                             | #6                                                 | #6                                              |                                                  |                                                |                         | #6                                         | #6                                        |                 |                 |
| 15    | ACH550-PxR-023A-4      | R2                             | 45 in-lbs                                          | 45 in-lbs                                       | #8<br>7 in-lbs                                   | #8<br>7 in-lbs                                 |                         | 35 in-lbs                                  | 35 in-lbs                                 |                 |                 |
| 20    | ACH550-PxR-031A-4      | R3                             |                                                    |                                                 |                                                  |                                                |                         |                                            |                                           |                 |                 |
| 25    | ACH550-PxR-038A-4      | R3                             | #3<br>50 in-lbs                                    | #3<br>50 in-lbs                                 | #3<br>50 in-lbs                                  | #3<br>50 in-lbs                                |                         |                                            |                                           | #3<br>50 in-lbs | #3<br>50 in-lbs |
| 30    | ACH550-PxR-045A-4      | R3                             |                                                    |                                                 | #4<br>18 in-lbs                                  | #4<br>18 in-lbs                                |                         |                                            | 00 100                                    |                 |                 |
| 40    | ACH550-PxR-059A-4      | R4                             |                                                    |                                                 |                                                  |                                                |                         |                                            |                                           |                 |                 |
| 50    | ACH550-PxR-072A-4      | R4                             | #1<br>50 in-lbs                                    | #1<br>50 in-lbs                                 | #1<br>55 in-lbs                                  | #1<br>55 in-lbs                                |                         | #1<br>50 in-lbs                            | #1<br>50 in-lbs                           |                 |                 |
| 60    | ACH550-PxR-078A-4      | R4                             |                                                    |                                                 | #1<br>50 in-lbs                                  | #1<br>62 in-lbs                                | Refer to<br>Drive's     |                                            |                                           |                 |                 |
| 75    | ACH550-PxR-097A-4      | R4                             |                                                    |                                                 | #1/0<br>70 in-lbs                                | #1/0<br>70 in-lbs                              | connection<br>terminals |                                            | #2<br>50 in-lbs                           |                 |                 |
| 100   | ACH550-PxR-125A-4      | R5                             | 350 MCM                                            | 300 MCM                                         |                                                  |                                                |                         |                                            | 00 11 100                                 |                 |                 |
| 125   | ACH550-PxR-157A-4      | R6                             | 274 in-lbs                                         | 200 in-lbs                                      | 300 MCM                                          | 300 MCM                                        |                         | 3 x #3/0<br>250 in-lbs                     | #2/0                                      |                 |                 |
| 150   | ACH550-PxR-180A-4      | R6                             |                                                    |                                                 | 275 11-105                                       | 200 111-105                                    |                         | 200 11 100                                 | 375 in-lbs                                |                 |                 |
| 200   | ACH550-PxR-246A-4      | R6                             | 2 x 250<br>MCM<br>274 in-lbs                       | 500 MCM<br>274 in-lbs                           | 2 x 250 MCM<br>274 in-lbs                        | 500 MCM<br>274 in-lbs                          |                         |                                            | 350 MCM<br>100 in-lbs                     |                 |                 |
| 250   | ACH550-PxR-316A-4      | R8                             |                                                    |                                                 |                                                  |                                                |                         |                                            |                                           |                 |                 |
| 300   | ACH550-PxR-368A-4      | R8                             | 2 x 500<br>MCM                                     |                                                 | 2 x 500 MCM                                      |                                                |                         |                                            |                                           |                 |                 |
| 350   | ACH550-PxR-414A-4      | R8                             | 274 in-lbs                                         |                                                 | 274 in-lbs                                       |                                                |                         | 5 Buc Bor                                  |                                           |                 |                 |
| 400   | ACH550-PxR-486A-4      | R8                             | 1                                                  |                                                 |                                                  |                                                |                         | Holes                                      |                                           |                 |                 |
| 450   | ACH550-PxR-526A-4      | R8                             | 2 x 400                                            | 1                                               |                                                  |                                                |                         | (13/32")                                   |                                           |                 |                 |
| 500   | ACH550-PxR-602A-4      | R8                             | MCM                                                |                                                 | 3 x 400 MCM                                      |                                                |                         |                                            |                                           |                 |                 |
| 550   | ACH550-PxR-645A-4      | R8                             | 375 in-lbs                                         |                                                 | 0.0 11 100                                       |                                                |                         |                                            |                                           |                 |                 |

1. "PxR" represents both PCR and PDR.

2. Torque values shown relate to current production. Check component labels on previously installed units for required tightening torque.

| 600 Volt |                        |               |                                                  |                                                  | Pow                                               | ver Wiring Dat                                  | a <sup>2</sup>     |                                             |                                           |           |           |  |  |  |  |          |                   |  |  |
|----------|------------------------|---------------|--------------------------------------------------|--------------------------------------------------|---------------------------------------------------|-------------------------------------------------|--------------------|---------------------------------------------|-------------------------------------------|-----------|-----------|--|--|--|--|----------|-------------------|--|--|
| НР       | Type Code <sup>1</sup> | Frame<br>Size | Circuit<br>Breaker<br>UL Type<br>/ NEMA<br>1 &12 | Circuit<br>Breaker<br>UL<br>Type<br>/ NEMA<br>3R | Disconnect<br>Switch<br>UL Type<br>/ NEMA<br>1&12 | Disconnect<br>Switch<br>UL Type<br>/ NEMA<br>3R | Motor<br>Terminals | Ground<br>Lugs<br>UL Type<br>/ NEMA<br>1&12 | Ground<br>Lugs<br>UL Type<br>/ NEMA<br>3R |           |           |  |  |  |  |          |                   |  |  |
| 2        | ACH550-PxR-02A7-6      | R2            |                                                  |                                                  |                                                   |                                                 |                    |                                             |                                           |           |           |  |  |  |  |          |                   |  |  |
| 3        | ACH550-PxR-03A9-6      | R2            |                                                  |                                                  |                                                   |                                                 |                    |                                             |                                           |           |           |  |  |  |  |          |                   |  |  |
| 5        | ACH550-PxR-06A1-6      | R2            | #6                                               | #6                                               |                                                   |                                                 |                    | #6                                          | #6                                        |           |           |  |  |  |  |          |                   |  |  |
| 7.5      | ACH550-PxR-09A0-6      | R2            | 62 in-lbs 62                                     | 62 in-lbs                                        | 62 in-lbs                                         | 62 in-lbs 62 in-lbs                             | #8                 | #8                                          |                                           | 35 in-Ibs | 35 in-lbs |  |  |  |  |          |                   |  |  |
| 10       | ACH550-PxR-011A-6      | R2            |                                                  |                                                  |                                                   |                                                 |                    |                                             |                                           |           |           |  |  |  |  | 7 in-lbs | 7 in-lbs 7 in-lbs |  |  |
| 15       | ACH550-PxR-017A-6      | R2            |                                                  |                                                  |                                                   |                                                 |                    |                                             |                                           |           |           |  |  |  |  |          |                   |  |  |
| 20       | ACH550-PxR-022A-6      | R3            | #3                                               | #3                                               |                                                   |                                                 |                    | #3                                          | #3                                        |           |           |  |  |  |  |          |                   |  |  |
| 25       | ACH550-PxR-027A-6      | R3            | 62 in-lbs                                        | 62 in-lbs                                        |                                                   |                                                 | Refer to           | 50 in-lbs                                   | 50 in-lbs                                 |           |           |  |  |  |  |          |                   |  |  |
| 30       | ACH550-PxR-032A-6      | R4            |                                                  |                                                  | #4                                                | #4                                              | Drive's            |                                             |                                           |           |           |  |  |  |  |          |                   |  |  |
| 40       | ACH550-PxR-041A-6      | R4            |                                                  |                                                  | 18 in-lbs                                         | 18 in-lbs                                       | connection         |                                             |                                           |           |           |  |  |  |  |          |                   |  |  |
| 50       | ACH550-PxR-052A-6      | R4            | #1 #1<br>62 in-lbs 62 in-lbs                     | 1 #1<br>I-lbs 62 in-lbs                          | #1<br>55 in-lbs                                   | #1<br>55 in-lbs                                 | terminais          | #2<br>50 in-lbs                             | #2                                        |           |           |  |  |  |  |          |                   |  |  |
| 60       | ACH550-PxR-062A-6      | R4            |                                                  |                                                  | #1<br>62 in-lbs                                   | #1<br>62 in-lbs                                 |                    |                                             | 50 in-Ibs                                 |           |           |  |  |  |  |          |                   |  |  |
| 75       | ACH550-PxR-077A-6      | R6            |                                                  |                                                  | #1/0                                              | #1/0                                            |                    |                                             |                                           |           |           |  |  |  |  |          |                   |  |  |
| 100      | ACH550-PxR-099A-6      | R6            | 350 MCM                                          | 300 MCM                                          | 70 in-lbs                                         | 70 in-lbs                                       |                    | 3 x #3/0                                    |                                           |           |           |  |  |  |  |          |                   |  |  |
| 125      | ACH550-PxR-125A-6      | R6            | 274 in-lbs                                       | in-lbs 275 in-lbs                                | 275 in-lbs                                        | 300 MCM                                         | 300 MCM            |                                             | 250 in-lbs                                | #2/0      |           |  |  |  |  |          |                   |  |  |
| 150      | ACH550-PxR-144A-6      | R6            |                                                  |                                                  | 275 in-Ibs                                        | 200 in-lbs                                      |                    |                                             | 375 in-lbs                                |           |           |  |  |  |  |          |                   |  |  |

1. "PxR" represents both PCR and PDR.

2. Torque values shown relate to current production. Check component labels on previously installed units for required tightening torque.

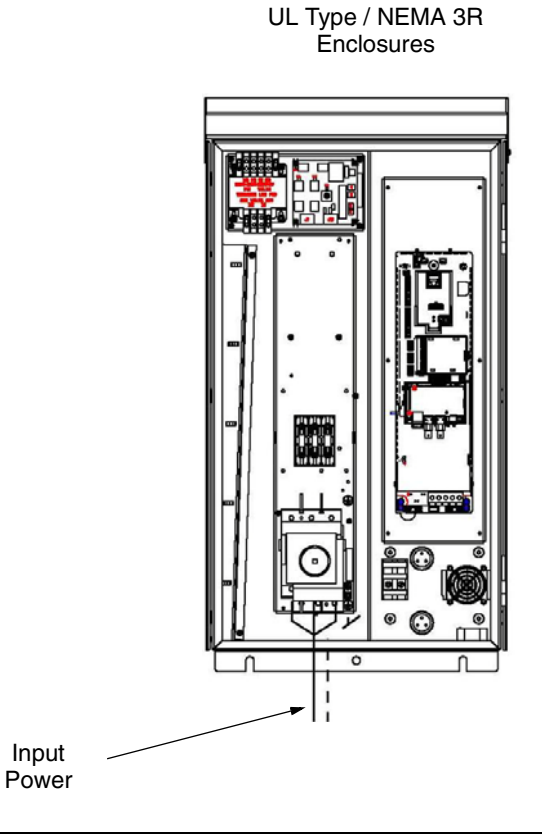

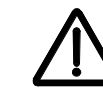

**WARNING!** Check the motor and motor wiring insulation before connecting the ACH550 to line power. Follow the procedure on page *12*. Before proceeding with the insulation resistance measurements, check that the ACH550 is disconnected from incoming line power. Failure to disconnect line power could result in death or serious injury.

Note: For the remainder of the wiring (motor and control wiring) refer to page 7.

## Operation

This information is unique to ACH550 input disconnect configurations (PCR or PDR). Refer to the *Operation* instructions on page *21* for all other information.

#### Input disconnect configuration

The ACH550 with Input Disconnect is an ACH550 AC adjustable frequency drive packaged with an input disconnect switch or circuit breaker, and with a door interlocked, external operating handle. The operating handle can be padlocked in the OFF position (padlock not supplied). Enclosure options are UL Type 1, UL Type 12, and UL Type 3R (NEMA 1, NEMA 12, and NEMA 3R).

The following is a typical power diagram.

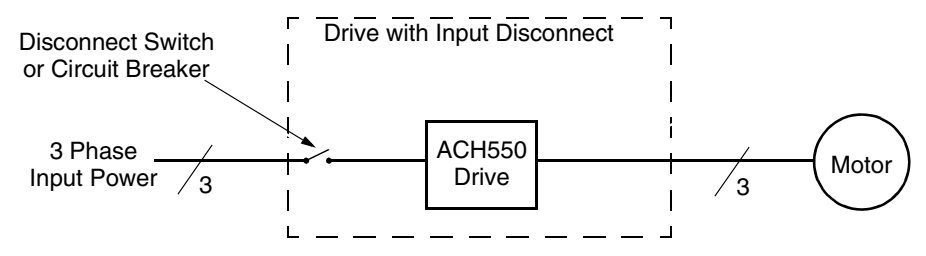

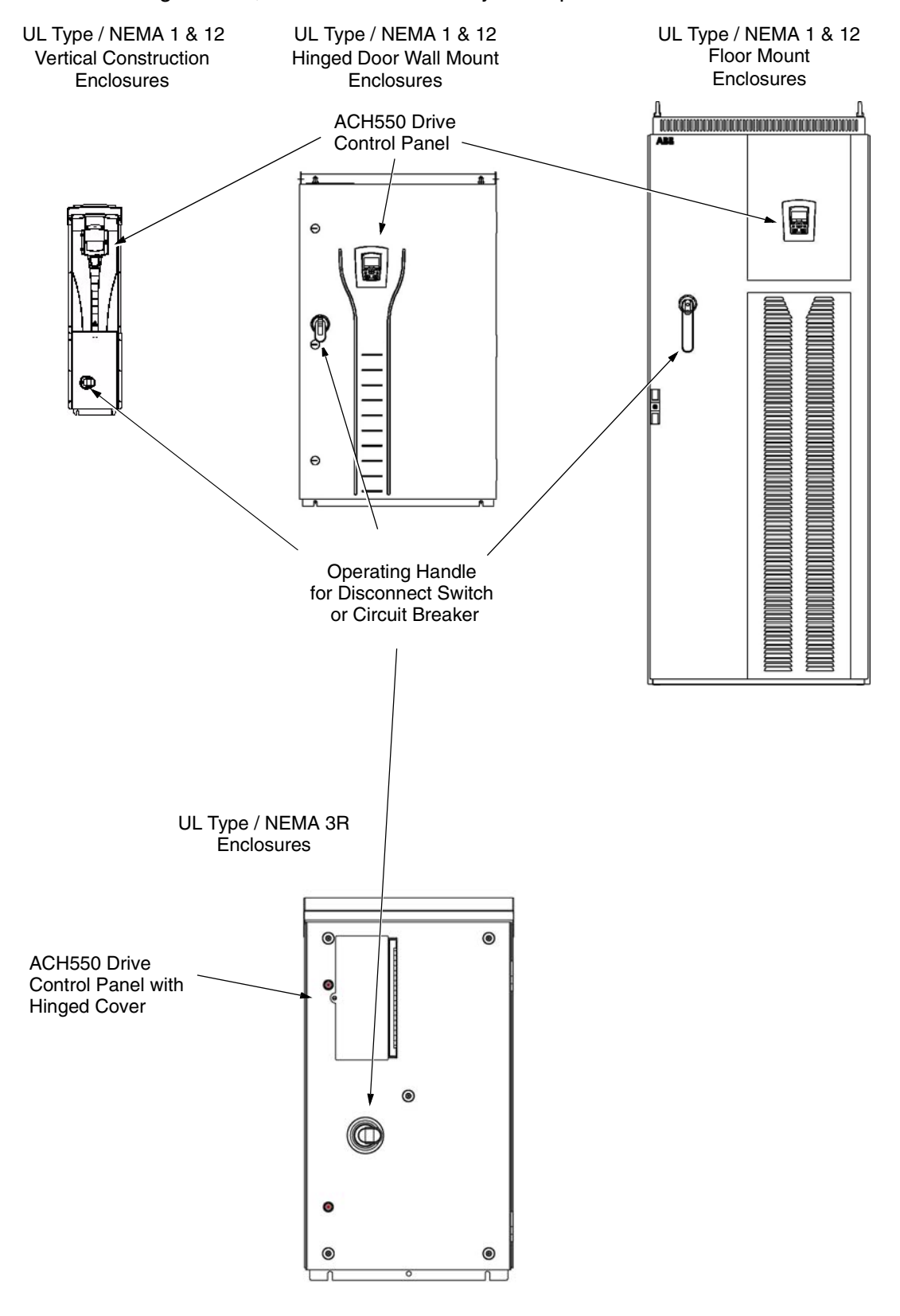

The following shows the front view of the ACH550 Drive with Input Disconnect standard configurations, and identifies the major components.

## Maintenance

#### Maintenance intervals

If installed in an appropriate environment, the drive requires very little maintenance. This table lists the routine maintenance intervals recommended by ABB for ACH550 enclosures in addition to the intervals on page *31*.

| Maintenance                                                           | Configuration                                                | Interval                                       | Instruction                                                                                                    |
|-----------------------------------------------------------------------|--------------------------------------------------------------|------------------------------------------------|----------------------------------------------------------------------------------------------------|
| Check/replace hinged<br>door wall mount<br>enclosure inlet air filter | Hinged door wall<br>mount UL Type /<br>NEMA 12<br>enclosures | Check every 3<br>months. Replace<br>as needed. | Enclosure air filter replacement –<br>UL Type / NEMA 12 hinged door<br>wall mount enclosures on<br>page 87.                                |
| Check/replace floor<br>mount enclosure inlet<br>air filter            | Floor mount UL<br>Type / NEMA 12<br>enclosures               | Check every 3<br>months. Replace<br>as needed. | See Maintenance on page 34 and<br>Enclosure air filter replacement –<br>UL Type / NEMA 12 hinged door<br>wall mount enclosures on page 87. |
| Check/replace NEMA<br>3R enclosure air filters                        | UL Type / NEMA<br>3R enclosures -<br>PX3R-5 and<br>higher    | Check every 3<br>months. Replace<br>as needed. | See PX3R dimensional information.                                                                                                    |
| Check/replace floor<br>mount enclosure<br>exhaust air filter.         | Floor mount UL<br>Type / NEMA 12<br>enclosures               | Check every 6<br>months. Replace<br>as needed. | See Maintenance on page 35 and<br>Enclosure air filter replacement –<br>UL Type / NEMA 12 hinged door<br>wall mount enclosures on page 87. |

# Enclosure air filter replacement – UL Type / NEMA 12 hinged door wall mount enclosures

#### Filter material

| Material                             | Filter Type                                       |
|--------------------------------------|---------------------------------------------------|
| American Air Filter (358-35-06A-12A) | Polykleon White 12.7 mm x 152.4 mm x 304.6 mm stk |

This procedure applies to drive with input disconnect configurations in UL Type / NEMA 12 hinged door wall mount enclosures. This filter is located at the bottom of the enclosure. Use the following procedure to check and replace filters.

- 1. On the enclosure, remove the screw holding the filter bracket in place.
- 2. Slide the filter bracket forward until the hooks on the bracket clear the slots on the enclosure base. This step allows the filter and bracket to drop free from the enclosure.

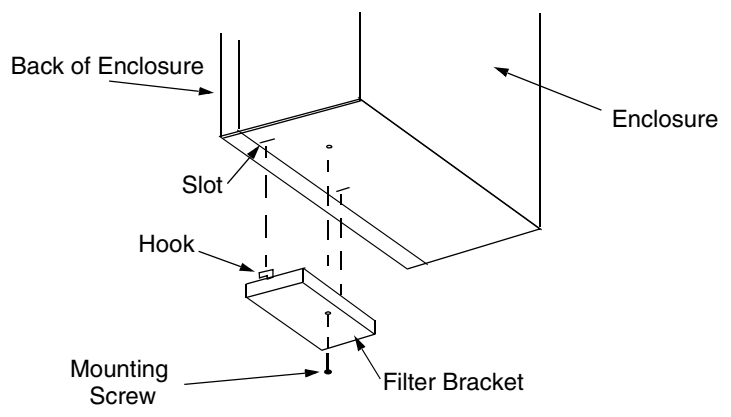

- 3. Lift the filter out of the filter bracket and replace as appropriate.
- 4. With the filter in the filter bracket, align the hooks on the bracket with the slots in the enclosure base, and press the hooks up into the slots.
- 5. Slide the filter bracket back, making sure that the hooks catch on the enclosure.
- 6. Replace the mounting screw. Tighten until the gasket on the bracket is about 50% compressed.

#### Enclosure air filter replacement – UL Type / NEMA 12 floor mount enclosures

Filter material

| Enclosure Type    | Inlet (door)           | Outlet (roof)          |
|-------------------|------------------------|------------------------|
| UL Type / NEMA 12 | 3AUA0000006723 (qty 1) | 3AUA0000006722 (qty 2) |

**Note:** When installing the filter media, the white side must face the outside of the cabinet and the colored side must face the inside of the cabinet. Refer to page *34*.

## **Diagnostics**

Refer to the *Diagnostics* instructions on page 24.

3AUA0000081824 REV A Effective: 08/01/2010

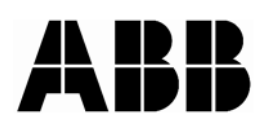

ABB Inc. 16250 West Glendale Drive New Berlin, WI 53151 USA Telephone +1 800 752-0696 Fax +1 262 785-0397 Internet www.abb.us/drives